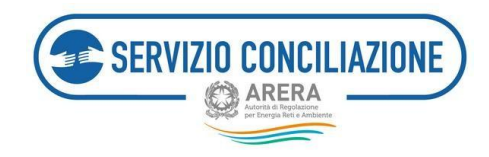

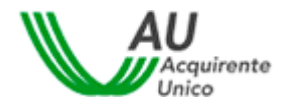

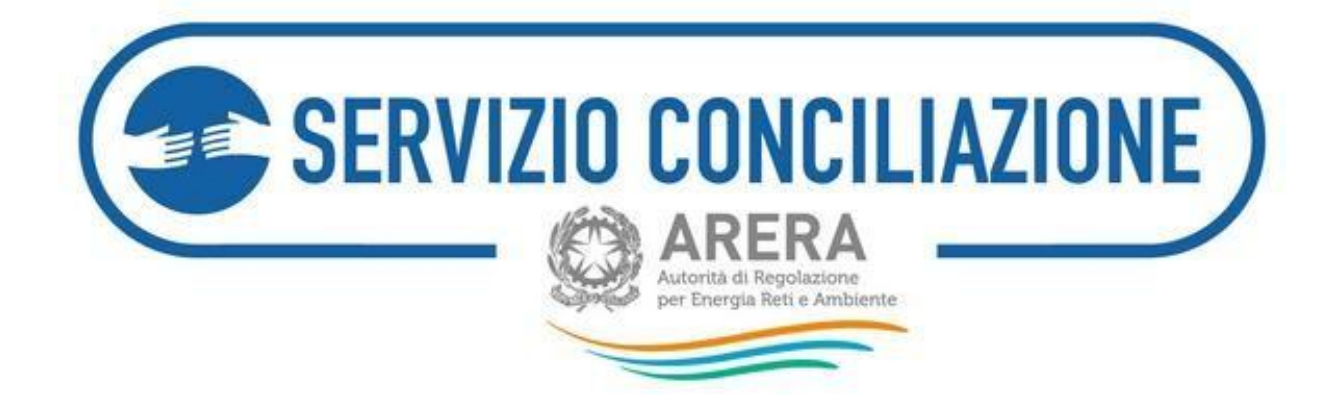

Ultimo aggiornamento: Febbraio '25

## AREA RISERVATA CLIENTE

# GUIDA ALL'ATTIVAZIONE ED ALLA GESTIONE DI UNA PRATICA DI CONCILIAZIONE ON-LINE

Versione 4.7\*

#### Scopo del documento

Il presente documento illustra le azioni che il cliente/utente finale (o suo delegato) deve eseguire nell'area riservata del sito web www.sportelloperilconsumatore.it per presentare una Domanda di conciliazione presso il Servizio Conciliazione e gestire la relativa procedura.

\* Attenzione: le informazioni e le immagini contenute nel presente documento potrebbero non corrispondere alle effettive funzionalità della piattaforma in ragione dei costanti aggiornamenti volti al miglioramento del servizio.

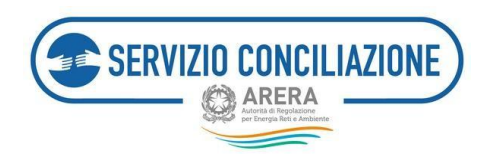

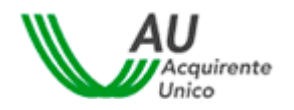

## Sommario

| 1   |                                                              | Icone utilizzate nella guida    |                       |                                                                                                    | 5  |  |  |
|-----|--------------------------------------------------------------|---------------------------------|-----------------------|----------------------------------------------------------------------------------------------------|----|--|--|
| 2   |                                                              | Premessa                        |                       |                                                                                                    |    |  |  |
| 3   |                                                              | Il percorso della conciliazione |                       |                                                                                                    |    |  |  |
| 4   | Domanda di attivazione della procedura di conciliazione: ver |                                 |                       | di attivazione della procedura di conciliazione: verifica dell'ammissibilità                        | 9  |  |  |
| Per |                                                              | r i set                         | ttori elettrico e gas | 10                                                                                                  |    |  |  |
|     |                                                              | Ре                              | r il se               | ttore idrico e per il settore telecalore                                                            | 11 |  |  |
| 5   |                                                              | Regis                           | trazio                | one ai Servizi on-line                                                                              | 12 |  |  |
|     | 5.:                                                          | .1 Proc                         |                       | Procedura guidata di registrazione al Portale dello Sportello per il consumatore Energia e Ambiente |    |  |  |
| 5.2 |                                                              | 2 Acce                          |                       | sso tramite SPID (Sistema Pubblico d'Identità Digitale)                                             | 15 |  |  |
|     |                                                              | 5.2.1                           |                       | Importazione delle pratiche da "account" secondario (SPID)                                          | 20 |  |  |
|     | 5.3                                                          | 3                               | Acce                  | sso tramite CIE (Carta d'Identità Elettronica)                                                      | 23 |  |  |
|     |                                                              | 5.3.1                           |                       | Autenticazione tramite CIE di livello 2                                                             | 23 |  |  |
|     |                                                              | 5.3.2                           |                       | Autenticazione tramite CIE di livello 3                                                             | 28 |  |  |
|     |                                                              | 5.3.3                           |                       | Importazione delle pratiche da "account" secondario (Username e Password)                           | 36 |  |  |
|     | 5.4                                                          |                                 | Acce                  | sso Residenti all'estero sprovvisti di un documento d'identità italiano                             | 40 |  |  |
|     |                                                              | 5.4.1                           |                       | Registrazione al Portale dello Sportello per il "residente all'estero"                              | 40 |  |  |
|     |                                                              | 5.4.2                           |                       | Servizi di gestione del proprio profilo utente (solo per Residenti all'estero)                      | 47 |  |  |
|     |                                                              | 5.4                             | 1.2.1                 | Recupero Username (solo per Residenti all'estero)                                                   | 47 |  |  |
|     |                                                              | 5.4                             | 1.2.2                 | Recupero della password (solo per Residenti all'estero)                                             | 48 |  |  |
|     |                                                              | 5.4.3                           |                       | Visualizzazione e modifica del proprio profilo utente (solo per Residenti all'estero)               | 51 |  |  |
|     |                                                              | 5.4.4                           |                       | Accesso al Portale (solo per Residenti all'estero)                                                  | 52 |  |  |
|     |                                                              | 5.4.5                           |                       | Codice OTP e Modifica del recapito mobile (solo per Residenti all'estero)                           | 53 |  |  |
|     | 5.!                                                          | 5                               | Acce                  | sso ai Servizi                                                                                      | 58 |  |  |
| 6   |                                                              | Funzi                           | oni H                 | lome Page                                                                                           | 59 |  |  |
|     | 6.:                                                          | 1 Nuova pratica                 |                       | va pratica                                                                                          | 61 |  |  |
|     |                                                              | 6.1.1                           |                       | Requisiti                                                                                           | 64 |  |  |
|     |                                                              | 6.1.2                           |                       | Inserimento anagrafiche                                                                             | 65 |  |  |
|     |                                                              | 6.1                             | .2.1                  | Inserimento anagrafiche – Procedura SENZA DELEGATO                                                  | 66 |  |  |
|     |                                                              | 6.1                             | 1.2.2                 | Inserimento anagrafiche – Procedura CON DELEGATO                                                    | 69 |  |  |
|     |                                                              | 6.1                             | L.2.3                 | Dati controversia                                                                                   | 74 |  |  |

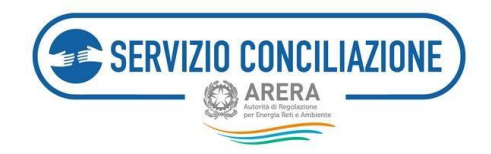

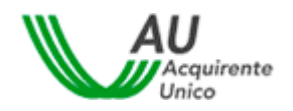

| 6.1.2.4 |                                      | 1.2.4  | Dati della fornitura                                           | 77  |  |  |  |
|---------|--------------------------------------|--------|----------------------------------------------------------------|-----|--|--|--|
|         | 6.1.3                                | 3      | Allegati                                                       | 81  |  |  |  |
|         | 6.1.4<br>6.1.5                       |        | Anteprima della domanda                                        | 88  |  |  |  |
|         |                                      |        | Domanda di conciliazione                                       | 89  |  |  |  |
|         | 6.2                                  | Le m   | ie pratiche                                                    | 90  |  |  |  |
|         | 6.2.1                                |        | Dettaglio pratica – Dati pratica                               | 91  |  |  |  |
|         | 6.2.2                                | 2      | Dettaglio pratica – Altri dati                                 | 92  |  |  |  |
|         | 6.2.3                                | 3      | Dettaglio pratica – Documenti                                  | 92  |  |  |  |
|         | 6.2.5                                | 5      | Dettaglio pratica – Integrazioni documentali                   | 97  |  |  |  |
|         | 6.2.6                                | 5      | Dettaglio pratica – Richiesta proroga                          | 101 |  |  |  |
|         | 6.3                                  | Ager   | nda incontri                                                   | 102 |  |  |  |
|         | 6.3.1                                | L      | Modalità gestione incontro                                     | 103 |  |  |  |
|         | 6.4                                  | Dom    | ande in bozza                                                  | 104 |  |  |  |
|         | 6.5 Int<br>6.6 M<br>6.7 Re<br>6.8 Te |        | tegrazioni/Questionari                                         |     |  |  |  |
|         |                                      |        | 1oduli1                                                        |     |  |  |  |
|         |                                      |        | eport e statistiche1                                           |     |  |  |  |
|         |                                      |        | Fest audio/video                                               |     |  |  |  |
|         | 6.9 Ab                               |        | vilita firma con SPID/CIE                                      |     |  |  |  |
|         | 6.10                                 | Trad   | uzione del Verbale di conciliazione                            | 116 |  |  |  |
| 7       | Help                                 | on-li  | ne                                                             | 117 |  |  |  |
| 8       | Vers                                 | ione l | Mobile della Piattaforma del Servizio Conciliazione e APP      | 118 |  |  |  |
|         | 8.1                                  | Acce   | sso all'APP – Informazioni sul Servizio e FAQ                  | 119 |  |  |  |
|         | 8.2                                  | Acce   | sso all'APP – Funzionamento                                    | 119 |  |  |  |
|         | 8.2.1                                | L      | Accesso all'APP – Funzionamento – registrazione/autenticazione | 120 |  |  |  |
|         | 8.2.2                                | 2      | Accesso all'APP – Funzionamento – Area Riservata               | 125 |  |  |  |
|         | 8.2.2                                | 2.1    | Nuova pratica                                                  | 126 |  |  |  |
|         | 8.2.2                                | 2.2    | Domande in bozza                                               | 127 |  |  |  |
|         | 8.2.2                                | 2.3    | Le mie pratiche                                                | 128 |  |  |  |
|         | 8.2.2                                | 2.4    | Integrazioni/Questionari                                       | 128 |  |  |  |
|         | 8.2.2                                | 2.5    | Agenda incontri                                                | 130 |  |  |  |
|         | 8.2.2                                | 2.6    | Moduli                                                         | 131 |  |  |  |
|         | 8.2.2                                | 2.7    | Report e statistiche                                           | 132 |  |  |  |
|         | 8.2.2                                | 2.8    | Test audio/video                                               | 132 |  |  |  |

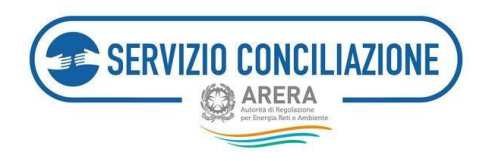

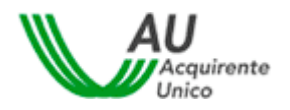

|   | 8.2.2 | 2.9 Abilita firma con SPID/CIE                          | 134 |
|---|-------|---------------------------------------------------------|-----|
|   | 8.3   | Ulteriori Funzioni della Home Page in modalità "mobile" | 134 |
|   | 8.4   | Requisiti tecnici                                       | 136 |
| 9 | Cont  | atti                                                    | 137 |

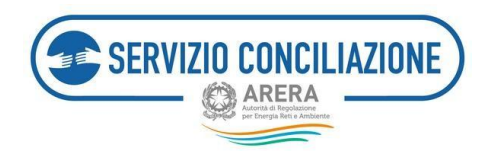

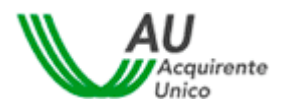

## 1 Icone utilizzate nella guida

| 6 | Informazione       |
|---|--------------------|
|   | Suggerimento       |
|   | Avvertimento       |
| 0 | Divieto            |
| 0 | Punto d'attenzione |
|   | Azione proibita    |
| 0 | Fase del processo  |
| 0 | Azione corretta    |
| 6 | Utente abilitato   |

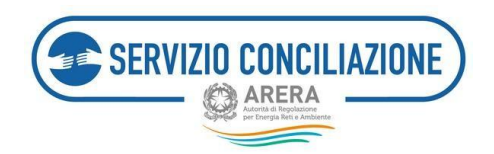

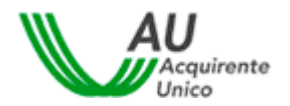

## 2 Premessa

Il Servizio Conciliazione, istituito dall'Autorità di Regolazione per Energia Reti e Ambiente ("**Autorità**") e gestito da Acquirente Unico S.p.A., facilita la composizione delle controversie tra clienti/utenti finali e Operatori (venditori o distributori) di energia elettrica e gas, Operatori del telecalore e Gestori del servizio idrico (acquedotto, depurazione e fognatura), facendoli incontrare online e mettendo a disposizione un conciliatore esperto in mediazione ed energia che li aiuta ad individuare una soluzione di comune accordo.

Oltre che dai Clienti/Utenti finali (o da loro Delegati), il Servizio può essere attivato anche dai **Prosumer** (*il soggetto che è al contempo produttore e Cliente finale di energia elettrica*) nei confronti del Gestore dei Servizi Energetici SpA ("**GSE**") in materia di ritiro dedicato e scambio sul posto e degli Operatori (quando il Prosumer agisce in veste di Cliente finale) e dalle **Configurazioni di autoconsumo diffuso** (*entità collettive che autoconsumano energia elettrica in modo diffuso, quali i condomini e le comunità energetiche, sia di cittadini che di energia rinnovabile, portatrici di interessi autonomi e distinti rispetto a quelli dei relativi componenti*).

L'espletamento del tentativo di conciliazione presso il Servizio Conciliazione è **condizione di procedibilità** per l'esercizio dell'azione giudiziaria ed è regolato dalla Deliberazione dell'Autorità 209/2016/E/com del 5 maggio 2016 e s.m.i. (Testo integrato conciliazione o "TICO") fatta eccezione per la risoluzione di problemi e controversie inerenti le **Configurazioni di autoconsumo diffuso** per le quali, per un periodo transitorio pari almeno ad un biennio, l'espletamento del tentativo di conciliazione resta volontario e l'eventuale accordo sottoscritto tra le parti ha <u>solo</u> valore transattivo.

Tutti gli Operatori (venditori o distributori) di energia elettrica e gas, gli Operatori del telecalore ed i Gestori del servizio idrico (acquedotto, depurazione e fognatura) sono obbligati a partecipare alla procedura attivata dall'utente.

Per attivare il Servizio Conciliazione (compilazione online del Modulo web, gestione online del fascicolo e degli incontri) è necessario registrarsi sulla piattaforma telematica cui si accede dal sito www.sportelloperilconsumatore.it.

La conciliazione può essere attivata e seguita direttamente dal Cliente/Utente oppure da una persona di fiducia (Delegato).

Il Servizio Conciliazione si configura come uno strumento:

- universale, poiché attivabile nei confronti di tutti i venditori e distributori di energia elettrica, gas, di tutti gli operatori del telecalore e/o di tutti i gestori del Servizio Idrico Integrato;
- di seconda istanza, in quanto richiede il previo reclamo all'Operatore/Gestore;
- ad interazione plurima (scritta, verbale e visiva) tra cliente/utente finale ed Operatore/Gestore, che si incontrano di regola in stanze virtuali (eccezionalmente gli incontri possono svolgersi mediante call conference che comunque non può essere considerata come modalità esclusiva di svolgimento della procedura a meno che l'utente risulti in possesso di una firma digitale propria o proceda mediante

6/137

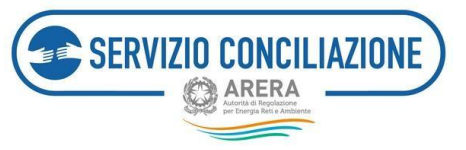

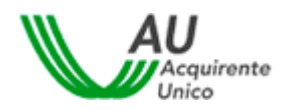

l'apposita funzionalità "Abilita firma con SPID/CIE presente nell'Area riservata);

- generale quanto alla natura delle controversie, essendo escluse soltanto quelle relative ai profili tributari e fiscali, quelle per le quali è intervenuta la prescrizione ai sensi di legge, quelle per le quali siano state promosse azioni inibitorie, azioni di classe e altre azioni a tutela degli interessi collettivi dei consumatori e degli utenti attivate da associazioni dei consumatori, quelle oggetto delle procedure speciali individuate dall'Appendice 2 dell'Allegato A alla deliberazione 14 luglio 2016 n.383/2016/E/com e quelle inerenti il tema del bonus sociale idrico (fatti salvi eventuali profili risarcitori), quelle relative alla qualità dell'acqua fornita;
- prevalentemente online: dalla presentazione della domanda di conciliazione (mediante Modulo web) alla conclusione della relativa procedura, incluso l'eventuale raggiungimento dell'accordo. I clienti/utenti domestici, non assistiti da delegato, possono attivare il Servizio Conciliazione anche in modalità diverse da quella telematica ossia mediante canali offline (es. posta, fax), ferma restando la gestione online della procedura;
- di tutela stragiudiziale (Alternative Dispute Resolution o ADR);
- gestito da un conciliatore terzo rispetto alle parti, fornito dal Servizio Conciliazione e dotato di specifica formazione in tema di mediazione e di regolazione di settore, che guida le parti ad un uso corretto degli strumenti comunicativi offerti dal Servizio e media tra le loro richieste in posizione di terzietà;
- gratuito per il cliente/utente finale e l'Operatore/Gestore.

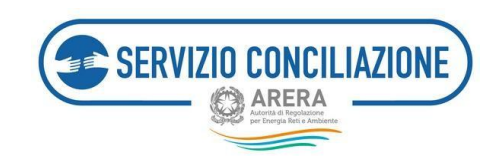

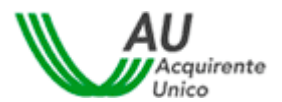

## 3 Il percorso della conciliazione

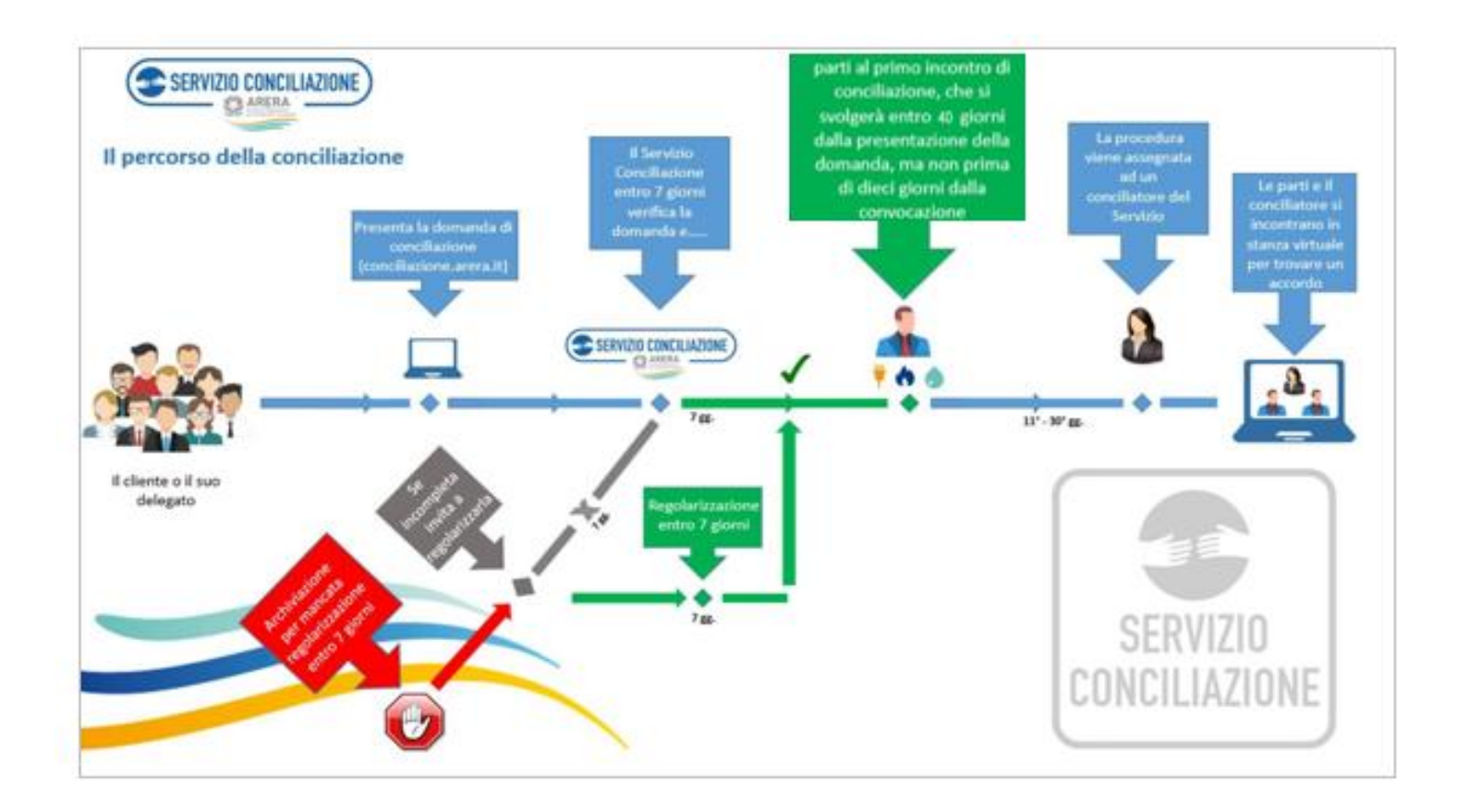

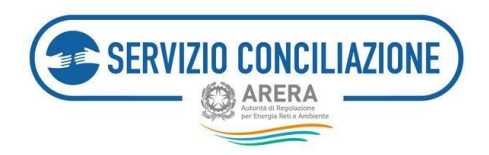

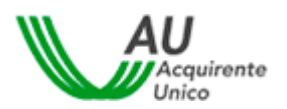

## 4 Domanda di attivazione della procedura di conciliazione: verifica dell'ammissibilità

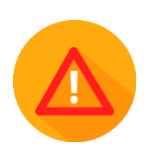

In che modo è possibile verificare se la richiesta di conciliazione sarà considerata ammissibile dal Servizio Conciliazione?

Per verificare preliminarmente la **condizione di** *ammissibilità* della richiestadi conciliazione, occorre che il cliente/utente finale si trovi nella condizione di **rispondere affermativamente alle domande** che seguono.

#### Il cliente/utente finale rientra tra coloro che possono attivare la procedura di conciliazione?

La procedura di conciliazione gestita dal Servizio Conciliazione può essere attivata dalle seguentitipologie di clienti/utenti finali (direttamente o tramite Delegati), suddivisi per settore di riferimento dell'utenza cui si riferisce la richiesta:

| PER IL SETTORE<br>ELETTRICO:                                                                                                    | PER IL SETTOREGAS:                                                                                                    | PER IL DUAL FUEL:                                                                                                    | PER IL SETTORE IDRICO:                                                                                                    | PER IL SETTORE<br>TELECALORE:                                                                                                    |
|----------------------------------------------------------------------------------------------------|----------------------------------------------------------------------------------------------------|----------------------------------------------------------------------------------------------------|----------------------------------------------------------------------------------------------------|----------------------------------------------------------------------------------------------------|
| <ul> <li>Tutti i clienti<br/>domestici</li> <li>I clienti non<br/>domestici connessi<br/>inbassa tensione<br/>(BT) o media<br/>tensione (MT)</li> <li>I prosumers*</li> <li>Le Configurazioni<br/>di autoconsumo<br/>diffuso**</li> </ul> | <ul> <li>Tutti iclienti<br/>domestici</li> <li>I clienti non<br/>domestici<br/>alimentati in<br/>bassapressione</li> </ul> | <ul> <li>È sufficiente<br/>rientrare in una<br/>delle tipologie<br/>indicateper i settori<br/>elettrico o gas</li> </ul> | - Qualunque utente<br>finale che intende<br>sottoscrivere, o ha<br>sottoscritto un<br>contratto con un<br>gestore del servizio<br>(acquedotto,<br>fognatura,<br>depurazione) | - Qualunque utente<br>finale che intende<br>sottoscrivere o ha<br>sottoscritto un<br>contratto di<br>fornitura per uso<br>proprio di uno o più<br>servizi del telecalore<br>con esclusione degli<br>utenti con una<br>potenza<br>contrattualizzata o<br>convenzionale<br>superiore a 350 kW<br>o dei richiedenti un<br>allacciamento con<br>unapotenza<br>superiore al<br>medesimo valore |

\* soggetto che è al contempo cliente finale di energia elettrica e produttore.

\*\* entità collettive che autoconsumano energia elettrica in modo diffuso, quali i condomini e le comunità energetiche, sia di cittadini che di energia rinnovabile, portatrici di interessi autonomi e distinti rispetto a quelli dei relativi componenti.

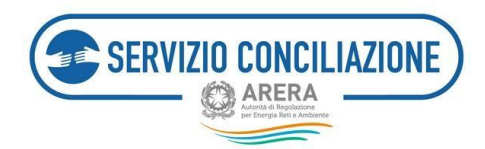

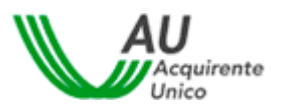

Attenzione! Il cliente multisito (settore elettrico e/o gas) non può attivare la procedura qualora il contrattodi fornitura stipulato, che preveda la consegna dell'energia/gas in più punti di prelievo/riconsegna, includa almeno un punto in alta e/o altissima tensione o media e/o alta pressione.

#### È stato presentato reclamo all'Operatore/Gestore?

È possibile presentare la domanda di conciliazione al Servizio Conciliazione solo dopo aver inviato un <u>reclamo</u> <u>scritto</u> all'Operatore/Gestore.

#### L'Operatore/Gestore non ha risposto o ha dato una risposta insoddisfacente al reclamo scritto?

Il Servizio Conciliazione può essere attivato se l'Operatore/Gestore ha fornito una risposta scritta ritenuta insoddisfacente dal cliente/utente oppure se non ha fornito risposta nei termini stabiliti dall'Autorità (v. sotto).

#### Si rientra nei tempi di attivazione del Servizio Conciliazione?

Se l'Operatore/Gestore ha risposto al reclamo scritto ma il cliente/utente finale ritiene la risposta non soddisfacente, è possibile attivare il Servizio Conciliazione subito dopo aver ricevuto la risposta dell'Operatore/Gestore.

A. Se l'Operatore/Gestore non ha risposto al reclamo scritto, è possibile attivare il Servizio Conciliazione decorsi, rispetto alla data di invio del reclamo all'Operatore/Gestore, 40 giorni per il settore elettrico/gas e per il settore telecalore, 50 giorni per il settore idrico. La domanda di conciliazione potrà essere presentata anche in presenza di un reclamo per il quale sia decorso più di un anno dalla data di invio all'Operatore/Gestore.

# È possibile presentare domanda di conciliazione a seguito di rinvio in conciliazione disposto in sede giudiziale, anche in assenza di reclamo.

#### La controversia può essere trattata dal Servizio Conciliazione?

I casi in cui il Servizio Conciliazione non può intervenire sono i seguenti: Per i settori elettrico e gas

- A. Controversie relative ai soli profili tributari e fiscali.
- B. Controversie per le quali sia intervenuta la prescrizione ai sensi di legge.
- C. Controversie per le quali siano state promosse azioni inibitorie, azioni di classe e altre azioni a tutela degli interessi collettivi dei consumatori e degli utenti attivate da associazioni dei consumatori.
- D. Controversie oggetto delle procedure speciali individuate dall'Appendice 2 dell'Allegato A alla deliberazione 14 luglio 2016 n.383/2016/E/com (es. Cmor, bonus) fatti salvi eventuali profili risarcitori.
- E. Quando per la medesima controversia sia stato esperito o sia pendente un tentativo di

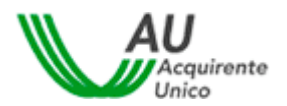

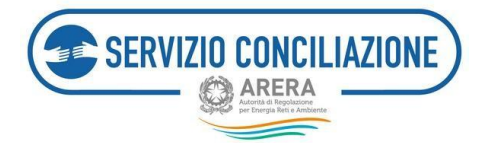

conciliazione presso gli organismi iscritti nell'elenco ADR dell'Autorità e le Camere di Commercio che hanno aderito alla convenzione sottoscritta dall'Autorità con Unioncamere.

- F. Quando per la medesima controversia è pendente una procedura di mediazione ex decreto legislativo 04 marzo 2010, n.28, come modificato, in ultimo, dal decreto legislativo 10 ottobre 2022, n.149, ovvero la controversia è stata definita mediante tale procedura.
- G. Quando la medesima controversia è stata definita mediante un procedimento giurisdizionale.

#### Per il settore idrico e per il settore telecalore

- A. Controversie relative ai soli profili tributari o fiscali.
- B. Controversie per le quali sia intervenuta la prescrizione ai sensi di legge.
- C. Controversie attinenti alla qualità dell'acqua (per il settore idrico).
- D. Controversie in tema di bonus sociale idrico, fatti salvi eventuali profili risarcitori (**per il settore idrico**).
- E. Controversie per le quali siano state promosse azioni inibitorie, azioni di classe e altre azionia tutela degli interessi collettivi dei consumatori e degli utenti attivate da associazioni dei consumatori.
- F. Quando per la medesima controversia sia stato esperito o sia pendente un tentativo di conciliazione presso gli organismi iscritti nell'elenco ADR dell'Autorità e le Camere di Commercio che hanno aderito alla convenzione sottoscritta dall'Autorità con Unioncamere.
- G. Quando per la medesima controversia è pendente una procedura di mediazione ex decreto legislativo 04 marzo 2010, n.28, come modificato, in ultimo, dal decreto legislativo 10 ottobre 2022, n.149, ovvero la controversia è stata definita mediante tale procedura.
- H. Quando la medesima controversia è stata definita mediante un procedimento giurisdizionale

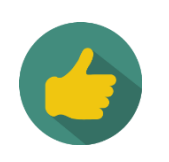

**Se si è risposto affermativamente** alle precedenti domande, **sussistono i requisiti** per accedereal Servizio Conciliazione

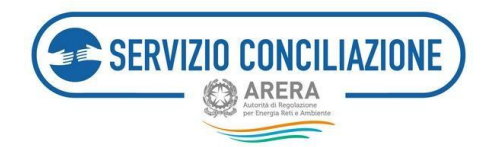

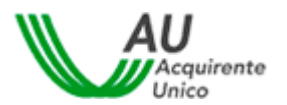

## 5 Registrazione ai Servizi on-line

Per inviare una pratica al Servizio Conciliazione, l'Utente o il suo Delegato, devono essere innanzitutto registrati al sito web <u>www.sportelloperilconsumatore.it</u>.

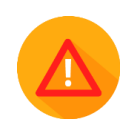

L'utente che deve essere registrato al sistema è sempre la persona fisica: la stessa dovrà poi qualificarsi nel caso in cui agisca direttamente, per conto di un altro soggetto, altra persona fisica o persona giuridica.

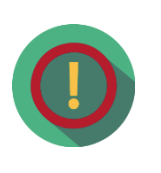

Se un'Associazione di clienti finali domestici / non domestici agisce come Delegato del cliente/utente finale, deve essere l'operatore (persona fisica) dell'Associazione a dover effettuare la registrazione al Portale

# 5.1 Procedura guidata di registrazione al Portale dello Sportello per il consumatore Energia e Ambiente

Dopo aver digitato l'indirizzo <u>www.sportelloperilconsumatore.it</u> è necessario cliccare sul pulsante Accedi al Portale dello Sportello presente nella home page del sito.

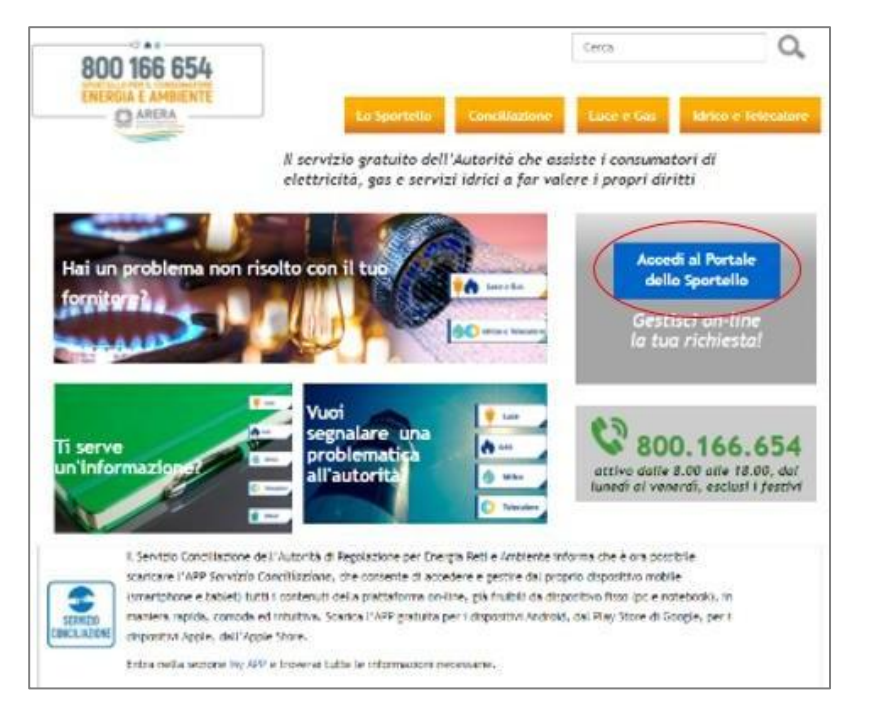

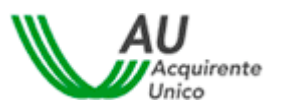

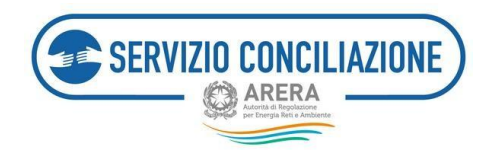

Selezionando il comando "Accedi al Portale dello Sportello", si apre la pagina di accesso al Portale dello Sportello per il consumatore Energia e Ambiente (vedi immagine seguente).

| e spid                                     | CIE OPERATORI/GES                                           | TORI RESIDENTE ALL'ESTERO                                              |  |  |  |
|--------------------------------------------|-------------------------------------------------------------|------------------------------------------------------------------------|--|--|--|
| SPID, il Sistema Pu                        | oblico di Identità Digitale                                 | e, è il sistema di accesso che consente                                |  |  |  |
| utilizzare, con un'io<br>Amministrazione e | entità digitale unica, i ser<br>dei privati accreditati. Se | vizi online della Pubblica<br>sei già in possesso di un'identità digit |  |  |  |
| accedi con le crede                        | nziali del tuo gestore. Se                                  | non hai ancora un'identità digitale,                                   |  |  |  |
| richiedila ad uno dei gestori.             |                                                             |                                                                        |  |  |  |
| Maggiori informazio                        | ni su SPID                                                  |                                                                        |  |  |  |
| ININGERIOFF INTOTTIAZIO                    | 11 20 31 10                                                 |                                                                        |  |  |  |
| Non hai SPID?                              |                                                             | Entra con SPID                                                         |  |  |  |
| Serve aiuto?                               |                                                             |                                                                        |  |  |  |
|                                            |                                                             |                                                                        |  |  |  |
|                                            | cned ( A                                                    | Agenzia per                                                            |  |  |  |

Le uniche modalità di registrazione/autenticazione al Portale Unico Sportello per tutti i clienti/utenti finalie/o per i loro delegati sono lo SPID (*Sistema Pubblico d'Identità Digitale*) o la CIE (*Carta d'identitàelettronica*).

Le credenziali tradizionali (Username e Password + OTP) possono continuare ad essere utilizzate solamente da:

- Residenti all'estero che non sono in possesso di un documento di identità italiano ed impossibilitati,pertanto, ad ottenere credenziali di identità digitale proprie (SPID o CIE);
- **Referenti**, **Segreteria** e **Delegati** di Operatori/Gestori della Piattaforma del Servizio Conciliazione;
- Utenti di Back Office.

Per accedere/registrarsi mediante SPID selezionare l'Area "SPID" (*cfr. paragrafo 5.2*), peraccedere/registrarsi mediante CIE selezionare l'Area "CIE" (*cfr. paragrafo 5.3*).

| SPID     CIE     OPERATORI/GESTORI     RESIDENTE ALL'ESTERO                                                                                                    | SPID     E     CIE     OPERATORI/GESTORI     RESIDENTE ALL'ESTERO                                                                                                    |
|----------------------------------------------------------------------------------------------------|----------------------------------------------------------------------------------------------------|
| SPID, il Sistema Pubblico di identità Digitale, è il sistema di accesso che consente di<br>utilizzare, con un'identità digitale unica, i servizi online della Pubblica<br>Amministrazione e dei privati accreditati. Se sei già in possesso di un'identità digitale,<br>accedi con le credenziali del tuo gestore. Se non hai ancora un'identità digitale,<br>richiedila ad uno dei gestori.<br>Maggiori informazioni su SPID<br>Non hai SPID <sup>2</sup><br>Serve auto2 | La Carta di Identità Elettronica (CIE) è il documento personale che attesta l'identità<br>dei cittadino.<br>Dotata di microprocessore, oltre a comprovare l'identità personale, permette<br>l'accesso ai servizi digitali della Pubblica Amministrazione.<br>Per accedere hai bisogno dei relativi codici PIN e PUK: la prima parte dei due codici<br>nella ricevuta della richiesta CIE, la seconda parte viene consegnata insieme alla CIE<br>Maggion informazioni sulla CIE |
| speck @ AgID Agenzaper                                                                                                    | MINISTERO                                                                                                    |

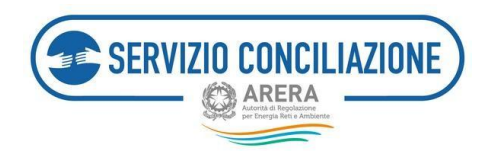

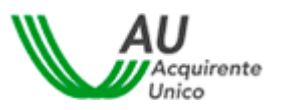

Per i Residenti all'estero sprovvisti di un documento d'identità italiano sarà necessario selezionare l'Area "RESIDENTE ALL'ESTERO" (vedere paragrafo 5.4).

| <b>O</b> SPID                                                                                                    | 1          | CIE      | OPERATORI/GEST              | ORI            | RESIDENTE ALL'ESTERO                 |        |  |
|----------------------------------------------------------------------------------------------------|------------|----------|-----------------------------|----------------|--------------------------------------|--------|--|
| Sei un cittadino straniero e sei in possesso di un permesso di soggiorno? Puoi<br>richiedere la carta di identità italiana e presentarla durante la fase di richiesta di<br>attivazione di SPID. Per maggiori informazioni, <u>Clicca qui</u>              |            |          |                             |                |                                      |        |  |
| Sei un cittadino di un Paese UE/extracomunitario o un cittadino italiano residente<br>all'estero non in possesso di un documento di identità italiano e impossibilitato,<br>pertanto, ad ottenere credenziali di identità digitale proprie (SPID e/o CIE)? |            |          |                             |                |                                      |        |  |
| Scarica e c                                                                                                    | ompila i   | l preser | nte <u>modulo</u> e, previa | a registr      | azione al seguente <u>link</u> , ir  | nvialo |  |
| all'indirizzo                                                                                                    | e-mail     | assister | nzaotp-accesso@acc          | <u>quirent</u> | <u>eunico.it</u> . Una volta verific | ata la |  |
| sussistenza                                                                                                    | i di tutte | e le con | dizioni previste, il Se     | ervizio p      | provvederà ad abilitare l'a          | ccesso |  |

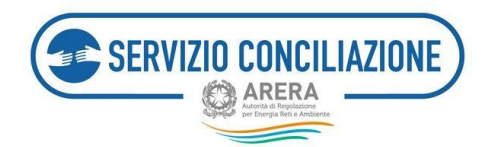

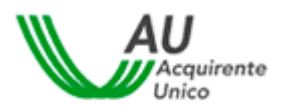

## 5.2 Accesso tramite SPID (Sistema Pubblico d'Identità Digitale)

Con il Sistema Pubblico d'Identità Digitale (www.spid.gov.it) è possibile accedere al Portale ed ai relativi servizi, mediante l'utilizzo di credenziali (username e password) personali ed univoche, da qualsiasi dispositivo (computer, tablet e smartphone).

L'utente può utilizzare le credenziali SPID ottenute dal gestore di identità digitale (Identity Provider) prescelto. L'elenco completo identità digitale è consultabile link: dei gestori di al seguente https://www.spid.gov.it/richiedi-spid#tabella-idp.

Per attivare lo SPID, gratuitamente o a pagamento, è necessario seguire le indicazioni disponibili sul sito di uno dei gestori di identità abilitati (www.spid.gov.it/richiedi-spid).

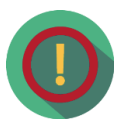

Una volta attivato l'utilizzo dello SPID è gratuito e non è richiesto dal Servizio alcun costo nè per la fase diautenticazione al Portale nè per l'eventuale sottoscrizione del Verbale di accordo.

Mediante l'utilizzo dello SPID:

l'utente può accedere al Portale dello Sportello ed il sistema acquisirà in automatico la registrazione comprensiva dei dati necessari per la sua compilazione, salvo l'indirizzo email ed il recapito mobile, il cui inserimento resta a cura dell'utente;

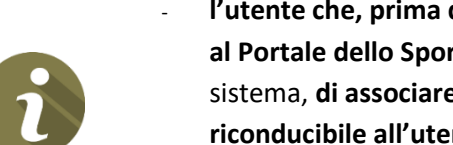

- l'utente che, prima del 30 novembre 2022, aveva effettuato la registrazione ordinaria al Portale dello Sportello può decidere, mediante apposita funzione resa disponibile dal sistema, di associare le eventuali domande in bozza e quelle già presentate, al profilo riconducibile all'utenza SPID (cfr paragrafo 6.2.1).
- l'utente può ottenere, gratuitamente, una firma elettronica qualificata in modalità oneshot (firmadisposable), equiparabile a quella che, in passato, si otteneva a valle della procedura di video- identificazione in stanza virtuale (cfr paragrafo 7.9); la procedura di identificazione in stanza virtualenon è pertanto più necessaria e trova applicazione la modalità automatica della firma on-line dei verbali di accordo.

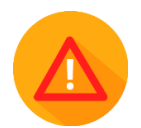

Accedendo mediante SPID non è più necessario per l'attivante produrre copia del proprio documento d'identità in fase di presentazione della domanda.

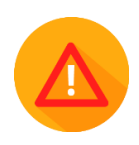

Per problematiche riferite allo SPID, con particolare riguardo a quelle inerenti l'autenticazione e comunque non legate al Portale Unico dello Sportello, l'utente può sempre rivolgersi al proprio gestore di identità digitale (https://www.spid.gov.it/richiedi-spid#tabella-idp) che deve essere contattato ai canali di assistenza disponibili al seguente link: www.spid.gov.it/serve-aiuto.

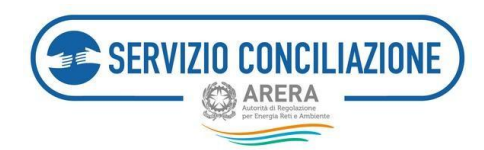

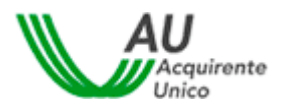

L'utente in possesso di credenziali SPID attive può accedere al Portale cliccando sul pulsante Entra con SPID.

**Per ottenere informazioni utili o assistenza** cliccare sugli appositi link "Non hai SPID?", "Serve aiuto?" o "Maggiori informazioni su SPID?".

| ~                            | CIE CIE         | OPERATORI/GESTO          | RI RESIDEN         | ITE ALL'ESTERO                   |
|------------------------------|-----------------|--------------------------|--------------------|----------------------------------|
| SPID, II Siste               | ema Pubblico    | di Identità Digitale, e  | e il sistema di ac | cesso che consente (             |
| utilizzare, ci<br>Amministra | on un'identità  | digitale unica, i serviz | i online della P   | ubblica<br>o di un'ideottà dista |
| accedi con                   | le credenziali  | del tuo gestore. Se no   | n hai ancora un    | identità digitale,               |
| richiedila at                | d uno dei gest  | ori.                     |                    |                                  |
| Maggiori Inf                 | formazioni su S | PID                      |                    |                                  |
|                              |                 |                          |                    |                                  |
| Non hai SPI                  | 22              |                          | En En              | tra con SPID                     |

Una volta cliccato il pulsante *Entra con SPID* selezionare il gestore di identità digitale scelto per l'attivazione dello SPID.

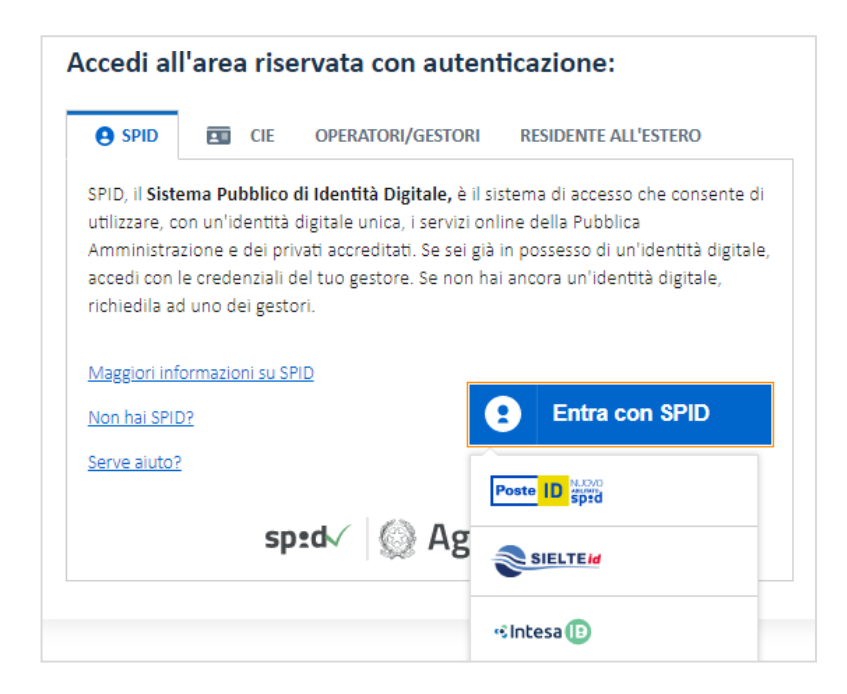

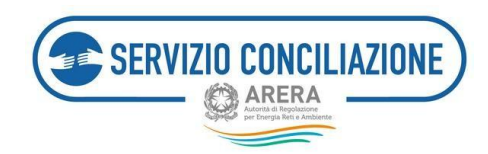

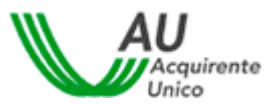

**Inserire le credenziali (username e password) scelte in fase di attivazione dello SPID** con il proprio gestore di identità digitale.

| Nome Utente )  | Nome utênte dimenticato? 🕑 |
|----------------|----------------------------|
| Password       | Password dimenticata? 14   |
|                | Mostra password            |
| Entra con SPID |                            |

Una volta inserite le credenziali (username e password) e dopo aver cliccato sul pulsante *Entra con SPID*, il sistema richiede la **digitazione di un codice OTP** (*One Time Password*).

Tale codice può essere **inviato all'utente o tramite SMS al recapito mobile indicato in fase di attivazione dello SPID oppure tramite un'APP del gestore di identità digitale scelto per l'attivazione dello SPID** ed eventualmente fruibile da dispositivi quali, ad esempio, tablet o smartphone. In quest'ultimo caso, il gestoredi identità digitale può prevedere dei sistemi alternativi rispetto all'invio dell'SMS (es. impronte digitali o riconoscimento facciale).

Una volta inserito il Codice OTP cliccare sul pulsante Conferma OTP.

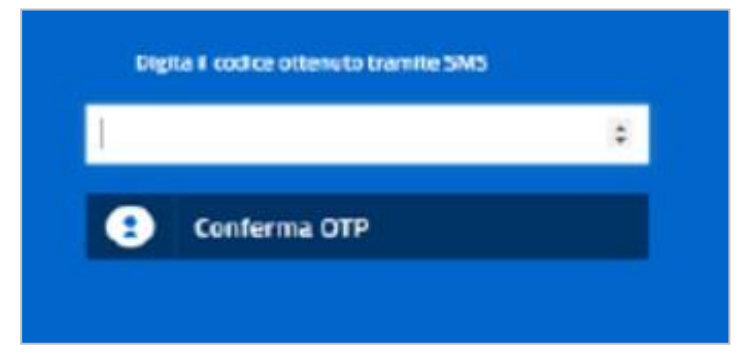

L'utente, al fine di poter accedere a tutti i servizi on-line del Portale, deve autorizzare l'invio dei seguenti dati personali al Fornitore dei servizi medesimi (Acquirente Unico S.p.a.):

- Data di nascita;
- Cognome;
- Codice fiscale;
- Sesso;
- Nome;
- Luogo di nascita;
- Codice identificazione SPID.

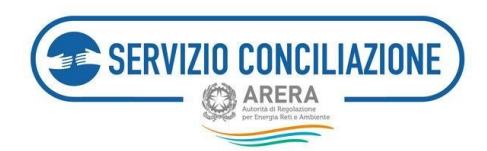

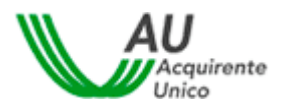

Per procedere all'invio, cliccare sul pulsante Autorizza/Acconsento.

| <ul> <li>Data di</li> </ul> | mascita             |  |
|-----------------------------|---------------------|--|
| <ul> <li>Cognor</li> </ul>  | ne                  |  |
| <ul> <li>Codice</li> </ul>  | fiscale             |  |
| <ul> <li>Sesso</li> </ul>   |                     |  |
| - Nome                      |                     |  |
| - Luogo                     | di nascita          |  |
| - Codice                    | Identificativo SPID |  |

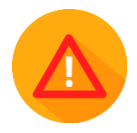

In caso di accesso al Portale mediante SPID, il sistema acquisirà in automatico la registrazione comprensiva dei dati necessari per la sua compilazione, salvo l'indirizzo e-mail ed il recapito mobile, il cui inserimento resta a cura dell'utente.

Per inserire l'indirizzo e-mail ed il recapito mobile cliccare sul pulsante Prosegui.

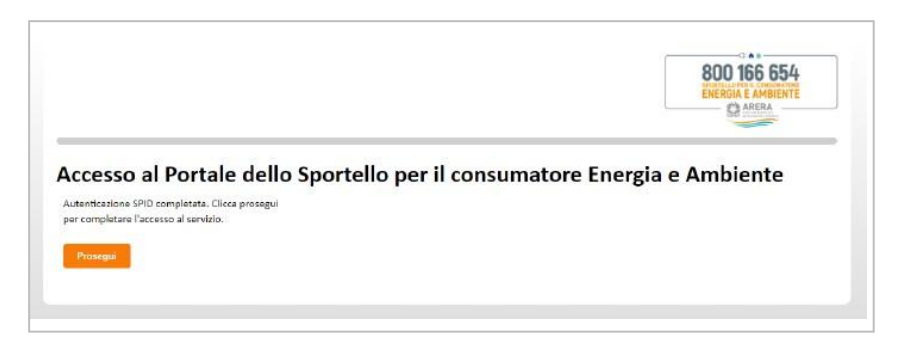

A questo punto si apre la pagina "*Modifica Profilo*"; l'utente deve inserire l'indirizzo e-mail, il recapito mobile, il recapito fisso (non obbligatorio) ed indicare come è venuto a conoscenza del Servizio.

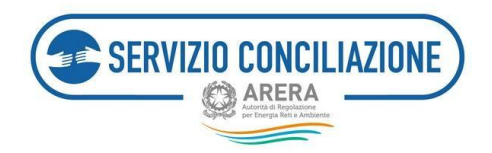

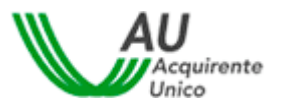

#### NON deve essere inserito un indirizzo e-mail di tipo PEC.

Flaggare il campo di presa visione dell'Informativa Privacy e cliccare sul pulsante Salva.

| La modifica di alconi carrol è stata disabilitata polché le relative informazioni cono state acquisite t | avnise SPID.                                                     |                    |      |
|----------------------------------------------------------------------------------------------------|------------------------------------------------------------------|--------------------|------|
| Usarname*                                                                                                | THETT                                                            |                    |      |
| Nome*                                                                                                    | GIÁNLUCA                                                         | Cognome*           | TaLO |
|                                                                                                    | Non inserire email PEC nel compo email                           |                    |      |
| Email*                                                                                                   | Enal                                                             |                    |      |
| Dete di resulta*                                                                                         | 06/07/1982                                                       | Semo*              | M 👻  |
| Comune di nascila / Stats estero*                                                                        | 80%4                                                             |                    |      |
| Provincie di nessite                                                                                     | ROMA                                                             | Regione di nascita | LU20 |
| Codice Fiscale*                                                                                          | TLNGL                                                            |                    |      |
|                                                                                                    | Attenzione' NON inservre recepito fazo nel compo recopito mobile |                    |      |
| Receptus matale*                                                                                         | Recapito mobile                                                  |                    |      |
| Recepto ficio                                                                                            | Recepto top                                                      |                    |      |
| Come sel venuto a conocence del servizio <sup>14</sup>                                                   | Selectors                                                        | *                  |      |
| No preso visione dell'informative Privecy*                                                               | htematus Rivery                                                  |                    |      |
| Salia Indietro                                                                                           | (") sate obbegatorio                                             |                    |      |

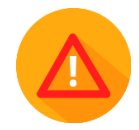

Per quanto riguarda **l'indirizzo e-mail**, una volta inserito e dopo aver cliccato sul pulsante Salva il sistema invia una e-mail all'indirizzo indicato contenente un **link di conferma**.

#### Cliccare sul link "Conferma Registrazione".

| REGISTRAZIONE UNICA                                                                                                    |           |
|----------------------------------------------------------------------------------------------------|-----------|
| Hai confermato con successo il tuo indirizzo e-mail!<br>Al prossimo accesso potrebbe esserti richiesto di confermare la reg | itraione. |

Una volta confermato l'indirizzo e-mail, il sistema invia una nuova email con cui l'utente viene informato dell'avvenuta registrazione al Portale.

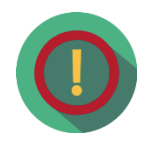

Nel caso in cui l'indirizzo e-mail non venisse confermato e qualora si dovesse tentare di accedere nuovamente al Portale, il sistema chiederà nuovamente la conferma dell'indirizzo e-mail.

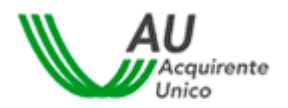

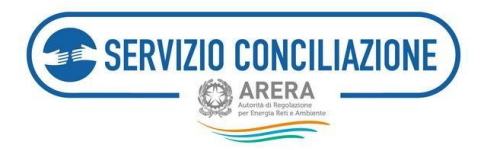

| REGISTRAZIONE UNICA<br>Benvenuto TINIT-CRSFR280A01A | ZZZA Visualizza Profilo Modifica Profilo      |                                                                            | Logout                     | 800 166 654<br>ENERGIA E AMBIENTE<br>COARDEA |
|-----------------------------------------------------|-----------------------------------------------|----------------------------------------------------------------------------|----------------------------|----------------------------------------------|
| Conferma Ute                                        | ente                                          |                                                                            |                            |                                              |
|                                                     | Attentionel Per proteguire è necessario confe | ermane l'indirizzo mail insertio utilizzando il link pre<br>Indietro Salva | sente nella mail ricevuta. |                                              |

#### 5.2.1 Importazione delle pratiche da "account" secondario (SPID)

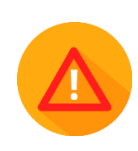

L'utente che accede mediante SPID e che, prima del 30 novembre 2022, aveva effettuato anche la registrazione ordinaria al Portale dello Sportello verrà informato, mediante apposito box, della necessità diimportare tutte le pratiche presentate in precedenza per tutti i servizi ed utenze allo stesso riconducibili (sulla base del medesimo codice fiscale), al fine di poterle visionare con le nuove credenziali SPID.

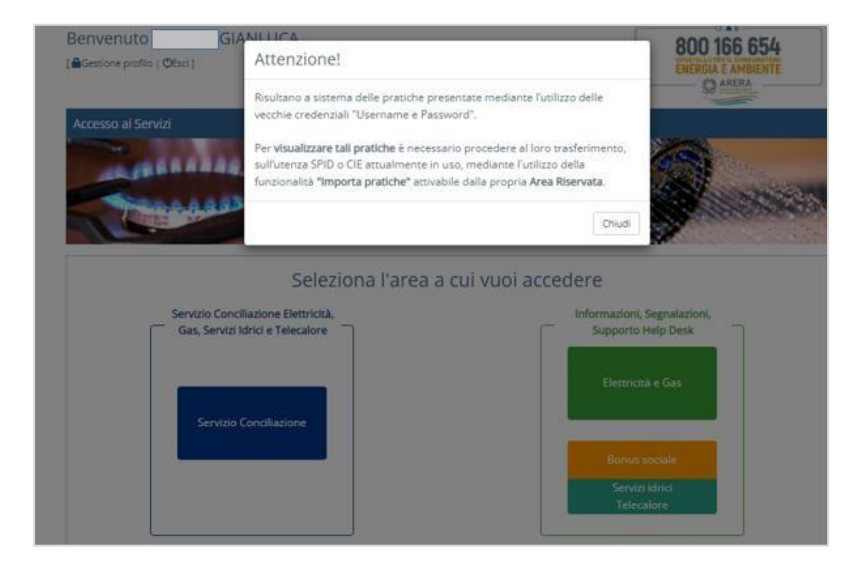

Il box non verrà più visualizzato solo a seguito dell'importazione di tutte le pratiche.

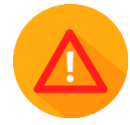

N.B. se l'utente ha utilizzato più Username per la presentazione di più domande/pratiche, l'avviso rimarrà visibile fino al completamento delle attività di importazione per tutte le utenze registrate.

Per avviare il processo di importazione, una volta eseguito l'accesso all'Area personale mediante SPID, entrare nella sezione "*Importa pratiche*".

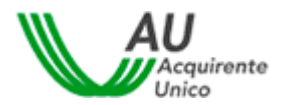

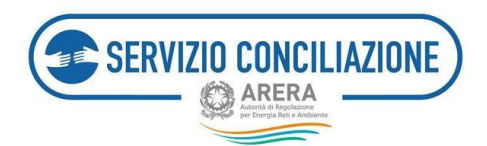

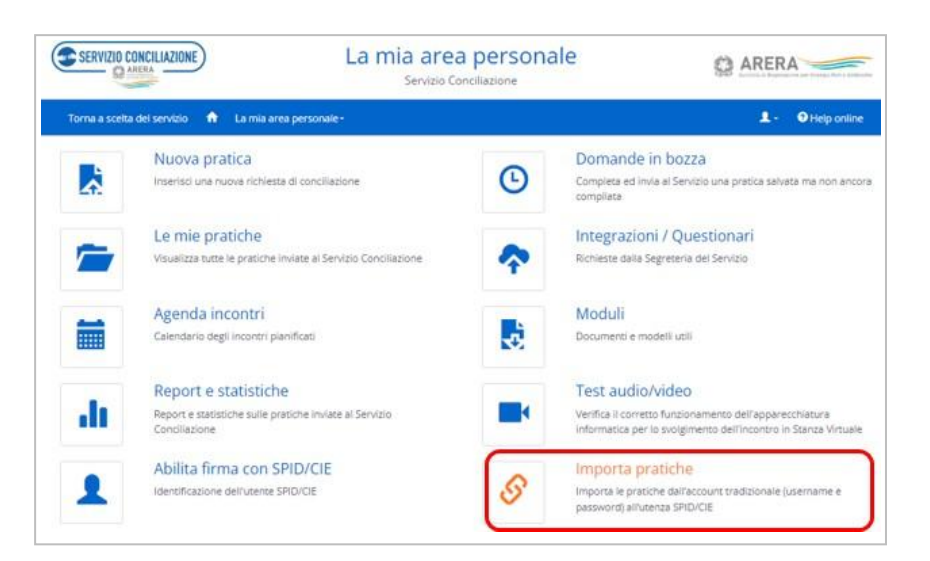

Inserire le credenziali (username e password) scelte in fase di registrazione "ordinaria" (quella eseguita prima del 30 novembre 2022) al Portale e cliccare sul pulsante *Autenticati*.

| Torna a scelta del servizio 🛛 🍙 🛛 La mia area perso                                                                                                    | onale -                                                                                                    | 💄 - 🛛 Help online                                                                                                    |
|----------------------------------------------------------------------------------------------------|----------------------------------------------------------------------------------------------------|----------------------------------------------------------------------------------------------------|
| 🟫 7 Autenticazione per import pratiche                                                                                                    |                                                                                                    |                                                                                                    |
| È possibile effettuare l'autenticazione con le vecchie cre<br>processo NON è reversibile.<br><b>ATTENZIONEI</b><br>Al sensi dell'articolo 12, comma 12.6, del Testo Integratu<br>Conciliazione NON può essere considerato responsabili<br>intercettuno o accedano illegalmente a dati, trasmission<br>raccolti dal Servizio Conciliazione. | edenziali (username e password) per trasferire nell'account SPID tutte le d<br>o della Conciliazione (TiCO – Allegato A della Delibera 05 maggio 2016, 20<br>e quando: le Parti consentano ad altri soggetti l'utilizzo delle proprie user<br>i o comunicazioni private; altri soggetti utilizzino in modo illegittimo o imp | lomande in bozza e le pratiche presentate. Il<br>9/2016/E/com s.m.i.), si ricorda che il Servizio<br>name e password personali: soggetti terzi<br>proprio dati personali ed informazioni |
|                                                                                                    | Username                                                                                                    |                                                                                                    |
|                                                                                                    | Inserisci üsername                                                                                                    |                                                                                                    |
|                                                                                                    | Password<br>Inserisci Password<br>Autenticatt Torna Indietro                                                                                                    |                                                                                                    |

Se l'utente inserisce delle credenziali non corrette verrà visualizzato un messaggio di errore:

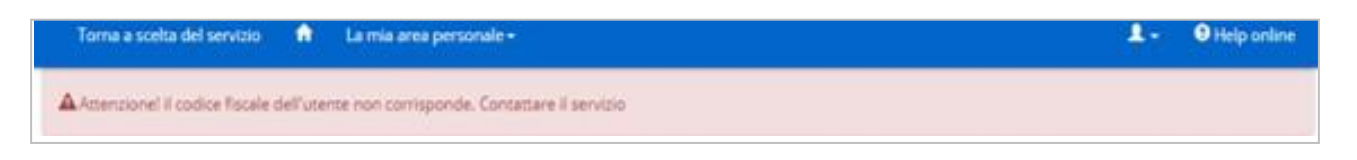

Una volta eseguita correttamente l'autenticazione, l'utente visualizza le "Domande in bozza" eventualmente presenti e che desidera importare nel profilo riconducibile all'utenza SPID.

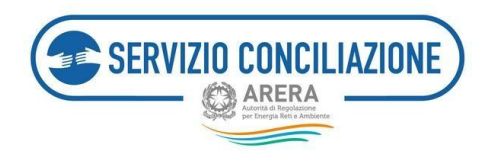

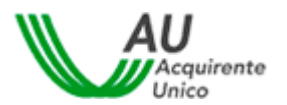

Per andare avanti cliccare sul pulsante Procedi.

| Torna a scelta del servizio 🔒 La mia area personale -                                                  | 💄 🚽 😯 Help online       |
|----------------------------------------------------------------------------------------------------|-------------------------|
| ↑ Autenticazione per import pratiche / Domande in bozza                                                |                         |
| Domande in bozza<br>Visualizza 10 velementi<br>Identificativo domanda IF Cliente If Argomento If       | Cerca:                  |
| RGHMNL83M08H501X_1912 Righetti Emanuele [cf: RGHMNL83M08H501X]<br>Ultima modifica: 20/04/2021<br>12:53 |                         |
| Vista da 1 a 1 di 1 elementi Procedi Annulla                                                           | Precedente 1 Successivo |

L'utente, oltre alle Domande in bozza (se presenti), visualizza le eventuali pratiche presentate e chedeve importare nel profilo riconducibile all'utenza SPID.

Per andare avanti cliccare sul pulsante Procedi.

| Torna a scelta del servizio 🏫 La n                                             | nia area personale <del>-</del>          |                                      | 💄 🚽 😗 Help online       |
|--------------------------------------------------------------------------------|------------------------------------------|--------------------------------------|-------------------------|
| 1 Autenticazione per import pratiche                                           | / Domande in bozza / Pratiche presentate |                                      |                         |
| Pratiche presentate<br>Visualizza 10 velementi<br>N.Pratica 17 Data 17 Cliente | 1 Servizio 1 Operatore/Gestore 1 Co      | nciliatore 👔 Stato 👔 Data scadenza 🎝 | Cerca:                  |
| 529 20/04/2021 Righetti<br>Emanuele                                            | Elettrico A.B. ENERGIE                   | Nuova 19/07/2021                     |                         |
| Vista da 1 a 1 di 1 elementi Procedi Torna indietro                            |                                          |                                      | Precedente 1 Successivo |

Per terminare il processo di importazione cliccare sul pulsante *Conferma*, per annullarlo cliccare sul pulsante *Annulla*.

| SERVIZIO CONCILIAZIONE                           | La mia area personale<br>Servizio Conciliazione                               | AREFRA ALEFRA LE ARRENTE |
|--------------------------------------------------|-------------------------------------------------------------------------------|--------------------------|
| Torna a scelta del servizio 🔺 La mia ar          | ea personale -                                                                | 💄 🗸 😗 Help online        |
| ♠ / Autenticazione per import pratiche / Do      | mande in bozza / Pratiche presentate / Import pratiche                        |                          |
| La procedura di import delle pratiche è irrevers | ibile. Premi il pulsante di conferma per avviare il processo di importazione. |                          |
| Conferma Annulla                                 |                                                                               |                          |

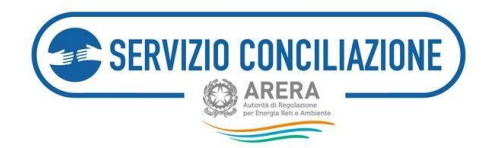

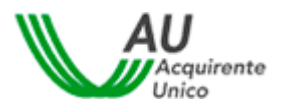

### 5.3 Accesso tramite CIE (Carta d'Identità Elettronica)

I clienti/utenti finali possono accedere al Portale dello Sportello con autenticazione CIE di livello 2 o di livello3.

In particolare:

- l'accesso con autenticazione CIE di livello 2 richiede l'utilizzo di una coppia di credenziali (Usernamee Password) precedentemente creata e un secondo fattore di autenticazione (codice temporaneo OTP, scansione QR code). Per utilizzare le credenziali di livello 2 è necessaria una preventivaattivazione delle stesse, tramite la procedura online pubblicata sul sito del Ministero dell'Interno, alseguente link: https://www.cartaidentita.interno.gov.it/pgic/attivazione-credenziali-puk.
- l'accesso con autenticazione **CIE di livello 3** richiede l'utilizzo di un codice PIN di 8 cifre di cui la prima parte (4 cifre) si riceve al momento della richiesta della CIE mentre la seconda parte (4 cifre) si riceve nel momento in cui quest'ultima viene consegnata.

Per richiedere la CIE è necessario seguire le indicazioni presenti nel seguente link: <u>https://www.cartaidentita.interno.gov.it/argomenti/richiesta-cie/</u>. Una volta ottenuta, l'utilizzo della CIE è gratuito per il cittadino (non deve infatti sostenere costi in fase di autenticazione ai vari servizi on-line).

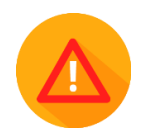

Si precisa che la funzionalità «Abilita firma con CIE» (*cfr. paragrafo 6.9*) necessita di un'autenticazione CIE di Livello 3 mentre non sarà disponibile con CIE di Livello 2.

#### 5.3.1 Autenticazione tramite CIE di livello 2

L'utente in possesso di CIE può accedere al Portale cliccando sul pulsante Entra con CIE.

**Per ottenere informazioni utili o assistenza** cliccare sull'apposito link "*Maggiori informazioni sulla CIE*" di rimando al sito del Ministero dell'interno.

| La Carta di Id | dentità Elettr                                                                                                    | onica (CIE) è il documen                              | ito personale che attesta l'identi |
|----------------|----------------------------------------------------------------------------------------------------|-------------------------------------------------------|------------------------------------|
| del cittadino  |                                                                                                    |                                                       |                                    |
| Dotata di mio  | croprocessore                                                                                                    | e, oltre a comprovare l'io<br>della Pubblica Amminist | dentita personale, permette        |
| 10000220 012   | er nar og ten                                                                                                    |                                                       | i delotte.                         |
| Per accedere   | hai bisogno                                                                                                    | dei relativi codici PIN e P                           | PUK: la prima parte dei due codio  |
| nella ricevuta | a della richies                                                                                                    | ta CIE, la seconda parte                              | viene consegnata insieme alla C    |
|                |                                                                                                    | G                                                     |                                    |
|                | and a state of the state of the | nic l                                                 | Cie Entra con CIE                  |

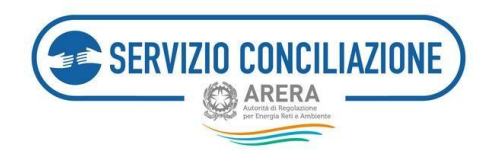

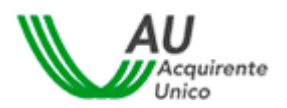

Scegliere l'autenticazione CIE di Livello 2:

| intra con le tue credenziali CIE                         |   | Entra con App CielD                                                                                                    |
|----------------------------------------------------------|---|----------------------------------------------------------------------------------------------------|
| umere C.C. & Golica facare e Ernal                       | Ø |                                                                                                    |
| week.                                                    |   | a to b                                                                                                    |
| a treets to be served <b>Exhibits on some</b>            |   | 品的建筑                                                                                                    |
| ands Peed                                                |   | In our our party is reduced would be acress go<br>the second second for the first goard for a second for the second second for the second for the second for th |
| r na drama intrasticia contraval CEP <b>Ethalit. Ala</b> |   | Call Spreader. P.98*                                                                                                    |

È possibile accedere tramite CIE di Livello 2 con una delle seguenti modalità:

a) **DESKTOP MEDIANTE CREDENZIALI** (Username e Password): Una volta inserite le credenziali e dopo aver cliccato sul pulsante "*Procedi*" l'utente viene indirizzato alla schermata "*Controlla adesso il tuo cellulare*"

| Acquirente Unico S.p.A.                                                                                                    |                                                                                                    | Acquirente Unico S.p.A.                                                             |
|----------------------------------------------------------------------------------------------------|----------------------------------------------------------------------------------------------------|-------------------------------------------------------------------------------------|
| Entra con le tue credenziali CIE                                                                                                    | Entra con App CielD                                                                                                    | Controlla adesso il tuo cellulare                                                   |
| Thomas SE a Codice Insule a Small                                                                                                    |                                                                                                    | Ti abbiarno inviato una notifica sull'App GelD per autorizzare il tuo accesso.      |
| Patiend @                                                                                                    |                                                                                                    |                                                                                     |
| No. 211011-011-011-011-011-011-011-011-011-0                                                                                                    | E1620263609200                                                                                                    | Non hai ricevuto la notifica sul tuo cellulare?                                     |
| Availa Prend                                                                                                    | Se mel nai nair 's medicial complitate of te på tepetate le<br>naisets su hys CoOl anke it interes "One ere tempetate<br>(10° parates) | Controlla in App di avere le notifiche abilitate o <u>invia una nuova notifica.</u> |
| Anning anony attacks in continued (AT) <u>Attacks ora</u>                                                                                                   | Vanstikusiis 1982*                                                                                                    | In alternat                                                                         |
| Entra con lettura carta                                                                                                    |                                                                                                    | Inquadra il OR Code con l'App CielD. Vai al QR code.                                |
| Pran protoner por la lottara della Carta Dudio al da ano organizzazione la<br>registrandizia basi la tara o da PC con il sell'avan DE al un lottore di viva | Const Page LiveD<br>Lives                                                                                                    |                                                                                     |
| Scort et pis                                                                                                    |                                                                                                    |                                                                                     |

L'utente deve confermare l'accesso mediante una delle modalità previste (**App CielD, QR code oppure tramite SMS**).

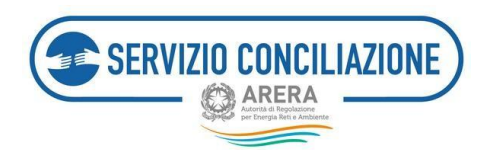

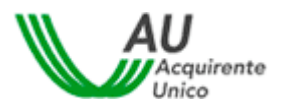

Nel caso in cui venga confermato l'accesso mediante App CieID o mediante QR code, l'utente deve sceglierese autenticarsi inserendo il Codice App CieID ovvero cliccando sul pulsante "Usa biometria" al fine di procedere con il riconoscimento biometrico.

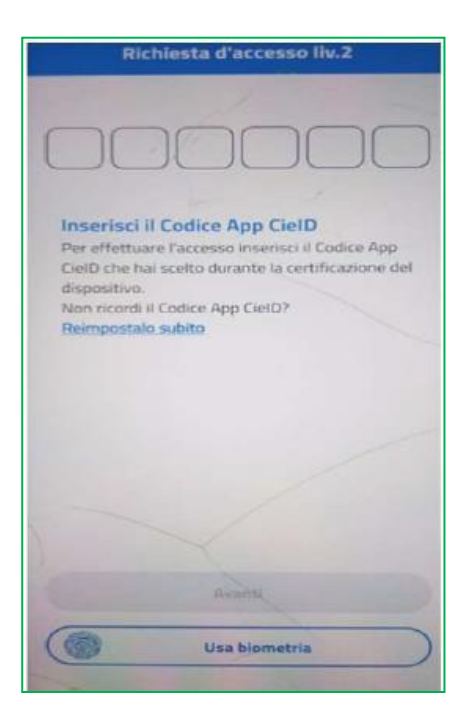

Nel caso in cui venga confermato l'accesso mediante SMS, l'utente deve inserire il codice di verifica ricevuto tramite SMS.

| Inserisci un codice di verifica.                       |
|--------------------------------------------------------|
| Inserisci il codice di verifica a 4 cifre ricevuto via |
| SMS al numero ********960.                             |
| Non hai ricevuto il codice? <u>Invia di nuovo</u>      |
| Il numero di cellulare non è corretto?                 |
| Scopri come modificarlo                                |
| Annulla                                                |

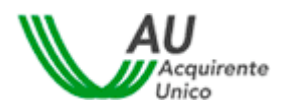

b) **DESKTOP MEDIANTE QR CODE:** Una volta eseguito l'accesso mediante QR Code l'utente deve scegliere se autenticarsi inserendo il Codice App CieID ovvero cliccando sul pulsante "Usa biometria" al fine di procedere con il riconoscimento biometrico.

**SERVIZIO CONCILIAZIONE** 

| An INTERNAL AND A DESCRIPTION                                                                                                    | C ==                                                                                                    | Richiesta d'accesso liv.2                                                                                              |
|----------------------------------------------------------------------------------------------------|----------------------------------------------------------------------------------------------------|----------------------------------------------------------------------------------------------------|
| Acquirente Unico S.p.A.                                                                                                    |                                                                                                    |                                                                                                    |
| Entra con le tue credenziali CIE                                                                                                    | Entra con App CielD<br>Se las annues à l'Antennes (15 durate de las configures a                                                                                            | Inserisci il Codice App CielD                                                                                          |
| Numeral CE a Cables Nacare a Email                                                                                                    |                                                                                                    | Per effettuare l'accesso inserisci il Codice App<br>CielD che hai scelto durante la certificazione del<br>dispositivo. |
| Padword                                                                                                    |                                                                                                    | Non ricordi il Codice App CielD?<br>Reimpostalo subito                                                                 |
| No. 2 Mercian In Leman II School and Social                                                                                                    |                                                                                                    |                                                                                                    |
| Nerrina actors ditume la residencial CRT <u>Britada pre</u>                                                                                     | Se tear waar waar is maakteis kennel Awaa ee't ee gis systemata is<br>chaataetaa ay oo Cord Dowlei B, welenenen Toroa ken kennenisata<br>(CC° ay wata)<br>waaraa antoo 1720 |                                                                                                    |
|                                                                                                    |                                                                                                    |                                                                                                    |
| Entra con lettura carta<br>Par estura los la tenar della Carla Deste II da per velar<br>por estura la carta del SC en la estura del SC esturate | nover fall (som Falser Earl)<br>That Amerikaan                                                                                                    | anna                                                                                                    |
| Interisticali                                                                                                    |                                                                                                    | Usa biometria                                                                                                    |

c) **MOBILE**: l'utente avrà a disposizione le stesse modalità di accreditamento previste per l'accesso mediante DESKTOP fatta eccezione per l'assenza del QR Code.

| MINISTERO<br>DELL'INTERNO                                                                         | C .                                                                                              |
|---------------------------------------------------------------------------------------------------|--------------------------------------------------------------------------------------------------|
| RICHIESTA D'ACCESSO CIE I<br>Acquirente Unico                                                     | IVELLO 2<br>o S.p.A.                                                                             |
| Hai l'app Ci<br>Accedi più velo                                                                   | eID?<br>cemente                                                                                  |
| Entra con le tue cr                                                                               | edenziali CIE                                                                                    |
| Numero CIE o Codice fiscal                                                                        | e o Email                                                                                        |
| Password                                                                                          | <b>@</b>                                                                                         |
| Hai dimenticato la passworc                                                                       | 7 Richiedine una nuova.                                                                          |
| Annu                                                                                              | ila                                                                                              |
| Proce                                                                                             | rdi                                                                                              |
| Non hai ancora attivato li<br><u>Attivale ora</u>                                                 | e credenziali CIE?                                                                               |
| Entra con lett                                                                                    | ura carta                                                                                        |
| Puol entrare con la le<br>3) da uno smartphoni<br>registrando la tua car<br>software CIE ed un le | ttura della Carta (livello<br>e NFC con l'App CielD<br>ta o da PC con II<br>ttore di smart card. |
| <u>Scopri di più.</u>                                                                             |                                                                                                  |
| 🗐 Entra cor                                                                                       | n lettura carta CIE                                                                              |
| ۹ (                                                                                               |                                                                                                  |

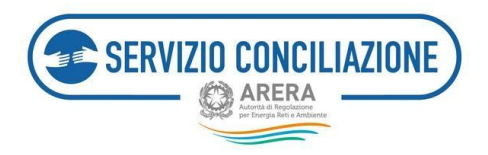

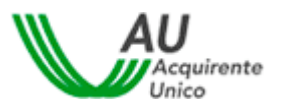

Mediante l'utilizzo della CIE di Livello 2:

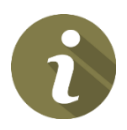

l'utente può accedere al Portale dello Sportello ed il sistema acquisirà in automatico la registrazione comprensiva dei dati necessari per la sua compilazione, salvo il sesso, il Comune di nascita/Stato estero, l'indirizzo e-mail ed il recapito mobile, il cui inserimento resta a cura dell'utente;

 l'utente che, prima del 30 novembre, aveva effettuato la registrazione ordinaria al Portale dello Sportello deve associare, mediante apposita funzione resa disponibile dal sistema, le eventuali domande in bozza e quelle già presentate, al profilo riconducibile all'utenza CIE (cfr. paragrafo 5.3.3).

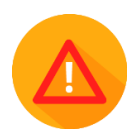

Si precisa che la funzionalità «Abilita firma con CIE» (*cfr. paragrafo 6.9*) necessita di un'autenticazione CIE di Livello 3 mentre non sarà disponibile con autenticazione CIE di Livello 2.

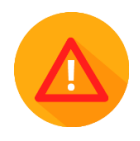

Accedendo mediante CIE non è necessario per l'attivante produrre copia del proprio documento d'identità in fase di presentazione della domanda.

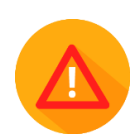

Per problematiche relative alla CIE, con particolare riguardo a quelle inerenti l'autenticazione e comunque non legate al Portale Unico dello Sportello, l'utente può sempre rivolgersi ai canali di contatto presenti sul sito del Ministero dell'Interno al seguente link <u>https://www.cartaidentita.interno.gov.it/assistenza/</u>. In ogni caso Acquirente Unico S.p.A. come Service Provider fornisce un'assistenza di primo livello, così comeavviene per lo SPID, tramite il canale dedicato <u>assistenzaotp-accesso@acquirenteunico.it</u>.

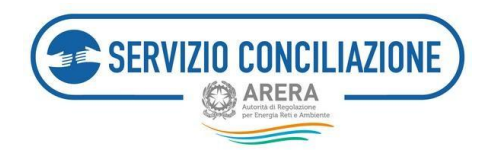

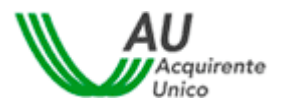

#### 5.3.2 Autenticazione tramite CIE di livello 3

L'utente in possesso di CIE può accedere al Portale cliccando sul pulsante Entra con CIE.

**Per ottenere informazioni utili o assistenza** cliccare sull'apposito link "*Maggiori informazioni sulla CIE*" di rimando al sito del Ministero dell'interno.

| O SHID        | CIE             | OPERATORI/GESTORI           | RESIDENTE ALL'ESTERO                |
|---------------|-----------------|-----------------------------|-------------------------------------|
| La Carta di   | Identità Elett  | tronica (CIE) è il docume   | nto personale che attesta l'identit |
| del cittadini | 0               |                             |                                     |
| Dotata di m   | icroprocesso    | re, oltre a comprovare l'i  | dentită personale, permette         |
| l'accesso ai  | servizi digital | i della Pubblica Amminis    | trazione.                           |
| Paracrada     | na hai hisogoo  | dai salativi codici PIN a   | PUX- la prima parte dei due codic   |
| nella ricevu  | ta della richie | esta CIE, la seconda narte  | s viene consegnata insieme alla CI  |
|               |                 | into and, in addantes parts |                                     |
|               |                 |                             |                                     |
|               |                 | (                           |                                     |
| Maggiori inf  | ormazioni sulla | ACE                         | Entra con CIE                       |
| Maggiori inf  | ormazioni sulli | a.OE                        | C Entra con CIE                     |

Scegliere l'autenticazione CIE di Livello 3:

| Acquirente Unico S.p.A.                                                                                                    |                             |                                                                                                    |
|----------------------------------------------------------------------------------------------------|-----------------------------|----------------------------------------------------------------------------------------------------|
| Entra con le tue credenziali CIE                                                                                                    |                             | Entra con App CielD                                                                                                    |
| formers CIE o Codice Nocale o Email                                                                                                    | Ō                           | 0.2262.970                                                                                                    |
| Patantod<br>                                                                                                    | 8                           |                                                                                                    |
| Jonale President According to Contract and Contract and C |                             | Servers and a second second second static at the pair report of a<br>bacteria se day Cool Darks 15, second a Tomason between an<br>CP on second<br>second second |
|                                                                                                    |                             | den                                                                                                    |
| Entra con lettura carta<br>Par entras con la bruca della Carta Svelle. E da una co<br>registrando la sua carta o de PC con Fratheses CR ad un                                                                                                    | na toloco i<br>lettore di s | SCore (AccCord)<br>matcast                                                                                                    |

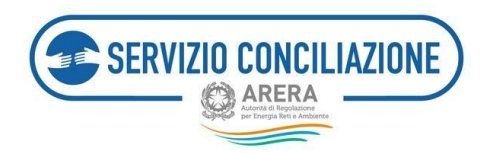

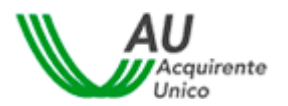

È possibile accedere tramite CIE di Livello 3 con una delle seguenti modalità:

a) DESKTOP: l'accesso al servizio avviene mediante un computer a cui è collegato un lettore di *smartcard* contactless per la lettura della CIE (sarà necessario posizionare la carta sul lettore prima di proseguire con l'autenticazione). Per abilitare il funzionamento della CIE sul proprio computer è necessario installare prima il "Software CIE" (scaricabile per i Sistemi Operativi Windows, Mac o Linux dal seguente link: <u>https://www.cartaidentita.interno.gov.it/cittadini/software-cie/</u>) ed abbinare la CIE al medesimo software secondo le istruzioni fornite direttamente dal programma.

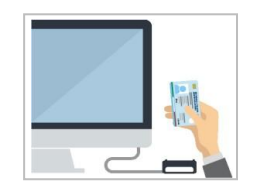

b) MOBILE: l'accesso al servizio avviene mediante uno smartphone con Sistema Operativo Android 6.0 o superiore, o iOS 13 o superiore, dotato di tecnologia NFC (acronimo Near Field Communication, solitamente raffigurato sui dispositivi con il logo sotto riportato), ove deve essereinstallata l'app "Cie ID" (scaricabile dai relativi market place correlati ai sistemi operativi sopra menzionati).

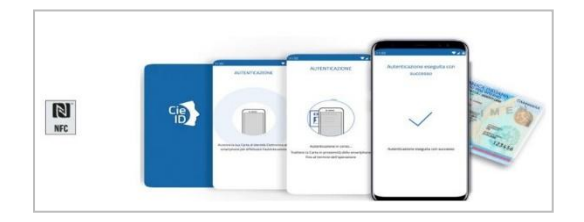

c) DESKTOP CON SMARTPHONE: l'accesso al servizio avviene mediante un computer e per la letturadella CIE, in luogo del lettore di *smart card contactless*, l'utente utilizza il proprio smartphone dotato di interfaccia NFC e dell'app "Cie ID". Questo costituisce un sistema ibrido rispetto ai due precedentemente illustrati, così come meglio dettagliato al seguente link <u>https://www.cartaidentita.interno.gov.it/d ownloads/2021 /02/ibrido.pdf</u>.

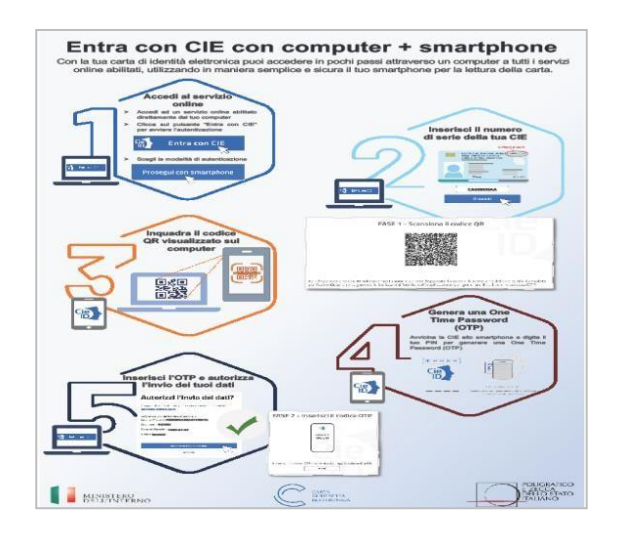

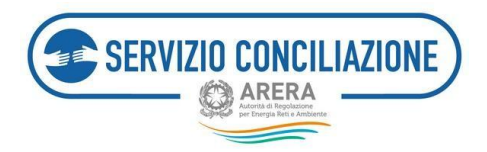

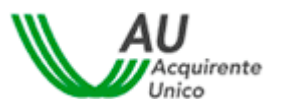

Mediante l'utilizzo della CIE di Livello 3:

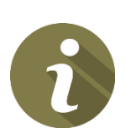

- l'utente può accedere al Portale dello Sportello ed il sistema acquisirà in automatico la registrazione comprensiva dei dati necessari per la sua compilazione, salvo il sesso, il Comune di nascita/Stato estero, l'indirizzo e-mail ed il recapito mobile, il cui inserimento resta a cura dell'utente;
- l'utente che, prima del 30 novembre, aveva effettuato la registrazione ordinaria al Portale dello Sportello deve associare, mediante apposita funzione resa disponibile dal sistema, le eventuali domande in bozza e quelle già presentate, al profilo riconducibile all'utenza CIE (cfr. paragrafo 5.3.3).
- I'utente può ottenere, gratuitamente, una firma elettronica qualificata in modalità one-shot (*firmadisposable*), equiparabile a quella che, in passato, si otteneva a valle della procedura di video- identificazione in stanza virtuale (cfr paragrafo 7.9); la procedura di identificazione in stanza virtualenon è pertanto più necessaria e trova applicazione la modalità automatica della firma on-line dei verbali di accordo.

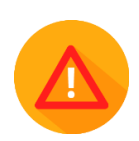

Accedendo mediante CIE non è necessario per l'attivante produrre copia del proprio documento d'identità in fase di presentazione della domanda.

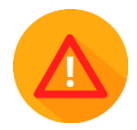

Accedendo mediante CIE non è necessario per l'attivante produrre copia del proprio documento d'identità in fase di presentazione della domanda.

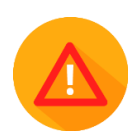

Per problematiche relative alla CIE, con particolare riguardo a quelle inerenti l'autenticazione e comunque non legate al Portale Unico dello Sportello, l'utente può sempre rivolgersi ai canali di contatto presenti sul sito del Ministero dell'Interno al seguente link <u>https://www.cartaidentita.interno.gov.it/assistenza</u> /. In ogni caso Acquirente Unico S.p.A. come Service Provider fornisce un'assistenza di primo livello, così come avviene per lo SPID, tramite il canale dedicato assistenzaotp-accesso@acquirenteunico.it.

Una volta cliccato il pulsante *Entra con CIE* dal proprio PC sarà possibile selezionare la modalità di autenticazione tramite «*Prosegui con smartphone*» o «*Prosegui con computer*». L'autenticazione avviene tramite riconoscimento della CIE su smartphone dotato di interfaccia NFC per la lettura della CIE, con l'app "CieID" installata oppure sullo stesso PC tramite lettore di *smart card contactless* abilitato alla lettura della CIE, e su cui bisogna avere installato il "Software CIE". Dopo aver selezionato una delle due modalità, è possibile cliccare su «Torna al servizio» per tornare alla schermata precedente.

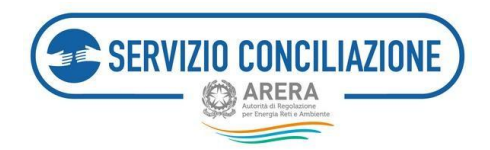

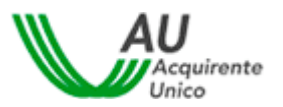

| ( i mon.                                                                                                    |                                                                                                    | C IIII | Harm. | C=                                                                  |
|----------------------------------------------------------------------------------------------------|----------------------------------------------------------------------------------------------------|--------|-------|---------------------------------------------------------------------|
| Seleziona la m                                                                                                    | odalità di autenticazione                                                                                                    |        |       | Inserisci il numero di serie della tua Carta d'Identità Elettronica |
|                                                                                                    |                                                                                                    | 0      |       |                                                                     |
| Her suberstührt hannte und einamthone can Andread<br>o subersen, a GS 13 o supervise, desst di terrolo<br>estatuere di esterio di estato di estato di estato<br>estatuere di ester l'approximente. Cei 10 versitate<br>natifigiorata constitamente. | 18 Per autominanti son un lettere di smartzardi seriatiliano<br>ustitarantis un composter can Windows, Mar e Lova,<br>dotati antis revisio Casta d'olevitta elevitoria. Automati-<br>e ilonter di ante e aufbasen Can ensistito a territgiante<br>constitatenes e la appogiare la anata sul lettere prena di<br>citto a di ante e program. |        |       |                                                                     |
| Prosegui con sesanghizee                                                                                                    | Processpil con comparison                                                                                                    |        |       | Stanlard American Concerning                                        |

 <u>AUTENTICAZIONE MEDIANTE SMARTPHONE DAL PROPRIO DESKTOP</u>: l'utente deve inquadrare il codice QR e, una volta rilevato dallo smartphone, deve inserire le ultime 4 cifre del codice PIN associato alla CIE. In alternativa al codice PIN associato alla CIE l'utente può utilizzare la propria impronta digitale tramite apposito lettore sul dispositivo mobile in uso, già preimpostato.

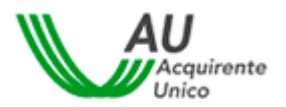

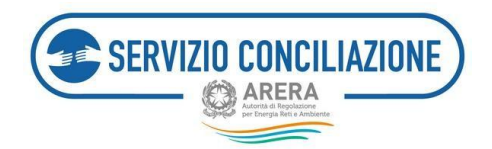

Digitare infine il codice OTP ricevuto tramite APP:

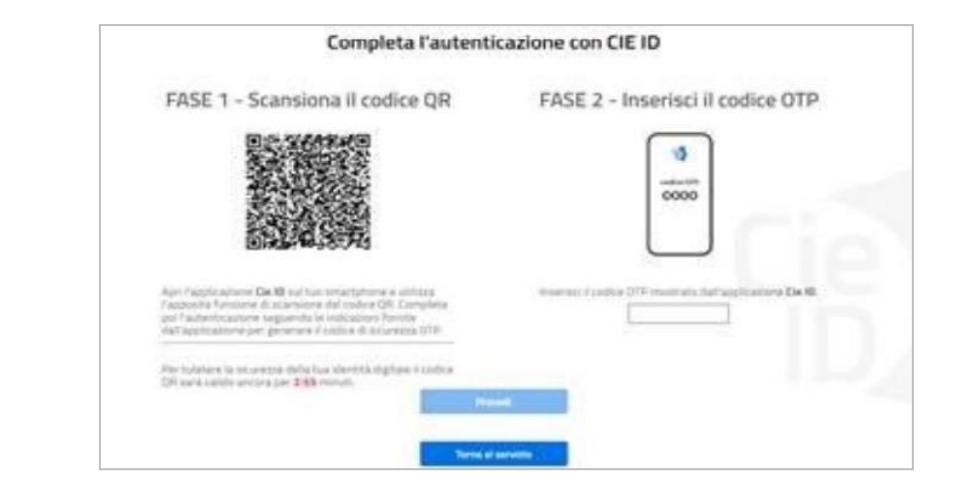

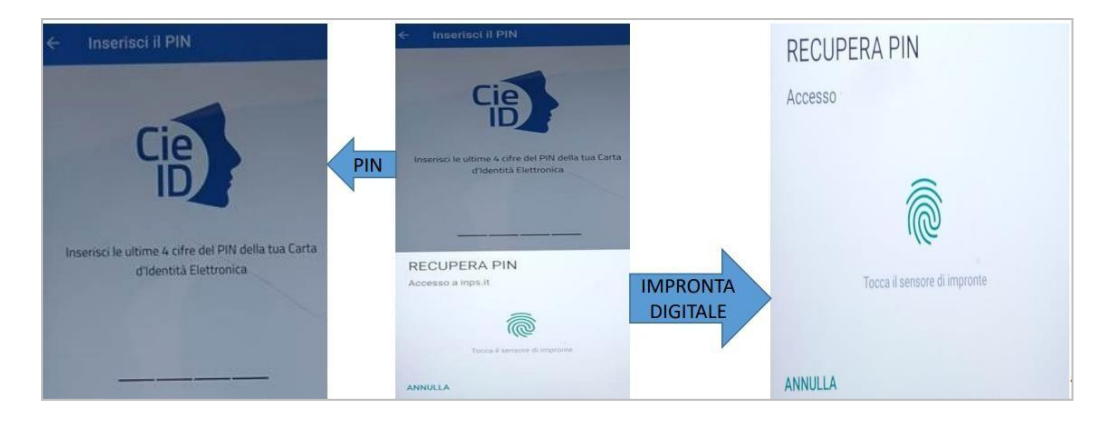

Dopodiché il sistema richiederà di avvicinare la CIE allo smartphone fino al termine dell'autenticazione.

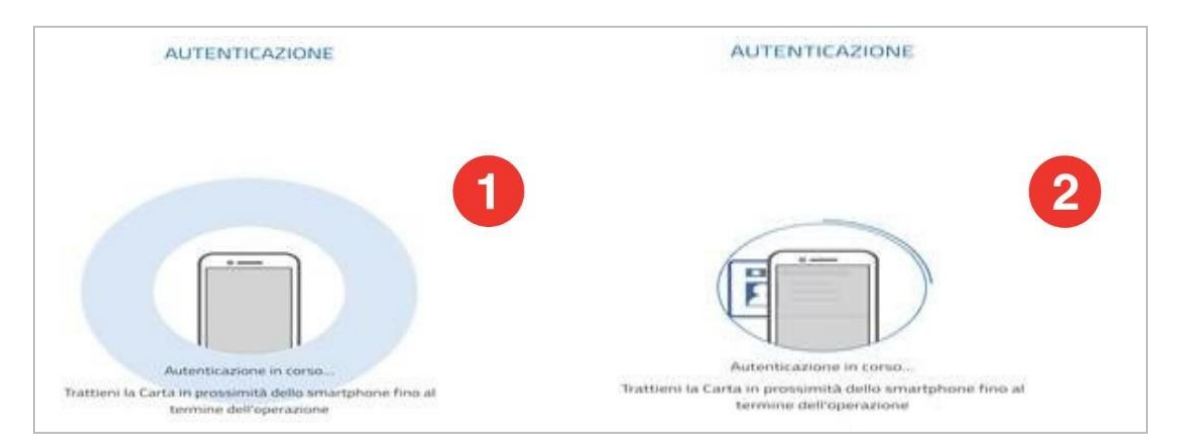

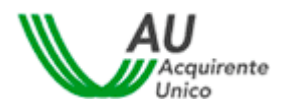

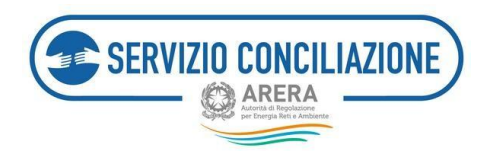

• AUTENTICAZIONE MEDIANTE LETTORE SMART CARD CONTACTLESS: l'utente per la lettura della CIEdal proprio desktop deve essere in possesso delle 8 cifre del codice PIN associato alla CIE e del *Software CIE* (precedentemente scaricato).

| D CEID                                                 |                                                      | - 0 | × | CIE ID        |                                                              |                                                             | -               |     | , |
|--------------------------------------------------------|------------------------------------------------------|-----|---|---------------|--------------------------------------------------------------|-------------------------------------------------------------|-----------------|-----|---|
| Per i                                                  | niziare                                              |     |   |               | Benvenuto                                                    | in CIE ID                                                   |                 |     |   |
| Munisciti di un lettore di sm<br>tua Carta di Identità | art card contactless, della<br>Elettronica e del PIN |     |   | Il software c | che ti permette di autenticarti ai s<br>mezzo della nuova ci | ervizi online della Pubblica<br>arta d'identità elettronica | Amministrazione | per |   |
|                                                        |                                                      |     |   |               |                                                              |                                                             |                 |     |   |
|                                                        |                                                      |     |   |               |                                                              |                                                             |                 |     |   |

Dopo aver collegato ed installato il lettore di smart card è necessario posizionare la CIE sullo stesso ed inserire le 8 cifre del codice PIN. A questo punto il *Software CIE* notificherà la corretta abilitazionedella propria Carta d'Identità Elettronica.

| - 0                                                                                                    | × O CIEID                                                                                                    |                                                                                                    |
|----------------------------------------------------------------------------------------------------|----------------------------------------------------------------------------------------------------|----------------------------------------------------------------------------------------------------|
| Abbina la tua CIE<br>Dopo aver collegato e instatato il lettore di smart card,<br>posiziona la CIE sul lettore ed insersici il PIN |                                                                                                    | Abbina la tua CIE<br>Dopo aver collegato e installato il lettore di smart<br>card, posiziona la CIE sul lettore ed inserisci il PIN                                                                                                    |
| Inserisci il PIN                                                                                                    | Tur- Firms Elettonica<br>Tur- Venica fens<br>                                                                                                    | CE existes X  Lastitationer defa CE e avenda con outerus  OE                                                                                                    |
|                                                                                                    | Abbina la tua contrattato e functione de managementaria         Contrattato e de managementaria         Contrattato e de managementaria         Imagementaria         Imagementaria <td>Abbina La Lua Cal      Approximative indication de smart card, possibiona la Citte sud latitore de smart card, possibiona la Citte sud latitore de inseriar card, possibiona la Citte sud latitore de inseriar card, possibiona latitore de inseriar card, possibiona latitore de inseriar ca</td> | Abbina La Lua Cal      Approximative indication de smart card, possibiona la Citte sud latitore de smart card, possibiona la Citte sud latitore de inseriar card, possibiona la Citte sud latitore de inseriar card, possibiona latitore de inseriar card, possibiona latitore de inseriar ca |

Una volta abilitata la CIE, il sistema invita l'utente a selezionare un certificato (è prevista la possibilitàdi abbinare più CIE allo stesso software), contraddistinto dal relativo codice fiscale, al fine dieffettuare la conseguente autenticazione.

| 00                    | Issuing sub CA for the Italian | 1610                                         | 110.00                                                 |
|-----------------------|--------------------------------|----------------------------------------------|--------------------------------------------------------|
|                       |                                |                                              | 31.5                                                   |
|                       |                                |                                              |                                                        |
|                       |                                |                                              |                                                        |
|                       |                                |                                              |                                                        |
| Informazioni certific | ato .                          | OK Annul                                     | 6                                                      |
|                       |                                |                                              |                                                        |
|                       | ^                              |                                              |                                                        |
|                       | 2                              |                                              |                                                        |
| 6                     | Per                            | r autenticarti con                           | un lettore di smartcare                                |
|                       | cor<br>Ma                      | rtactless utilizzando<br>iz o Linux dotati d | un computer con Windows<br>Iella nuova Carta d'identit |
|                       | ele                            | ttronica. Assicurati in                      | oltre di avere il software Ci                          |
|                       | ins                            | tallato e configur<br>normana la carta sul   | ato correttamente e d<br>lettore prima di clicrare su  |
|                       | put                            | sante prosegui.                              | rectore prime or crectore an                           |
|                       |                                |                                              |                                                        |

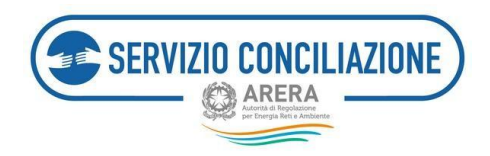

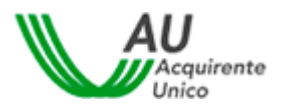

L'utente che procede ad autenticazione mediante CIE di Livello 2 o Cie di Livello 3, al fine di poter accedere a tutti i servizi on-line del Portale, deve autorizzare l'invio dei seguenti dati personali al Fornitore dei servizi medesimi (Acquirente Unico S.p.a.):

- Nome;
- Cognome;
- Data di nascita
- Codice fiscale;

Per procedere all'invio, cliccare sul pulsante Autorizza l'invio dei dati.

| Auto                       | rizzi l'invio dei dati?                                    |
|----------------------------|------------------------------------------------------------|
| l seguenti d<br>Acquirente | ati stanno per essere inviati al servizio:<br>Unico S.p.A. |
| Informazior<br>Nome        | ii da fornire al servizio                                  |
| Cognome                    |                                                            |
| Data di Nas                | cita                                                       |
| Codice Fisca               | ale                                                        |
|                            | Autorizza l'Invio dei dati                                 |
|                            | Annulla                                                    |

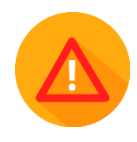

In caso di accesso al Portale mediante CIE, il sistema acquisirà in automatico la registrazione comprensiva dei dati necessari per la sua compilazione, salvo il sesso, il Comune di nascita/Stato estero (Provincia e Regione di nascita vengono acquisiti automaticamente) l'indirizzo e-mail ed il recapito mobile, il cui inserimento resta a cura dell'utente.

Per inserire i dati mancanti cliccare sul pulsante Prosegui.

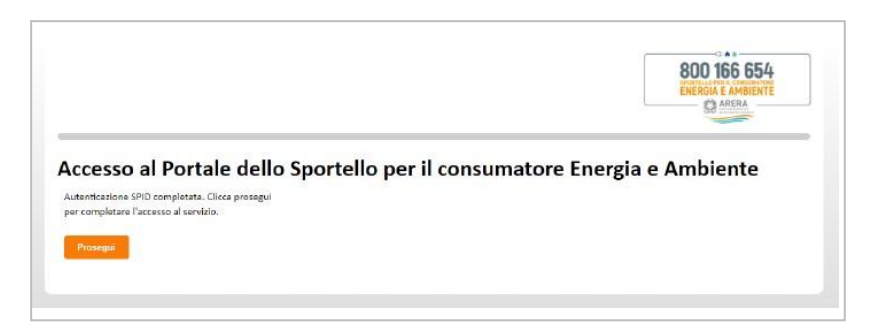

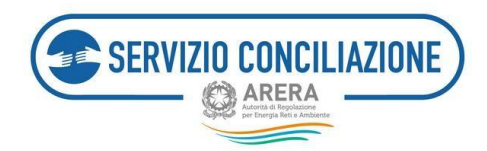

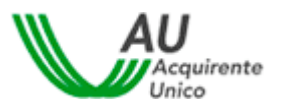

A questo punto si apre la pagina "*Modifica Profilo*"; l'utente deve inserire l'indirizzo e-mail, il recapito mobile, il recapito fisso (non obbligatorio) ed indicare come è venuto a conoscenza del Servizio.

NON deve essere inserito un indirizzo e-mail di tipo PEC.

Flaggare il campo di presa visione dell'Informativa Privacy e cliccare sul pulsante Salva.

| La modifica di alcuni campi è stata disabilitata polché le miatros informacioni cono state acquialte to | ante SHD.                                        |                   |      |
|----------------------------------------------------------------------------------------------------|--------------------------------------------------|-------------------|------|
| Ourname*                                                                                                | 19411                                            |                   |      |
| Sum*                                                                                                    | GIANLUCA                                         | Cognome*          | TaLD |
| fmal                                                                                                    | Non inserire anali PEC nel campo email           |                   |      |
| Data di nasulta*                                                                                        | 06/07/1882                                       | Seno*             | - M  |
| Comune di nazcite / Stato estero*                                                                       | ROMA                                             |                   |      |
| Provincia di nascita                                                                                    | 109A                                             | Regione di natcha | u20  |
| Codios Fiscale*                                                                                         | TLNGL                                            |                   |      |
| Recepto mabile*                                                                                         | Recepto mobile                                   |                   |      |
| Recepto fice                                                                                            | Trapis fas                                       |                   |      |
| Come sei venuto a conoscense del servisio <sup>14</sup>                                                 | 5685019                                          | ~                 |      |
| No preso visione dell'informativa Privacy*                                                              | (1) Informativa Privacy<br>(1) zano obbligatorio |                   |      |
| Sala Indete                                                                                             |                                                  |                   |      |

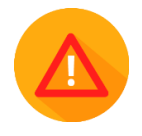

Per quanto riguarda **l'indirizzo e-mail**, una volta inserito e dopo aver cliccatosul pulsante *Salva* il sistema invia una e-mail all'indirizzo indicato contenenteun **link di conferma**.

Cliccare sul link "Conferma Registrazione".

Una volta confermato l'indirizzo e-mail, il sistema invia una nuova email con cui l'utente viene informato dell'avvenuta registrazione al Portale.

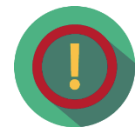

Nel caso in cui l'indirizzo e-mail non venisse confermato e qualora si dovessetentare di accedere nuovamente al Portale, il sistema chiederà nuovamentela conferma dell'indirizzo e-mail.

| REGISTRAZIONE UNICA<br>Benvenuto TINIT-CRSFR280A01A | Visualizza Profilo Medifica Profilo                                                    | Logout                                           | 800 166 654 |
|-----------------------------------------------------|----------------------------------------------------------------------------------------|--------------------------------------------------|-------------|
| Conferma Ute                                        | ente                                                                                   |                                                  |             |
|                                                     | Attendand Per prosegure è noossano confermare Triducco mail traveto<br>Indexto i Salvo | attizzando i litek presente nella mali ricevuta. |             |

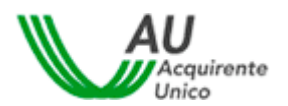

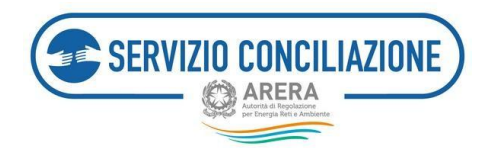

### 5.3.3 Importazione delle pratiche da "account" secondario (Username e Password)

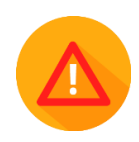

L'utente che procede ad autenticazione mediante CIE di Livello 2 o di Livello 3 e che, prima del 30 novembre 2022, aveva effettuato anche la registrazione ordinaria al Portale dello Sportello verrà informato, tramite apposito box, della necessità di importare tutte le pratiche presentate in precedenza per tutti i servizi ed utenze allo stesso riconducibili (sulla base del medesimo codice fiscale), al fine di poterle visionare con le nuove credenziali CIE.

| Benvenuto                                                                                                    | SIAMULICA                                                                                                    | 800 16                                                                                                   | 6 654    |
|----------------------------------------------------------------------------------------------------|----------------------------------------------------------------------------------------------------|----------------------------------------------------------------------------------------------------|----------|
| (@Gestione profilo   @Esci )                                                                                                    | Attenzione!                                                                                                    | ENERGIA E                                                                                                | AMBIENTE |
| Accesso ai Servizi                                                                                                    | Risultano a sistema delle pratiche pres<br>vecchie credenziali "Username e Passv                                                | entate mediante l'utilizzo delle ord".                                                                   |          |
| Contraction of the local division of the local division of the loc | Per visualizzare tali pratiche è necessai<br>sull'utenza SPID o CIE attualmente in u<br>funzionalità "Importa pratiche" attivab | io procedere al loro trasferimento,<br>so, mediante l'usilizzo della<br>le dalla propria Area Riservata. |          |
|                                                                                                    | Seleziona l'area a                                                                                                    | cui vuoi accedere                                                                                        |          |
| Servizio Co<br>Gas, Serv                                                                                                    | onciliazione Elettricità,<br>izi Idrici e Telecalore                                                                            | Informazioni, Segnalazioni,<br>Supporto Help Desk                                                        |          |
| Servi                                                                                                    | zio Conciliazione                                                                                                    | Elettricità e Gas                                                                                        |          |
|                                                                                                    |                                                                                                    | Bonus sociale<br>Servizi Idrici                                                                          |          |

Il box non verrà più visualizzato solo a seguito dell'importazione di tutte le pratiche di tutti i Servizi.

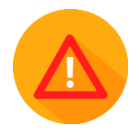

N.B. se l'utente ha utilizzato più Username per la presentazione di più domande/pratiche, l'avviso rimarrà visibile fino al completamento delle attività di importazione per tutte le utenze registrate.

Per avviare il processo di importazione, una volta eseguito l'accesso all'Area personale mediante CIE, entrare nella sezione "*Importa pratiche*".

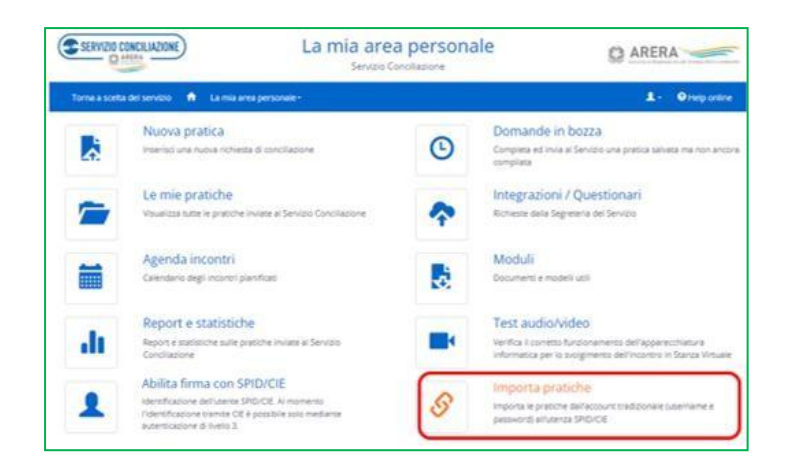
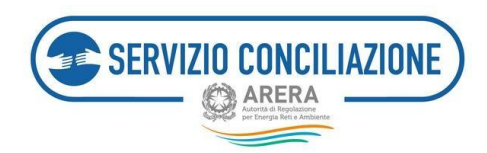

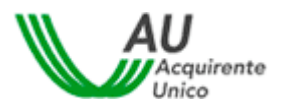

Inserire le credenziali (username e password) scelte in fase di registrazione "ordinaria" (quella eseguita prima del 30 novembre 2022) al Portale e cliccare sul pulsante *Autenticati*.

| Torna a scelta del servizio 🛛 🚓 🛛 La mia are                                                                                                    | a personale +                                                                                                    | 💄 - 🛛 Ə Help online                                                                                                    |
|----------------------------------------------------------------------------------------------------|----------------------------------------------------------------------------------------------------|----------------------------------------------------------------------------------------------------|
| 🟫 / Autenticazione per import pratiche                                                                                                    |                                                                                                    |                                                                                                    |
| È possibile effettuare l'autenticazione con le vece<br>processo NON è reversibile.<br>ATTENZIONEI<br>Ai sensi dell'articolo 12, comma 12.6, del Testo in<br>Conciliazione NON può essere considerato respo<br>intercettino o accedano illegalmente a dati, trasm<br>raccolti dal Servizio Conciliazione. | hie credenziali (username e password) per trasferire nell'account SPID tut<br>tegrato della Conciliazione (TICO – Allegato A della Delibera 05 maggio 20<br>nsabile quando: le Parti consentano ad altri soggetti l'utilizzo delle proprie<br>issioni o comunicazioni private; altri soggetti utilizzino in modo illegittimo | te le domande in bozza e le pratiche presentate. Il<br>16, 209/2016/E/com s.m.i.), si ricorda che il Servizio<br>e username e password personali: soggetti terzi<br>o o improprio dati personali ed informazioni |
|                                                                                                    | Username                                                                                                    |                                                                                                    |
|                                                                                                    | Password<br>Inserisci Password                                                                                                    |                                                                                                    |
|                                                                                                    | Autenticati Torna Indietro                                                                                                    |                                                                                                    |

Se l'utente inserisce delle credenziali non corrette verrà visualizzato un messaggio di errore:

| Torna a scelta del servizio   | ٠        | La mia area personale +                    | <b>+</b> - | Help online |
|-------------------------------|----------|--------------------------------------------|------------|-------------|
| Attenzionel II codice fiscale | iel″uter | te non corrisponde. Contattare il servizio |            |             |

Una volta eseguita correttamente l'autenticazione, l'utente visualizza le "Domande in bozza" eventualmente presenti e che desidera importare nel profilo riconducibile all'utenza CIE.

Per andare avanti cliccare sul pulsante Procedi.

| Torna a scelta del servizio 🏫 La mia area personale -                                                                           | 💄 🗸 🔞 Help online       |
|----------------------------------------------------------------------------------------------------|-------------------------|
| ↑ Autenticazione per import pratiche / Domande in bozza                                                                         |                         |
| Domande in bozza<br>Visualizza 10 v elementi<br>Identificativo domanda IF Cliente If Servizio I Operatore/Gestore I Argomento I | Cerca:                  |
| RGHMNL83M08H501X_1912 Righetti Emanuele [cf: RGHMNL83M08H501X]<br>Ultima modifica: 20/04/2021<br>12:53                          |                         |
| Vista da 1 a 1 di 1 elementi                                                                                                    | Precedente 1 Successivo |
| Procedi Annulla                                                                                                    |                         |

L'utente, oltre alle Domande in bozza (se presenti), visualizza le eventuali pratiche presentate e chedeve importare nel profilo riconducibile all'utenza CIE.

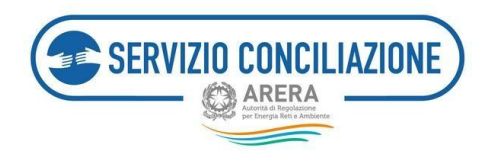

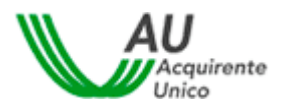

Per andare avanti cliccare sul pulsante Procedi.

| Torna a scelta del ser                                                                                                    | vizio 🏦 La mi          | a area persona | ale-                        |                     |                 | 1.         | Help online  |
|----------------------------------------------------------------------------------------------------|------------------------|----------------|-----------------------------|---------------------|-----------------|------------|--------------|
| ↑ Autenticazione per la construcción de la construcción de la cons | r import pratiche /    | Domande in     | bozza / Pratiche presentate |                     |                 |            |              |
| Pratiche provisualizza 10 v elem<br>N.Pratica 11 Data                                                                                                    | esentate               | Servizio       | Operatore/Gestore 🕼 Conc    | ciliatore 🚺 Stato 🎝 | Data scadenza 🎵 | Cerca:     |              |
| 529 20/04/202                                                                                                    | 1 Righetti<br>Emanuele | Elettrico      | A.B. ENERGIE                | Nuova               | 19/07/2021      |            |              |
| Vista da 1 a 1 di 1 elemen Procedi Torna indietro                                                                                                    | ti                     |                |                             |                     |                 | Precedente | 1 Successivo |

Per terminare il processo di importazione cliccare sul pulsante *Conferma*, per annullarlo cliccare sul pulsante *Annulla*.

| SERVIZIO CONCILIAZIONE                            | La mia area personale<br>Servizio Conciliazione                              | ARERA Adventis di begivanaces per Energia bere e Asebaente |
|---------------------------------------------------|------------------------------------------------------------------------------|------------------------------------------------------------|
| Torna a scelta del servizio 🔺 La mia are          | 2a personale+                                                                | 💄 🗸 🛛 Ə Help online                                        |
| 🕈 / Autenticazione per import pratiche / Do       |                                                                              |                                                            |
| La procedura di import delle pratiche è irreversi | bile. Premi il pulsante di conferma per avviare il processo di importazione. |                                                            |
| Conferma Annulla                                  |                                                                              |                                                            |

L'utente, oltre alle Domande in bozza (se presenti), visualizza le eventuali domande presentate e che desidera importare nel profilo riconducibile all'utenza CIE.

Per andare avanti cliccare sul pulsante Procedi.

| Torna a scelta del servizio 🏫 La mia area personale -                                                                                                    | 💄 🗸 😌 Help online       |
|----------------------------------------------------------------------------------------------------|-------------------------|
| 🏫 / Autenticazione per import pratiche / Domande in bozza / Pratiche presentate                                                                                                    |                         |
| Visualizza       10       elementi         N.Pratica       Data       17       Cliente       Servizio       Operatore/Gestore       Conciliatore       Stato       Data scadenza       1 | Cerca:                  |
| 529 20/04/2021 Righetti Elettrico A.B. ENERGIE Nuova 19/07/2021<br>Emanuele                                                                                                    |                         |
| Vista da 1 a 1 di 1 elementi<br>Procedi Torna indietro                                                                                                    | Precedente 1 Successivo |

Per terminare il processo di importazione cliccare sul pulsante *Conferma*, per annullarlo cliccare sul pulsante *Annulla*.

| SERVIZIO CONCILIAZIONE                            | RVIZIO CONCILIAZIONE La mia area personale<br>Servizio Conciliazione         |                   |
|---------------------------------------------------|------------------------------------------------------------------------------|-------------------|
| Torna a scelta del servizio 🔺 La mia are          | a personale -                                                                | 💄 🗸 😗 Help online |
| ♠ / Autenticazione per import pratiche / Doi      |                                                                              |                   |
| La procedura di import delle pratiche è irreversi | bile. Premi il pulsante di conferma per avviare il processo di importazione. |                   |
| Conferma Annulla                                  |                                                                              |                   |

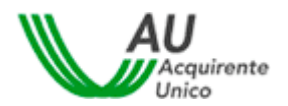

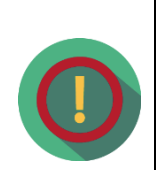

FRVIZIO CONCII IAZIONE

All'esito dell'incontro di conciliazione in caso di accordo tra le Parti, le stessesottoscrivono il verbale di conciliazione con la propria firma digitale oppure con la firma elettronica qualificata rilasciata gratuitamente dal Servizio in modalità one-shot a seguito di una **procedura di identificazione** la cui esecuzione si svolge in *stanza virtuale*. L'utente può ottenere, gratuitamente, una firma elettronica qualificata in modalità one-shot (*firma disposable*), equiparabile a quella ottenuta a valle della procedura di video-identificazione in stanza virtuale, mediante l'apposita funzionalità "*Abilita firma con SPID/CIE*" presente nell'Area riservata (*cfr. paragrafo 6.9*).

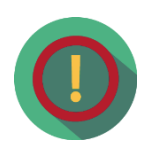

A tal proposito si precisa che l'utilizzo del servizio di *"Firma elettronica qualificata"* offerta dal Servizio conciliazione, comporta la sottoscrizione di un contratto con un soggetto terzo denominato Namirial S.p.a. avente per oggetto la fornitura di Certificati qualificati di firma elettronica di tipo "one- shot", le cui caratteristiche vengono indicate nel **Manuale operativo**, scaricabile al link sotto riportato. Namirial S.p.a. è **Autorità di Certificazioneaccreditata presso AgID** ed autorizzata all'emissione di certificati qualificati conformi al regolamento europeo 910/2014, certificati CNS e Marche Temporali.

Il suddetto contratto è costituito dai seguenti documenti complessivamente e unitamente contenenti la disciplina del rapporto tra le Parti:

a) le **"Condizioni generali**" scaricabili, nella versione più aggiornata, alseguente link <u>https://drive.google.com/file/d/1izGiw9vITXe3oMSOfzRyI4IIvCRPD4Rs/v iew</u>

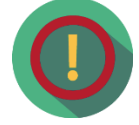

- b) Il "Manuale Operativo" scaricabile, nella versione più aggiornata, alseguente link <u>https://docs.namirialtsp.com;</u>
- c) le "**Condizioni d'uso**" dello/degli specifico/i servizio/i richiesto/i scaricabile al seguente link

https://docs.namirialtsp.com

La documentazione relativa alla firma digitale è scaricabile al seguentelink:

https://support.namirial.com/it/docs/docs-tsp-firma- gualificata/#docs\_cert\_practice

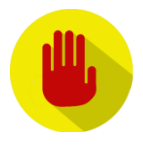

Per poter correttamente utilizzare il servizio (gratuito) di firma digitale offerto dal Servizio Conciliazione, è necessario indicare un recapito cellulare nel campo "Recapito mobile". Si richiede di **non associare lo stesso recapitocellulare ad utenze personali aventi differenti codici fiscali** (riferite cioè a persone fisiche differenti).

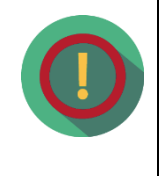

Il procedimento di conciliazione è riservato e tutto ciò che viene dichiaratonel corso dell'incontro non può essere registrato o verbalizzato. Il personale del Servizio Conciliazione e il Conciliatore si impegnano a mantenere la riservatezza sulle informazioni apprese nel corso della procedura, che non possono essere utilizzate né divulgate.

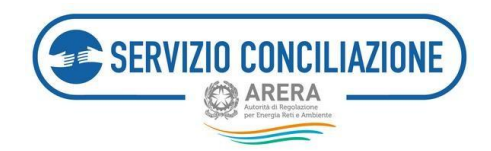

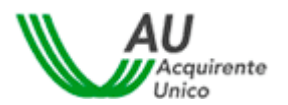

# 5.4 Accesso Residenti all'estero sprovvisti di un documento d'identità italiano

L'utente residente all'estero sprovvisto di un documento d'identità italiano ed impossibilitato, pertanto, ad ottenere credenziali di identità digitale proprie (SPID e/o CIE) può accedere al Portale entrando nell'Area "RESIDENTE ALL'ESTERO".

| Per ottenere informazioni utili o assistenza | cliccare sull'ap | posito link | "Clicca qui". |
|----------------------------------------------|------------------|-------------|---------------|
|----------------------------------------------|------------------|-------------|---------------|

| O SPID                                                                                                    |                                    | CIE                            | OPERATORI/GESTORI                                                                           | RESIDENTE ALL'ESTERO                                                              |  |
|----------------------------------------------------------------------------------------------------|------------------------------------|--------------------------------|---------------------------------------------------------------------------------------------|-----------------------------------------------------------------------------------|--|
| •                                                                                                    |                                    |                                |                                                                                             |                                                                                   |  |
| Sei un citta<br>richiedere<br>attivazione                                                                                                    | idino str<br>la carta<br>e di SPID | aniero<br>di ident<br>. Per ma | e sei in possesso di un p<br>tità italiana e presentarl<br>aggiori informazioni, <u>Cli</u> | ermesso di soggiorno? Puoi<br>a durante la fase di richiesta di<br><u>sca qui</u> |  |
| Sei un cittadino di un Paese UE/extracomunitario o un cittadino italiano residente<br>all'estero non in possesso di un documento di identità italiano e impossibilitato,<br>pertanto, ad ottenere credenziali di identità digitale proprie (SPID e/o CIE)? |                                    |                                |                                                                                             |                                                                                   |  |
| Scarica e compila il presente modulo e, previa registrazione al seguente link, invialo<br>all'indirizzo e-mail assistenzaoto-accesso@acquirenteunico.it. Una volta verificata la                                                                           |                                    |                                |                                                                                             |                                                                                   |  |
| cussisten 77                                                                                                    | a di tutte                         | e le con                       | dizioni previste, il Serviz                                                                 | io provvederà ad abilitare l'acce                                                 |  |

All'interno della sezione "RESIDENTE ALL'ESTERO" è indicato l'indirizzo e-mail <u>assistenzaotp-accesso@acquirenteunico.it</u> utile all'invio extra-piattaforma di un <u>modulo di autodichiarazione, previa</u> registrazione al Portale mediante apposito link, (vedere paragrafo 5.4.1) con cui l'utente, per poter procedere, dovrà dichiarare di essere un cittadino di un Paese UE/extracomunitario o un cittadino italiano residente all'estero non in possesso di un documento di identità italiano e impossibilitato, pertanto, ad ottenere credenziali di identità digitale proprie (SPID e/o CIE).

Una volta ritenuta valida la documentazione ed a fronte della ricezione della Username da parte dell'utente, il Servizio provvederà alla sua abilitazione alla sola visualizzazione dei servizi "Area Riservata Cliente (ARC)" e "Portale Clienti".

## 5.4.1 Registrazione al Portale dello Sportello per il "residente all'estero"

Mediante il <u>link</u> presente nella sezione "**RESIDENTE ALL'ESTERO**" l'utente può registrarsi al Portale dello Sportello.

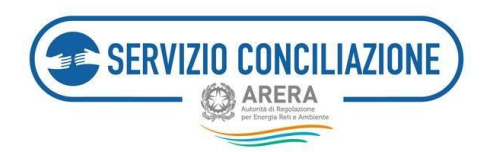

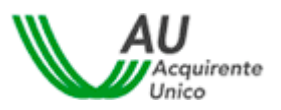

Cliccando sul tasto "NUOVA REGISTRAZIONE" l'utente avrà quindi accesso alla pagina di registrazione nella quale inserire **i dati richiesti** (vedi immagine seguente).

| Username *: | Hai dimenticato lo username?<br>clicca qui                                | ATTENZIONE:<br>Per motivi di sicurezza è necessario<br>uscire dal Portale e chiudere tutte le            |
|-------------|---------------------------------------------------------------------------|----------------------------------------------------------------------------------------------------|
| Password *: | Hai dimenticato la password<br>o la tua password è scaduta?<br>clicca guj | finestre del browser una volta<br>terminato l'utilizzo dei servizi che<br>necessitano di autenticazione! |

| Registrazione nuovo utente                  |                                                                   |               |
|---------------------------------------------|-------------------------------------------------------------------|---------------|
|                                             |                                                                   |               |
| Username*                                   | Username                                                          |               |
| Nome*                                       | Nome Cog                                                          | nome* Cognome |
|                                             | Non inserire email PEC nel campo email                            |               |
| Emsii*                                      | Email                                                             |               |
| Dete di nescite*                            | Data di nascita                                                   | Sesso* 🗸      |
| Comune di nascita / Stato estero*           | Comune di nascita / Stato estero                                  |               |
| Provincia di nascita                        | Regione di                                                        | nscita        |
| Codice Fiscale*                             | Codice Fiscale                                                    |               |
|                                             | Attenzione! NON inserire recapito fisso nel campo recapito mobile |               |
| Recepito mobile"                            | Recapito mobile                                                   |               |
| Recanito fisso                              | Barnelin firm                                                     |               |
|                                             |                                                                   |               |
| Come sei venuto a conoscenza del servizio?" | Seleziona                                                         | ·             |
| Ho preso visione dell'Informativa Privacy*  | Informativa Privacy                                               |               |
| Controllo di sicurezza*                     | Non sono un robot                                                 |               |
|                                             | (*): dato obbligatorio                                            |               |
| Salva Indietro                              |                                                                   |               |
|                                             |                                                                   |               |

I **campi con asterisco** devono essere compilati **obbligatoriamente**. In caso di mancata compilazione di uno o più campi, il sistema evidenzierà la necessità di completare i dati inseriti.

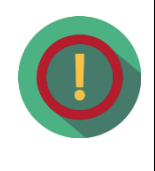

Relativamente al **Codice Fiscale**, data l'univocità dello stesso, il sistema potrebbe rilevare alcune incoerenze tra i dati inseriti nel modulo di registrazione ed il Codice Fiscale stesso: in tal caso sarà visualizzato un messaggio di avviso con il quale si richiede di confermare la correttezza del Codice Fiscale inserito per poter procedere con il salvataggio dei dati dell'utente.

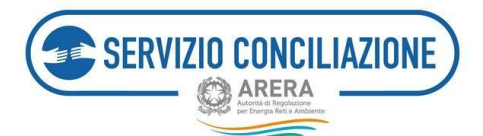

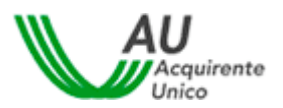

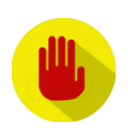

Il campo **Comune di nascita/Stato estero** è un campo di testo con completamento automatico. Digitando le prime tre lettere del Comune o dello Stato estero è possibile avviare la ricerca del Comune. Nella visualizzazione dei risultati sarà presentata la denominazione del Comune insieme alla sigla della provincia, per gli Stati esteri sarà visualizzata la sigla internazionale insieme alla denominazione dello Stato. La selezione del valore scelto provocherà l'inserimento contestuale della Provincia e della Regione per i Comuni italiani.

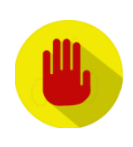

Per poter procedere con la registrazione, NON deve essere inserito unindirizzo e-mail di tipo PEC

Per completare la registrazione è necessario inserire il flag sul **Controllo disicurezza** visualizzato nella pagina.

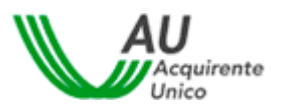

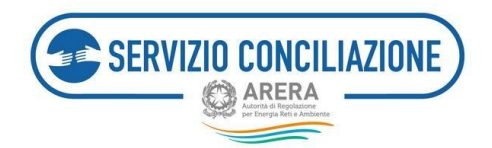

## I campi da valorizzare, riepilogati in tabella, sono:

| Campo                                        | Formato           | Controllo                                                                                                    | Valori disponibili                                                                                                    |
|----------------------------------------------|-------------------|----------------------------------------------------------------------------------------------------|----------------------------------------------------------------------------------------------------|
| Username                                     | Alfanumerico      | Obbligatorio<br>Caratteri ammessi: a-<br>z, A-Z, 0-9 , \$ @ * !<br>. senza spazi<br>Lunghezza: da 3 a 30<br>caratteri | NA                                                                                                    |
| Nome                                         | Testo             | Obbligatorio                                                                                                    | NA                                                                                                    |
| Cognome                                      | Testo             | Obbligatorio                                                                                                    | NA                                                                                                    |
| E-mail                                       | Alfanumerico      | Obbligatorio<br>Validità formale                                                                                      | Non deve essere e-mail PEC                                                                                                    |
| Data di Nascita                              | Data (gg/mm/aaaa) | Obbligatorio                                                                                                    | Da calendario                                                                                                    |
| Sesso                                        | Lista             | Obbligatorio                                                                                                    | M / F                                                                                                    |
| Comune di nascita / Stato estero             | Lista             | Obbligatorio                                                                                                    | Elenco di comuni italiani/stati esteri                                                                                                    |
| Provincia di nascita                         | Testo             |                                                                                                    | Valorizzato automaticamente dopo<br>valorizzazione del comunedi nascita se<br>italiano                                                                                                    |
| Regione di nascita                           | Testo             |                                                                                                    | Valorizzato automaticamente dopo<br>valorizzazione del comune di nascita se<br>italiano                                                                                                    |
| Codice fiscale                               | Alfanumerico      | Obbligatorio<br>Validità formale                                                                                      | NA                                                                                                    |
| Recapito mobile                              | Numerico          | Validità formale<br>Obbligatorio                                                                                      | NA                                                                                                    |
| Recapito fisso                               | Numerico          |                                                                                                    | NA                                                                                                    |
| Come sei venuto a conoscenza<br>delservizio? | Lista             | Obbligatorio                                                                                                    | <ol> <li>Contact Center autorità</li> <li>Sito Autorità</li> <li>Bolletta</li> <li>Contratto fornitura</li> <li>Sito internet Operatore</li> <li>Risposta Operatore</li> <li>TV</li> <li>Radio</li> <li>Stampa</li> <li>Internet/blog</li> <li>Associazione         <ul> <li>Consumatori/categoria</li> <li>Passaparola</li> <li>Facebook</li> <li>Altro</li> </ul> </li> </ol> |
| Consenso al trattamento dati                 | Flag              |                                                                                                    | Si / No                                                                                                    |
| personali                                    | 1 Idg             | ODDIIBALOI IO                                                                                                    |                                                                                                    |
| Codice di sicurezza                          | Flag              | Obbligatorio                                                                                                    | Si / No                                                                                                    |

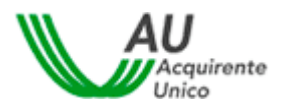

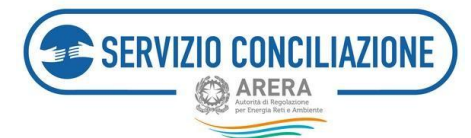

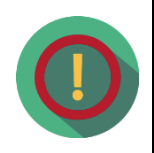

All'esito dell'incontro di conciliazione in caso di accordo tra le parti, le stesse sottoscrivono il verbale di conciliazione con la propria firma digitale oppure con la firma elettronica qualificata rilasciata gratuitamente dal Servizio in modalità one-shot, a seguito di una **procedura di identificazione** la cui esecuzione si svolge esclusivamente in *stanza virtuale*.

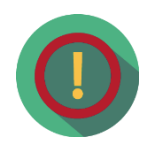

A tal proposito si precisa che l'utilizzo del servizio di *"Firma elettronica qualificata"* offerta dal Servizio conciliazione, comporta la sottoscrizione di un contratto con un soggetto terzo denominato Namirial S.p.a. avente per oggetto la fornitura di Certificati qualificati di firma elettronica, le cui caratteristiche vengono indicate nel **Manuale operativo**, scaricabile al link sotto riportato. Namirial S.p.a. è **Autorità di Certificazione accreditata presso AgID** ed autorizzata all'emissione di certificati qualificati conformi al regolamento europeo 910/2014, certificati CNS e Marche Temporali.

Il suddetto contratto è costituito dai seguenti documenti complessivamente e unitamente contenenti la disciplina del rapporto tra le Parti:

5.4.1.1 le "Condizioni generali" scaricabili, nella versione più aggiornata, al seguente link

https://drive.google.com/file/d/1izGiw9vITXe3oMSOfzRyI4IIvCRPD4Rs/view

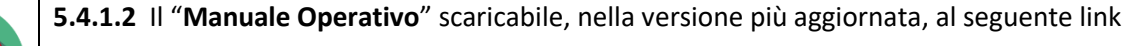

https://docs.namirialtsp.com

**5.4.1.3** le "**Condizioni d'uso**" dello/degli specifico/i servizio/i richiesto/i scaricabile al seguente link

https://docs.namirialtsp.com

La documentazione relativa alla firma digitale è scaricabile al seguente link

https://support.namirial.com/it/docs/docs-tsp-firma- qualificata/#docs\_cert\_practice\_

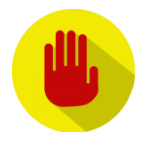

Per poter correttamente utilizzare il servizio (gratuito) di firma digitale offerto dal Servizio Conciliazione, è necessario indicare un recapito cellulare nel campo "Recapito mobile". Si richiede di **non associare lo stesso recapitocellulare ad utenze personali aventi differenti codici fiscali** (riferite, cioè a persone fisiche differenti): è cioè possibile registrarsi con diversi profili utente, ed indicare lo stesso recapito cellulare, purché il codice fiscale inserito nelle diverse registrazioni sia il medesimo

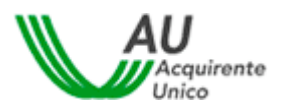

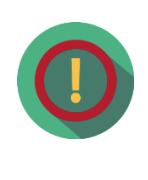

ZIONE

Il procedimento di conciliazione è riservato e tutto ciò che viene dichiarato nel corso dell'incontro non può essere registrato o verbalizzato. Il personale del Servizio Conciliazione e il Conciliatore si impegnano a mantenere la riservatezza sulle informazioni apprese nel corso della procedura, che non possono essere utilizzate né divulgate.

Una volta completato il corretto inserimento di tutti i dati, e premuto il pulsante *Salva*, il sistema conferma all'Utente l'avvenuta creazione della propria utenza personale (vedi immagine successiva).

| Utente cre                 | to con successo                                                                                                    |  |
|----------------------------|----------------------------------------------------------------------------------------------------|--|
| Accedi alla<br>accedere pe | casella di posta elettronica indicata nella pagina precedente: troverai una e-mail contenente un <b>link</b> a cui<br>r completare la registrazione. |  |
| ATTENZI                    | ONE! Controlla che l'e-mail contenente il link non sia stata inserita tra la tua posta indesiderata.                                                 |  |
| HOME                       |                                                                                                    |  |
|                            |                                                                                                    |  |

Contestualmente sarà inviato un messaggio automatico all'indirizzo email fornito dall'utente, con l'invito a confermare la registrazione (vedi immagine successiva).

| 800 166 654<br>ENERGIA E AMELIATE<br>Quarter                                                                                                    |                                                                                                    |
|----------------------------------------------------------------------------------------------------|----------------------------------------------------------------------------------------------------|
| Gentile Utente.<br>la registrazione al <b>Portale</b> dello <b>Sportello</b> per<br>Lo username prescelto per l'accesso al suo aco-<br>ta invittano a confermare la registrazione dici<br><b>Conferma Registrazione</b><br>Desideriamo incortale che dorvà aggiornare li<br>A tale proposito, sarà nostra cura informatra u<br>A tale proposito, sarà nostra cura informatra u | il <b>Consumatore di Energia</b> è avvenuta con successol.<br>ount è <b>lindicusername</b><br>ando sulli inci tesquito indicato<br>a sua password ogni 3 mesi e che il suo account si disattiverà automaticamente dopo 6 mesi di inattività sul Portale.<br>e -mail 20 giorni prima della scadenza.<br>e. |
| Sportello per il consumatore Energia e Ambiente                                                                                                    |                                                                                                    |
| Per ulteriori informazioni può contattare il Nur<br>servizio è chiuso per l'intera giornata.                                                                                                    | nero Verde 800.166.654. attivo dal lunedi al venerdi ore 8-18 esclusi festivi. Nei giorni 2 novembre. 24 e 31 dicembre il servizio è attivo dalle 8 alle 12, mentre il 29 giugno il                                                                                                    |
| Attenzione! Il messaggio è stato generato automatica                                                                                                    | mente. Si prega di non rispondere a questa e-mail.                                                                                                    |

Dopo aver cliccato sul link <u>Conferma Registrazione</u> sarà indirizzato ad una pagina di conferma (vediimmagine successiva).

| REGISTRAZIONE NUOVO | UTENTE                                                                                                    | 800 166 654<br>ENERGIA E AMBEENTE |
|---------------------|----------------------------------------------------------------------------------------------------|-----------------------------------|
|                     | Hai attivato con successo il tuo account personale!<br>Al primo accesso, per motivi di sicurezza, è richiesto di <b>modificare obbligatoriamente</b> la password provvisoria contenuta nella e-mail<br>che il abbiamo inviato.<br><b>Accedi</b> al Portale per usufnure di tutti i servizi offerti dallo Sportello per il consumatore di energia.<br>HOME |                                   |

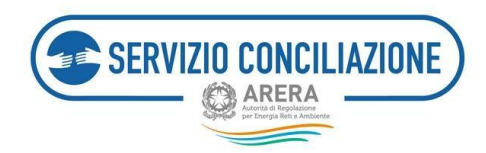

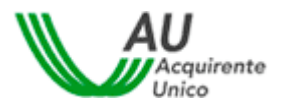

Contestualmente riceverà una nuova e-mail contenente lo **Username** e la **Password temporanea** per effettuare il primo accesso al sistema: la e-mail riporta i riferimenti per completare l'attività.

| 800 166 654<br>ENERGIA E AMBLENTE                                                                                     |                                                                                 |
|----------------------------------------------------------------------------------------------------|---------------------------------------------------------------------------------|
| Gentile Utente,<br>l'account richiesto è stato correttamente attivato: al                                             | primo accesso dovrà modificare la password temporanea che Le è stata assegnata. |
| Può accedere al Portale con le seguenti credenziali:<br>username: <b>ilmiousername</b><br>password: <b>tzdifME31?</b> |                                                                                 |
| Accedi al tuo Profilo                                                                                                 |                                                                                 |

Per motivi di sicurezza, la prima volta che si accede al sistema, è obbligatorio modificare la propriapassword.

|                                                                                                    | semame                                                                                                    |   |
|----------------------------------------------------------------------------------------------------|----------------------------------------------------------------------------------------------------|---|
| Primo accesso al Portale. È obbligatorio modifi                                                                                                    | care la password per l'accesso al servizi offerti.                                                                                                    |   |
| Modifica Password                                                                                                    |                                                                                                    |   |
| Username                                                                                                    | Imiousemame                                                                                                    |   |
| Password                                                                                                    |                                                                                                    | ø |
| Nuova password                                                                                                    | Forza password                                                                                                    | æ |
| Conferma password                                                                                                    |                                                                                                    | Ø |
| La password deve contenere almeno un ci<br>La password non deve contenere usernon<br>La password non puè essere upuele o un<br>La password non deve superare la lunghe<br>La password non deve superare la funghe | ovretere e minuschi, un (orattere maluzcolo, un numero e un carattere zpeciale<br>dera utilizzate na inserte<br>dera utilizzatere<br>dera utilizzatere<br>carattere |   |

Si consiglia di non utilizzare una password troppo semplice che potrebbe facilitare accessi non autorizzati. Il sistema valuta il livello di sicurezza della password scelta, i livelli possibili sono: Forte, Media, Debole, Molto debole, Troppo corta, Troppo lunga.

Una volta modificata la password temporanea è possibile effettuare l'accesso al sistema dalla Home Page ed utilizzare tutti i servizi.

| La password è stata   | modificata con successo!    |  |  |
|-----------------------|-----------------------------|--|--|
| Clicca qui e selezior | a il servizio di interesse. |  |  |
|                       |                             |  |  |
|                       |                             |  |  |

Contestualmente il sistema invierà un messaggio automatico, all'indirizzo e-mail fornito dell'Utente, di conferma dell'avvenuta modifica della password.

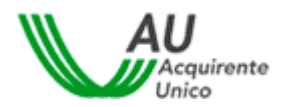

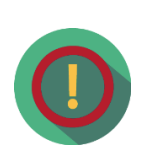

Una volta eseguita la registrazione, dalla sezione "RESIDENTE ALL'ESTERO" l'utente deve scaricare il modulo di autodichiarazione (cliccando su modulo) con cui deve dichiarare di essere un cittadino di un Paese UE/extracomunitario o un cittadino italiano residente all'estero non in possesso di un documento di identità italiano e impossibilitato, pertanto, ad ottenere credenziali di identità digitale proprie (SPID e/o CIE). All'interno del modulo dovrà essere altresì indicato lo Username scelto in fase di registrazione al Portale.

Il modulo deve essere inoltrato all'indirizzo e-mail <u>assistenzaotp-accesso@acquirenteunico.it</u> ed una volta ritenuta valida la documentazione ricevuta dall'utente, il Servizio provvederà alla sua abilitazione per la sola visualizzazione dei servizi "Area Riservata Cliente (ARC)" e "Portale Clienti".

Avvenuta l'abilitazione (comunicata dal Servizio tramite email da <u>assistenzaotp-accesso@acquirenteunico.it</u>)di cui sopra l'utente può accedere ai Servizi mediante l'utilizzo delle credenziali (Username e Password) sceltein fase di registrazione.

### 5.4.2 Servizi di gestione del proprio profilo utente (solo per Residenti all'estero)

Nei paragrafi successivi vengono dettagliate le attività da eseguire per poter procedere con il recupero delle proprie credenziali di accesso al sistema o aggiornare le informazioni personali associate all'account.

#### 5.4.2.1 Recupero Username (solo per Residenti all'estero)

L'utente può accedere alla pagina di recupero dello username cliccando sull'apposito comando.

| Username *: | Hai dimenticato lo username?<br>clicca qui                                | ATTENZIONE:<br>Per motivi di sicurezza è necessario<br>uscire dal Portale e chiudere tutte le<br>finestre del browser una volta<br>terminato l'utilizzo dei servizi che<br>necessitano di autenticazione! |
|-------------|---------------------------------------------------------------------------|----------------------------------------------------------------------------------------------------|
| Password *: | Hai dimenticato la password<br>o la tua password è scaduta?<br>clicca qui |                                                                                                    |

Inserendo l'indirizzo e-mail associato, il *flag* nell'apposito campo "*Controllo di sicurezza*" e cliccando sul pulsante *Recupera*, il sistema invierà una e-mail all'indirizzo inserito in fase di registrazione contenente lo Username.

| REGISTRAZIONE UNICA             | 800 166 654<br>BEBGI 1 ANDRY |
|---------------------------------|------------------------------|
| Recupera Username               |                              |
| Email<br>Controlio di sicurezza | Email Non sons un robot      |
| Recupera Indietro               |                              |

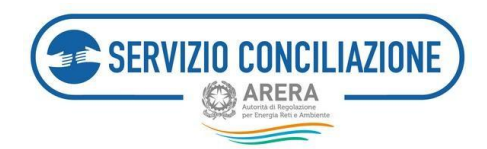

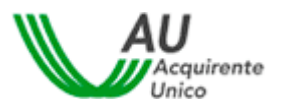

I campi da valorizzare, riepilogati in tabella, sono:

| Campo                  | Formato | Controllo                            |
|------------------------|---------|--------------------------------------|
| E-mail                 | E-mail  | E-mail presente nel sistema          |
| Controllo di sicurezza | Flag    | Inserire il flag nell'apposito campo |

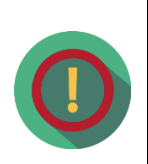

Nel caso in cui l'utente registrato abbia **associato lo stesso indirizzo e-mail a diversi account**, la mail automatica inviata dal sistema conterrà l'elenco di tutti gli username associati.

Nel caso in cui l'**utente** abbia registrato **diversi account**, si evidenzia che per il corretto utilizzo del servizio (gratuito) di **firma digitale**, è necessario mantenere l'abbinamento univoco tra il recapito mobile inserito ed il codice fiscale dell'utente: **non è cioè possibile abbinare lo stesso recapito mobile a più di un codice fiscale**.

#### 5.4.2.2 Recupero della password (solo per Residenti all'estero)

L'utente può accedere alla pagina di recupero password, nel caso sia scaduta o sia stata smarrita, cliccando sull'apposito comando.

| Username *: | Hai dimenticato lo username?<br>clicca qui                                | ATTENZIONE:<br>Per motivi di sicurezza è necessario<br>unicio dal Portale e chiudare tutte la            |
|-------------|---------------------------------------------------------------------------|----------------------------------------------------------------------------------------------------|
| Password *: | Hai dimenticato la password<br>o la tua password è scaduta?<br>clicca qui | finestre del browser una volta<br>terminato l'utilizzo del servizi che<br>necessitano di autenticazione! |

Inserendo la username di interesse ed il *flag* nell'apposito campo "*Controllo di sicurezza*" l'utente può resettare la relativa password di accesso e, cliccando sul pulsante *Recupera*, il sistema invierà una email, all'indirizzo inserito in fase di registrazione, contenente lo **Username** e la **Password temporanea** che dovrà essere cambiata obbligatoriamente al successivo accesso.

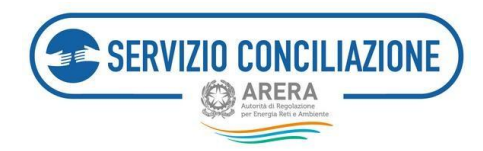

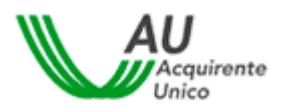

| REGISTRAZIONE UNICA    | 800 166 654<br>Energia e Angeente<br>Overea |
|------------------------|---------------------------------------------|
| Recupera Password      |                                             |
| Username               | Username                                    |
| Controllo di sicurezza | Non sono un robot                           |
| Recupera Indietro      |                                             |

## I campi da valorizzare, riepilogati in tabella, sono:

| Campo                  | Formato      | Controllo                            |
|------------------------|--------------|--------------------------------------|
| Username               | Alfanumerico | Username presente nel sistema        |
| Controllo di sicurezza | Flag         | Inserire il flag nell'apposito campo |

| REGISTRAZIO<br>Benvenuto ilmio                                                                                                    | IE NUOVO UTENTE<br>sername                                                                                                    | Logout | 800 166 654<br>ENERGIA E AMBIENTE |
|----------------------------------------------------------------------------------------------------|----------------------------------------------------------------------------------------------------|--------|-----------------------------------|
| Primo accesso al Portale. È obbligatorio modi                                                                                                    | care la password per l'accesso al servizi offerti.                                                                                                    |        |                                   |
| Modifica Password                                                                                                    |                                                                                                    |        |                                   |
| Username                                                                                                    | ilmiousername                                                                                                    |        |                                   |
| Password                                                                                                    |                                                                                                    |        | ۲                                 |
| Nuova password                                                                                                    | Forza password                                                                                                    |        | ٥                                 |
| Conferma password                                                                                                    |                                                                                                    |        | ۲                                 |
| La passward deve contenere almeno un<br>La passward non deve contenere userno<br>La passward non può estare uguiele a un<br>La passward non deve superare la lungh<br>La passward non deve essere inferiore a<br>Selve Rifluta | stratese minuscula un constare moluscolo, un numero e un constere speciale<br>delle ultrar tor inante<br>delle ultrar tor inante<br>del 30 constrari<br>consteri |        |                                   |

Dopo aver modificato la propria password di accesso il sistema invierà una **e-mail di conferma** dell'avvenuto cambio di credenziali, all'indirizzo indicato in fase di registrazione i campi da valorizzare, riepilogati in tabella, sono:

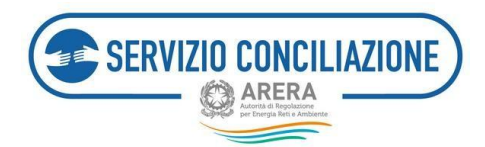

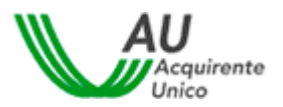

| Campo             | Formato      | Controllo                                                                                                    |
|-------------------|--------------|----------------------------------------------------------------------------------------------------|
| Username          | Alfanumerico | NA - compilato da sistema                                                                                                    |
| Password          | Alfanumerico | Obbligatorio<br>Password attuale attribuita automaticamente<br>dal sistema                                                                                                    |
| Nuova password    | Alfanumerico | Obbligatorio<br>La password deve contenere almeno un<br>carattere minuscolo, un carattere maiuscolo,<br>un numero e un carattere speciale<br>La password non deve contenere username,<br>nome o cognome<br>La password non può essere uguale a una delle<br>ultime tre inserite<br>La password non deve superare la lunghezza di<br>20 caratteri<br>La password non deve essere inferiore a 8<br>caratteri<br>Disabilitato copia e incolla |
| Conferma password | Alfanumerico | Obbligatorio<br>Uguale alla nuova password Disabilitato copia<br>e incolla                                                                                                    |

In tempo reale sarà mostrata la valutazione della complessità della password che si sta digitando, con la possibilità di visualizzare il testo in chiaro.

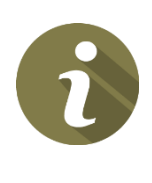

Nel caso di **avvenuta scadenza della password**, il sistema invierà in automatico una e-mail per notificare la necessità di procedere all'aggiornamento della stessa. In tal caso sarà sufficiente cliccare sul comando presente nella Home Page del Portale (vedi immagine successiva)e seguire le istruzioni indicate

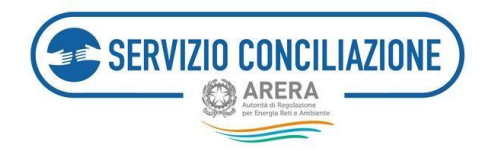

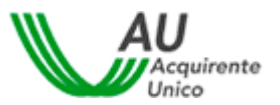

## Accesso al Portale dello Sportello per il consumatore Energia e Ambiente

|             |             |   | Hai dimenticato lo username?<br><u>clicca qui</u> |
|-------------|-------------|---|---------------------------------------------------|
| Password *: | 2<br>2<br>1 |   | Hai dimenticato la password                       |
|             |             | 0 | o la tua password è scaduta?                      |

#### ATTENZIONE:

Per motivi di sicurezza è necessario uscire dal Portale e chiudere tutte le finestre del browser una volta terminato l'utilizzo dei servizi che necessitano di autenticazione!

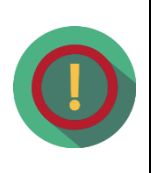

L'utente può **modificare in ogni momento la password** prescelta, selezionando il comando *Gestione profilo*  $\rightarrow$  *Cambio password*, dopo aver effettuato l'autenticazione al sistema.

Il comando *Gestione profilo* è presente sia nella pagina di scelta del servizio, cui l'utente accede subito dopo aver effettuato il login, che nella parte superiore della pagina (*header*) all'interno della propria area personale del sito.

## 5.4.3 Visualizzazione e modifica del proprio profilo utente (solo per Residenti all'estero)

L'utente può accedere al suo profilo e visualizzare o modificare i dati della propria registrazione.

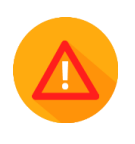

Attenzione: non è possibile modificare username, codice fiscale ed e-mail inserita.

Se l'utente procede con la modifica di uno dei dati modificabili, il sistema invierà una e-mail di conferma dell'operazione effettuata.

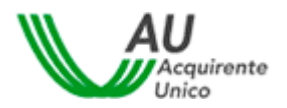

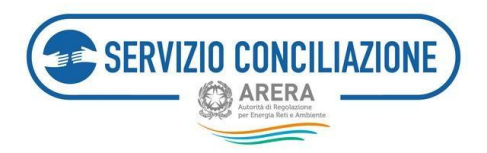

| Modifica Profilo                                                                                                    |                                                                                             |                |     |
|----------------------------------------------------------------------------------------------------|---------------------------------------------------------------------------------------------|----------------|-----|
| Ne an is movies agreen goes in angle, by on draw diplan Ma, versited defaus Expectations                                                                                                    | er sentere effetten fragger van een in hat er op die sent fan is die staar van ap al te die | unda.          |     |
|                                                                                                    |                                                                                             |                |     |
| sa mille datar tir Lang dallar ya kyanna dar yanna datilarini tayat shanni yili.                                                                                                    |                                                                                             |                |     |
| internal internal interna |                                                                                             |                |     |
| kowi                                                                                                    | Rends                                                                                       | ( append       | *   |
|                                                                                                    | Residence and PE                                                                            |                |     |
| uur<br>bud sette                                                                                                    | anne                                                                                        |                |     |
| Lamore di nanita / Inite adance                                                                                                    | -                                                                                           |                |     |
| Promos d'anche                                                                                                    | *                                                                                           | figure d'auche | 400 |
| Solide Faculty"                                                                                                    |                                                                                             |                |     |
| Rought mithed                                                                                                    | beau wide                                                                                   | fee calls      |     |
| Lada d artha maylo takk'                                                                                                    | Lada Lada angle takk                                                                        |                |     |
| Long as where a strategies of special                                                                                                    | de .                                                                                        |                |     |
| the price values dell'y de matrice tracey of                                                                                                    | S shares here                                                                               |                |     |
| to me                                                                                                    | P) der dilligieren                                                                          |                |     |

#### 5.4.4 Accesso al Portale (solo per Residenti all'estero)

Per accedere al Portale l'utente deve autenticarsi utilizzando le credenziali (username e password) scelte infase di registrazione e cliccare sul pulsante *Accedi*.

| Jsername *: |                                                   | ATTENZIONE:                                                                    |
|-------------|---------------------------------------------------|--------------------------------------------------------------------------------|
|             | Hai dimenticato lo username?<br><u>clicca qui</u> | Per motivi di sicurezza è necessario<br>uscire dal Portale e chiudere tutte le |
| assword *:  | Hai dimenticato la password                       | finestre del browser una volta                                                 |
| 0           | o la tua password è scaduta?<br><u>clicca qui</u> | necessitano di autenticazione!                                                 |

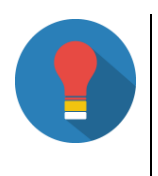

Se necessario, è possibile accedere alle procedure per il recupero delle credenziali come illustrate nei paragrafi *Recupero username* (cfr. paragrafo 5.4.2.1) e *Recupero della password* (cfr. paragrafo 5.4.2.2).

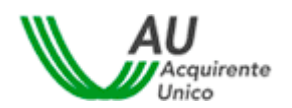

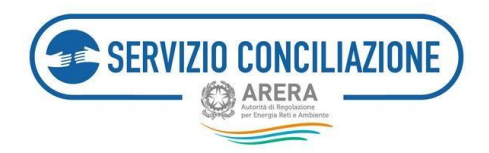

## 5.4.5 Codice OTP e Modifica del recapito mobile (solo per Residenti all'estero)

Al fine di rafforzare i requisiti di sicurezza a tutela degli utenti, una volta inserite le credenziali (username e password) e dopo aver cliccato sul pulsante *Accedi*, il sistema richiede la digitazione di un **codice OTP** (*One Time Password*). Tale codice viene **inviato all'utente, tramite SMS, al recapito mobile indicato in fase di registrazione al Portale**.

Una volta inserito il Codice OTP, per effettuare l'accesso, cliccare sul pulsante Prosegui.

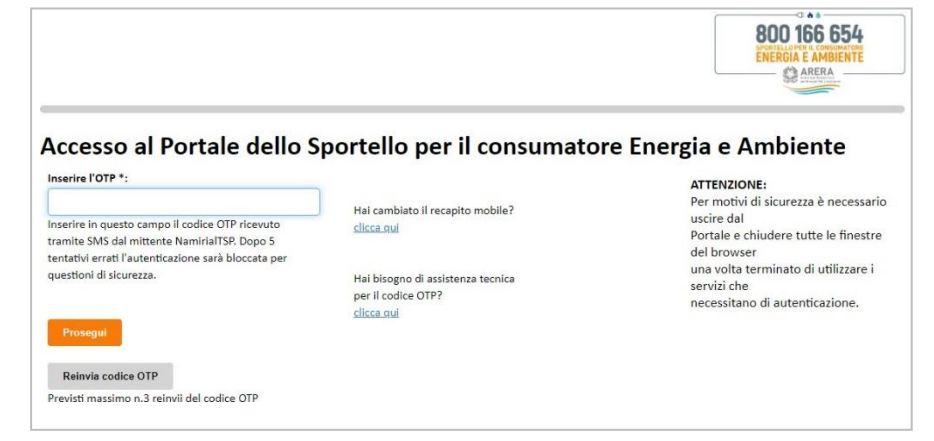

Se l'utente non riceve, tramite SMS, il codice OTP è possibile procedere con un **nuovo reinvio** cliccando sul pulsante *Reinvia codice OTP*.

|                                                                                                    |                                                                                                    | 800 166 654<br>ENERGIA E AMBIENTE                                                                                                    |
|----------------------------------------------------------------------------------------------------|----------------------------------------------------------------------------------------------------|----------------------------------------------------------------------------------------------------|
| Accesso al Portale dello S Inserire l'OTP *: Inserire in questo campo il codice OTP ricevuto tramite SMS dal mittente NamirialTSP. Dopo 5 tentativi errati l'autenticazione sarà bloccata per questioni di sicurezza. Provegut Reinvia codice OTP Previsti massimo n.3 reinvii del codice OTP | portello per il consumator<br>Hai cambiato il recapito mobile?<br><u>clicca qui</u><br>Hai biscogno di assistenza tecnica<br>per il codice OTP?.<br><u>clicca qui</u> | re Energia e Ambiente<br>ATTENZIONE:<br>Per motivi di sicurezza è necessario<br>uscire dal<br>Portale e chiudere tutte le finestre<br>del browser<br>una volta terminato di utilizzare i<br>servizi che<br>necessitano di autenticazione. |

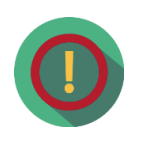

È previsto un numero massimo di 3 reinvii del codice OTP. Laddove la problematica dovesse persistere prendere visione delle **FAQ** cliccando sull'apposito link presente in corrispondenza del campo "*Hai bisogno di assistenza tecnica per il codice OTP?*".

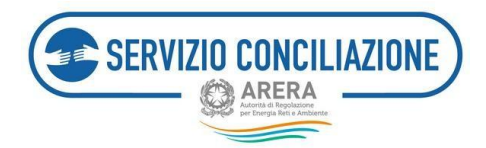

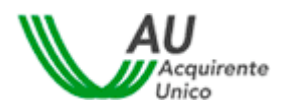

|                                                                                                    |                                                                                                    | 800 166 654<br>ENERGIA E AMBIENTE                                                                                                    |
|----------------------------------------------------------------------------------------------------|----------------------------------------------------------------------------------------------------|----------------------------------------------------------------------------------------------------|
| Accesso al Portale dello S                                                                                                    | portello per il consumator                                                                                | re Energia e Ambiente<br>ATTENZIONE:<br>Per motivi di sicurezza è necessario                                                                              |
| nserire in questo campo il codice OTP ricevuto<br>ramite SMS dal mittente NamirialTSP. Dopo 5<br>entativi errati l'autenticazione sarà bloccata per<br>questioni di sicurezza. | Hai cambiato il recapito mobile?<br>clicca qui<br>Hai bisogno di assistenza tecnica<br>per il codice OTP? | uscire dal<br>Portale e chiudere tutte le finestre<br>del browser<br>una volta terminato di utilizzare i<br>servizi che<br>necessitano di autenticazione. |
| Prosegui<br>Reinvia codice OTP<br>Previsti massimo n.3 reinvii del codice OTP                                                                                                  | clicca.gui                                                                                                |                                                                                                    |

**Per assistenza circa la mancata ricezione dell'SMS contenente il codice OTP** scrivere al seguente indirizzo e-mail: <u>assistenzaotp-accesso@acquirenteunico.it</u>.

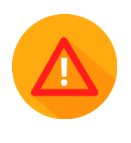

Il sistema prevede un numero **massimo di 5 tentativi per l'inserimento del codice OTP corretto**, indipendentemente dalla funzionalità di reinvio.

**Se viene inserito un codice OTP errato per cinque volte consecutive** il sistema inibisce l'accesso al Portale e l'utente ne deve richiedere lo "sblocco" seguendo le indicazioni contenute nelle **FAQ** consultabili cliccando sull'apposito link presente in corrispondenza del campo "*Hai bisogno di assistenza tecnica per il codice OTP?*".

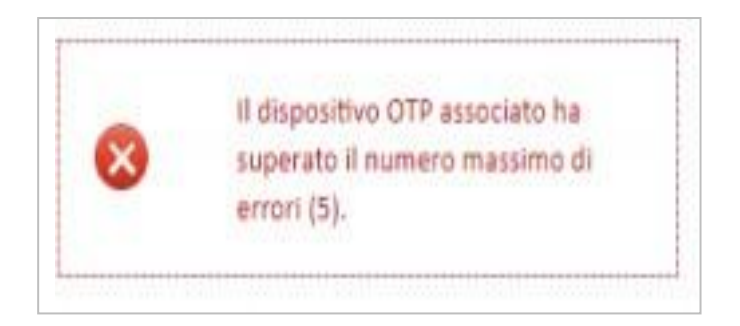

L'utente può procedere alla **modifica del recapito mobile inserito in fase di registrazione** cliccando sull'apposito link presente in corrispondenza del campo "*Hai cambiato il recapito mobile*?".

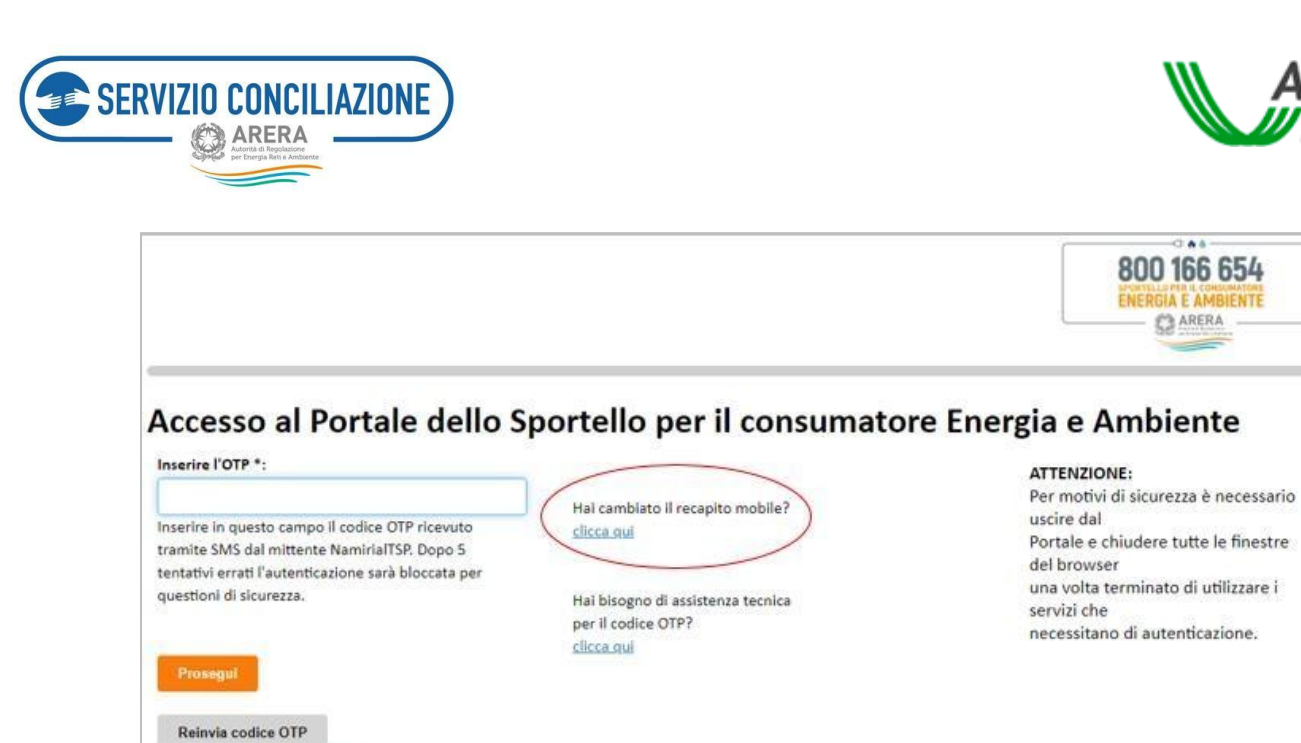

Inserendo la username di interesse ed il *flag* in corrispondenza del campo "*Codice di sicurezza*" l'utente può modificare il recapito mobile cliccando sul pulsante *Conferma*.

| REGISTRAZIONE UNICA      |                   | 800 166 654<br>ENERGIA E AMBENTE |
|--------------------------|-------------------|----------------------------------|
| Modifica recapito mobile |                   |                                  |
|                          |                   |                                  |
| Username                 | Username          |                                  |
| Controllo di sicurezza   | Non sono un robot |                                  |
| Conferma                 |                   |                                  |

I campi da valorizzare, riepilogati in tabella, sono:

Previsti massimo n.3 reinvii del codice OTP

| Campo                  | Formato      | Controllo                            |
|------------------------|--------------|--------------------------------------|
| Username               | Alfanumerico | Username presente nel sistema        |
| Controllo di sicurezza | Flag         | Inserire il flag nell'apposito campo |

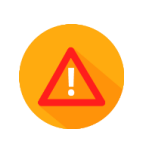

Se all'utente, risulta già associata una procedura di video-identificazione valida per il Servizio Conciliazione, il sistema mostra un avviso che suggerisce di fare attenzione a **non inserire un recapito mobile associato adun diverso codice fiscale e già utilizzato per un'altra procedura identificativa** 

Acquirente Unico

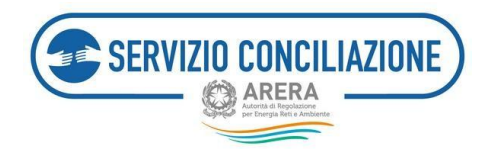

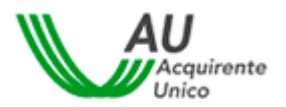

Non è possibile abbinare lo stesso recapito mobile a più di un codice fiscale.

| REGISTRAZIONE U                                                                                                    | VICA                                                                                             |                                                     | 800 166 654<br>Direct 2 Anternet                                                            |                |
|----------------------------------------------------------------------------------------------------|--------------------------------------------------------------------------------------------------|-----------------------------------------------------|---------------------------------------------------------------------------------------------|----------------|
| 1odifica recapito mo                                                                                                    | bile                                                                                             |                                                     |                                                                                             |                |
| Attenzione!<br>Al profilo per cui si richiede la modifica è associato ad un diverso codice fiscale.<br>Per proseguire con la modifica spuntare la cass | iata una videoidentificazione valida per il Servizio Conciliaz<br>Jila "Conferma presa vizione". | zione. La variazione del recapito mobile può genera | rare errori in fase di ritaccio dei certificato di firma digitale qualora il nuovo recapito | risultasse già |
| Conferma presa visione                                                                                                    | 0                                                                                                |                                                     |                                                                                             |                |
| Conferma                                                                                                    |                                                                                                  |                                                     |                                                                                             |                |

Per confermare la modifica inserire il *flag* nell'apposito campo "*Conferma presa visione*" e cliccare sul pulsante *Conferma*. Il sistema invia una email, all'indirizzo inserito in fase di registrazione, contenente il link "<u>Conferma</u> modifica recapito mobile".

| ientile                                                                                                    |
|----------------------------------------------------------------------------------------------------|
| i seguito il link per la conferma del reset del recapito mobile relativo all'account personale dell'utente                              |
| l prossimo accesso le sarà richiesto, per una questione di sicurezza, di modificare la sua registrazione                                |
| iserendo un nuovo recapito mobile da Lei prescelto e a Lei riconducibile.                                                               |
| prega cortesemente di non inoltrare la presente e-mail a soggetti terzi in quanto trattasi di dati relativi al proprio account personal |
| onferma modifica recapito mobile                                                                                                    |
|                                                                                                    |

Cliccando sul link l'utente viene rinviato alla pagina di accesso al Portale e deve autenticarsi utilizzando le credenziali (username e password) scelte in fase di registrazione.

Una volta eseguito l'accesso si apre la pagina "*Modifica Profilo*"; inserire il nuovo recapito mobile ed il nuovo Codice di verifica ricevuto, tramite SMS, dopo aver cliccato sul pulsante "*Invia codice*".

Per rendere effettive le modifiche cliccare sul pulsante "Salva".

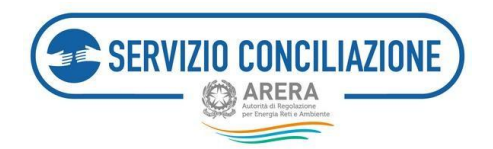

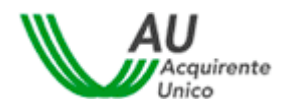

| . Username <sup>x</sup>                                |                                                                     |       |
|--------------------------------------------------------|---------------------------------------------------------------------|-------|
| Nome*                                                  | Cognome*                                                            |       |
|                                                        | Non inserire email PEC                                              |       |
| Email®                                                 | Pice.it                                                             |       |
| Data di nascita*                                       | 28/10/1990 Sexso*                                                   | м 👻   |
| Convune di nascita / Stato estero*                     | ALBANO LAZIALE                                                      |       |
| Provincia di nascita                                   | RM Regione di nascita                                               | LAZIO |
| Codice Fiscale*                                        |                                                                     |       |
| Recapito mobile*                                       | Hecapita mobile Invia codice                                        |       |
| Codice di verifica recapito mobile*                    | Codice di verifica recapito mobile Assistenza su codice di verifica |       |
| Recapito fisso                                         | Tecapita fase                                                       |       |
| Come sel venuto a conoscenza del servizio?*            | Atre                                                                |       |
| Ho preso visione dell'Informativa Privacy <sup>4</sup> | Informative Privacy (*): data decelliptionia                        |       |
| Salva Indietro                                         |                                                                     |       |

La modifica di alcuni dati (es. Codice fiscale, e-mail) viene disabilitata se l'utente è già video-identificato.

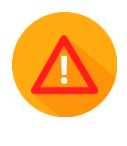

Per assistenza circa la mancata ricezione dell'SMS contenente il Codice di verifica scrivere al seguente indirizzo e-mail: assistenzaotp-accesso@acquirenteunico.it.

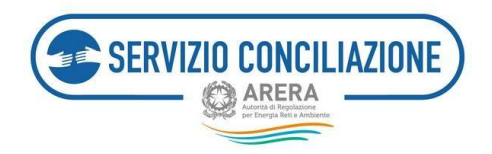

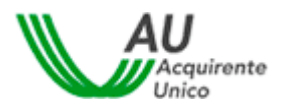

## 5.5 Accesso ai Servizi

Una volta eseguito l'accesso, cliccare sul pulsante Servizio Conciliazione.

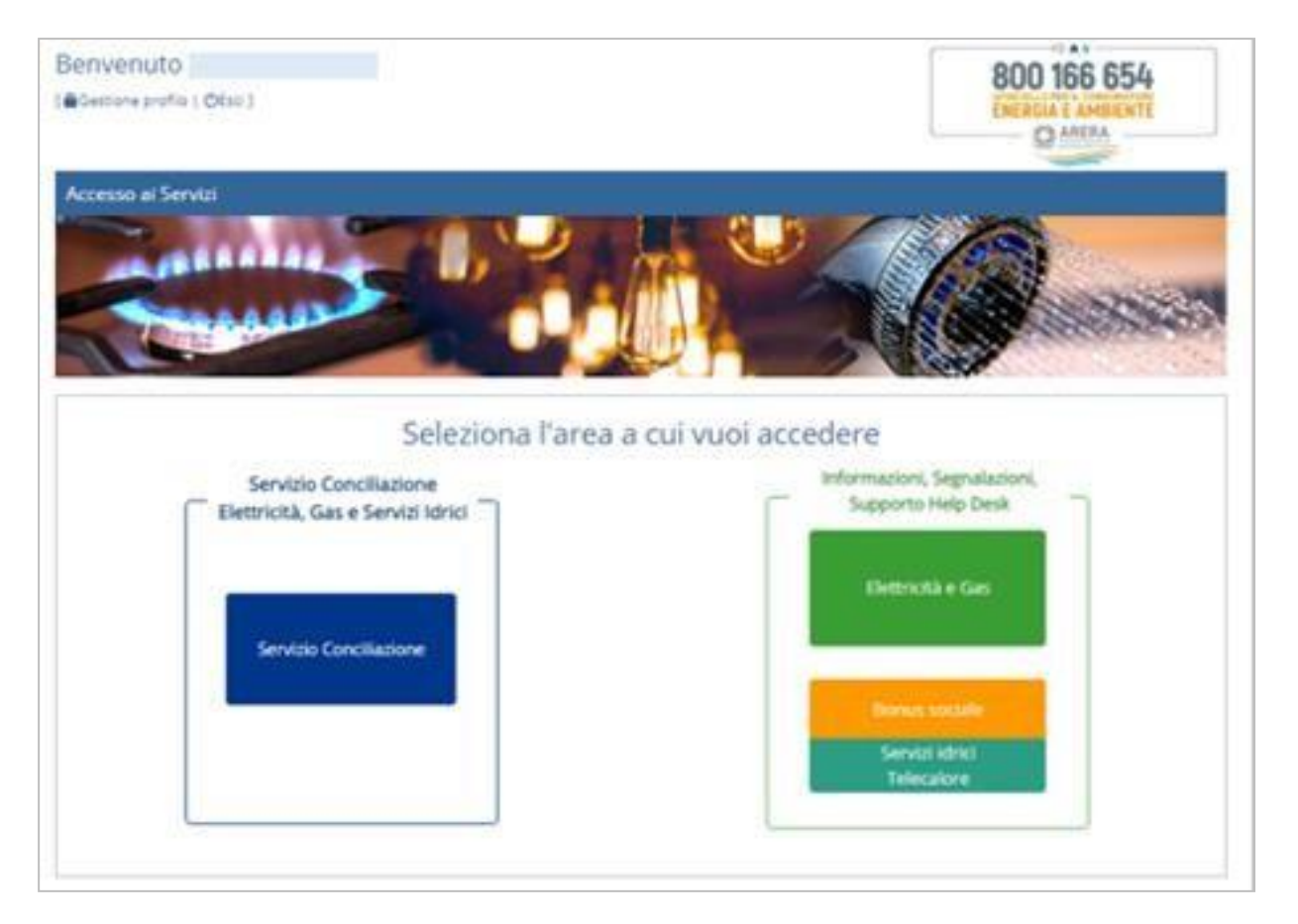

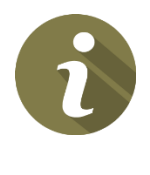

Cliccando sul **pulsante** *Informazioni Segnalazioni, Supporto, Help Desk* sarà visualizzata la pagina personale dell'utente dalla quale è possibile inviare allo *Sportello per il consumatore Energia e Ambiente* quesiti, richieste di supportoe segnalazioni.

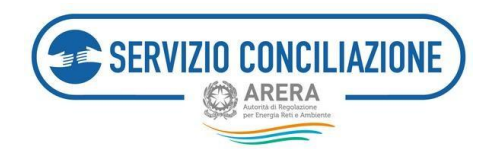

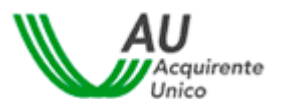

## 6 Funzioni Home Page

Nel presente capitolo vengono illustrate le funzioni disponibili nella pagina principale del sito.

Tutte le pagine del sito sono divise in due parti (vedi immagine seguente):

- la parte superiore che contiene la barra del menu principale (A),
- la parte centrale, che contiene tutte le funzionalità dell'Area riservata Cliente (B).

Tramite i comandi della barra principale è possibile navigare fra le varie schermate della home-page, accedere alle informazioni del proprio account o effettuare il logout.

| Tor | na a scetta del servizio 🛛 🏠 La mia area personale-                                              |   | L - OHelp or                                                                                                    |
|-----|--------------------------------------------------------------------------------------------------|---|----------------------------------------------------------------------------------------------------|
| 7   | Nuova pratica<br>Inserisci una nuova richiesta di conciliazione                                  | © | Domande in bozza<br>Completa ed invia al Servizio una pratica salvata ma non a<br>compliata                                                 |
|     | Le mie pratiche<br>Visualizza tutte le pratiche inviate al Servizio Conciliazione                | ~ | Integrazioni / Questionari<br>Richieste dalla Segreteria del Servizio                                                                       |
|     | Agenda incontri<br>Calendario degli incontri pianificati                                         |   | Moduli<br>Documenti e modelii utili                                                                                                    |
|     | Report e statistiche<br>Report e statistiche sulle pratiche invlate al Servizio<br>Conciliazione |   | Test audio/video<br>Verifica il corretto funzionamento dell'apparecchiatura<br>informatica per lo svoigimento dell'incontro in Stanza Virti |
|     | Abilita firma con SPID/CIE<br>Identificazione dell'utente SPID/CIE                               | S | Importa pratiche<br>Importa le pratiche dall'account tradizionale (username e                                                               |

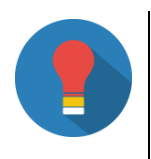

Eventuali numeri su sfondo rosso presenti nelle icone delle varie funzioni indicano all'utente che in una sezione ci sono dei documenti da consultare oppure che è richiesto il caricamento di documenti aggiuntivi o che sono stati programmati nuovi incontri.

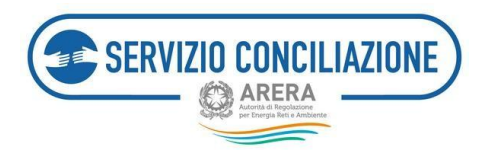

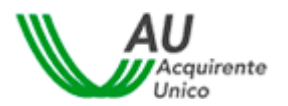

Dalla pagina è possibile accedere alle seguenti sezioni:

- Nuova pratica,
- Domande in bozza,
- Le mie pratiche,
- Integrazioni / Questionari,
- Agenda incontri,
- Moduli,
- Report e statistiche,
- Test audio/video,
- Abilita firma con SPID/CIE,
- Importa pratiche (solo se si accede con SPID/CIE).

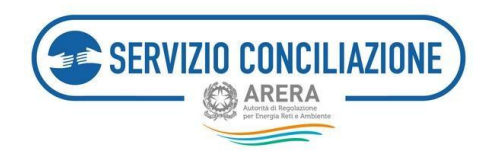

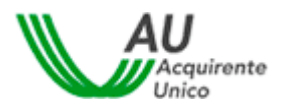

## 6.1 Nuova pratica

Cliccando su **"Nuova pratica**" si avvia la procedura guidata che supporta l'utente nella compilazione dei vari moduli necessari alla presentazione della domanda di conciliazione.

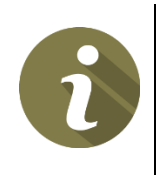

Ogni volta che si completa uno dei passaggi della procedura guidata, la praticaviene salvata come *bozza*. Se si interrompe la procedura sarà possibile riprenderla successivamente.

L'archivio delle bozze è accessibile nella sezione "Domande in bozza" (cfr. paragrafo 6.4).

La prima schermata visualizzata è **Scelta del settore relativo alla controversia** (Elettrico e/o Gas, Servizi Idrici, Telecalore).

| SERVIZIO CONCILIAZIONE                  | La mia area personale<br><sub>Servizio Conciliazione</sub> | ALENCE & Populations per Pharpin Ref. 4 Alencers |
|-----------------------------------------|------------------------------------------------------------|--------------------------------------------------|
| Torna a scelta del servizio 🔒 La mia ar | ea personale+                                              | 💄 🗸 🛛 Help online                                |
| Scel                                    | lta del settore relativo alla contr                        | oversia                                          |
| <b>\</b>                                | ٠                                                          | O                                                |
| Elettrico e/o Gas                       | Servizi Idrici                                             | Telecalore                                       |
|                                         |                                                            |                                                  |
|                                         |                                                            |                                                  |
|                                         |                                                            |                                                  |

Una volta indicato il settore al quale si riferisce la controversia si accede alla **pagina di benvenuto** (vedi immagine successiva) che:

- elenca i requisiti necessari, relativamente alla propria dotazione informatica, in termini di hardware e software per poter proseguire con la compilazione della domanda di conciliazione e per partecipareagli incontri nella Stanza Virtuale;
- permette di eseguire un **test di connessione audio e video** (ai fini del corretto funzionamento del proprio computer nella Stanza Virtuale);
- definisce le condizioni di servizio della Stanza Virtuale;
- contiene le informazioni obbligatorie in materia di trattamento dei dati personali (c.d. *informativa privacy*).

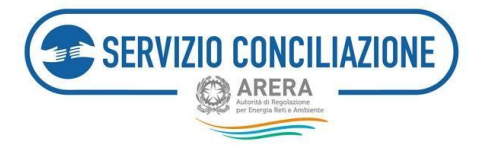

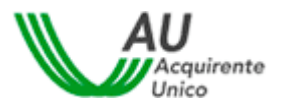

#### Torna a scelta del servizio 🔒 🔒 🔒 🔒 🔒

1 - 😢 Help online

🔒 / Compilazione richiesta

#### Benvenuto nel Servizio Conciliazione

Le pagine che seguono illustrano la presentazione di una nuova domanda di conciliazione, attraverso un percorso guidato.

Il percorso è composto da diversi passaggi nei quali sarà richiesto di fornire dati e informazioni o allegare la documentazione necessaria alla gestione della pratica.

E' IMPORTANTE compilare correttamente tutti i campi con le informazioni/documenti richiesti, così da permettere una gestione più efficace e tempestiva della pratica da parte del Servizio Conciliazione.

E' possibile presentare la domanda di conciliazione sia in qualità di Cliente (titolare della fornitura) sia di Delegato (fiduciario del Cliente).

Invitiamo a consultare la Guida Unica per ottenere tutte le informazioni utili alla gestione della conciliazione, con l'avvertenza che l'invio del Modulo implica l'integrale conoscenza ed accettazione di tale Guida.

Si invita a contattare HD-Portaleclienti@acquirenteunico.it a fronte di problemi tecnici nell'utilizzo della piattaforma, tenendo sempre presenti le indicazioni da seguire per la corretta interazione con il Servizio.

#### Dispositivi richiesti per svolgere la conciliazione

- Sono necessari:
- Computer (desktop o notebook) con CPU Intel IS o superiore, in alternativa Dispositivo mobile (smartphone o tablet)
- Browser web (vedi versioni compatibili più avanti)

#### Connettività

Per i servizi audio/video da PC è necessaria la connessione ADSL con almeno 1 Mbps (upload/download). La connessione, qualora avvenga anche da dispositivo mobile, deve essere stabile: interruzioni o cali, anche se momentanei, possono impattare negativamente sulla qualità dello streaming audio/video.

#### Browser compatibili da PC

Windows 10

- Firefox ≥ v.80 81
- Chrome ≥ v.85 86
- Microsoft Edge Chromium ≥ v.84 85

MAC OS

- Safari ≥ v.13.1.2 14.0
- Firefox ≥ v.80 81
- Chrome ≥ v.85 86

#### Browser compatibili da dispositivo mobile

Android

- Chrome ≥ v.85 86
- Samsung Browser ≥ v.11.2.2 12.0.1
- Microsoft Edge Chromium  $\geq$  v.85 86
- 25
- Safari v. 13.1.2 14.0

#### Gestione documenti

Per la redazione e gestione dei documenti sono necessari:

- Software di scrittura (es. Word Processor)
- Stampante (in particolare per la presentazione della domanda di conciliazione)
- Scanner (non necessario in caso di utilizzo di dispositivo mobile dotato di fotocamera)
- Da dispositivo mobile è necessaria la presenza di software per la redazione e la gestione dei documenti con un'estensione file tra quelle previste dal sistema (.pdf, .tiff, .jpg, .jpeg, .png, .bmp, .txt, .eml, .odt, .fodt, .docx, .ods, .fods, .xlsx, .odp, .fodg, .potx, .odg, .fodg, .p7m, .mp3, .html, .xml.)

#### Stanza virtuale

Sono necessari i seguenti dispositivi audio/video anche se non integrati:

- Videocamera compatibile con la tecnologia WebRTC
- Microfono

#### • Dispositivi audio (es. casse, auricolari)

Test di Connessione Audio Video 🗈 Condizioni di servizio della stanza virtuale

Ho preso visione delle condizioni tecniche per poter accedere al servizio\*

#### Informativa Privacy

Per proseguire è necessario prendere visione dell'informativa sulla Privacy

Ho preso visione\*

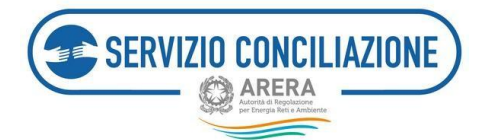

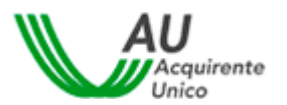

Per avviare la procedura guidata l'utente è tenuto a:

- prendere visione delle condizioni tecniche per poter accedere alservizio (c.d. condizioni di servizio della stanza virtuale) cliccando sull'apposito pulsante ed accettarne i termini selezionando il relativocheck-box Accetto;
- leggere l'informativa in materia di trattamento dei dati personali (c.d. *informativa privacy*) cliccando sull'apposito link ed accettarne i termini selezionando il check-box *Accetto* in fondo alla pagina.

In caso di mancata accettazione dei termini, premendo il pulsante *Vai avanti*, verranno visualizzati i messaggi di errore:

A Per poter proseguire è necessario accettare i termini specificati in "Condizioni tecniche per poter accedere al servizio"

A Per poter proseguire è necessario accettare i termini specificati in "Informativa Privacy"

# Quali sono i requisiti tecnici consigliati per poter gestire la procedura di conciliazione on-line?

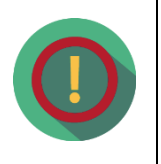

Per poter presentare una domanda di conciliazione e partecipare in stanza virtuale, è necessario disporre di un pc (desktop o notebook) con CPU Intel I5o superiore (tale informazione di solito è riportata su un'etichetta apposta sulpc, in ogni caso verificabile da proprietà del sistema) dotato di microfono, dispositivi audio (es. casse, auricolari) e videocamera con connessione ADSL stabile.

 È possibile utilizzare un dispositivo mobile (smartphone o tablet), dotato di sistema iOS o Android (*cfr. paragrafo 8*).

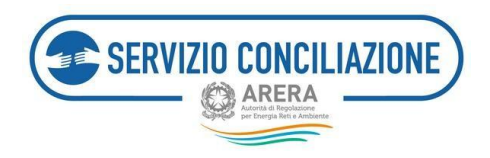

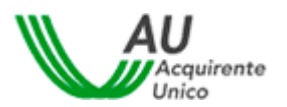

### 6.1.1 Requisiti

Il passaggio successivo prevede la verifica della sussistenza dei requisiti preliminari richiesti per l'invio della richiesta di conciliazione.

| SERVIZIO CONCILIAZIONE                                                                                                    | La mia area personale<br>Servizio Conciliazione                                                                                                    | Activité de Dependiente per Energie Roll e Antheren                                                                     |
|----------------------------------------------------------------------------------------------------|----------------------------------------------------------------------------------------------------|----------------------------------------------------------------------------------------------------|
| Torna a scelta del servizio 🔒 La mia a                                                                                                    | ea personale+                                                                                                    | 💄 - 🛛 Ə Help online                                                                                                    |
| Requisiti per l'accesso                                                                                                    | alla procedura di Conciliazione                                                                                                    |                                                                                                    |
| Si è in possesso dei requisiti per si si ricorda che il Servizio può essere attivato da:<br>1. Clienti finali di energia elettrica alimentati in<br>2. Clienti finali di gas alimentati in bassa pressi<br>3. Prosumer (soggetto che è al contempo proc<br>si vi<br>E' stato presentato reclamo scritti<br>si vi                                                                                                    | attivare il Servizio Conciliazione? *<br>: bassa e/o media tensione<br>ione<br>!uttore e cliente finale di energia elettrica)<br>:o all'Operatore o è stato disposto in sede giudiziale ur<br>:i neelenne ell'Operatore 2 *                                                                                                    | n rinvio in conciliazione? *                                                                                            |
| DA OLTRE 40gg. /DA MENO DI 40 gg. CON RISPOSTA C                                                                                                    | PERATORE INSODDISFACENTE / NO RECLAMO, DISPOSTO RINVIO IN SEDE GIUDIZIALE                                                                                                    | ~] <sup>©</sup>                                                                                                    |
| La pratica può essere trattata da                                                                                                    | Servizio Conciliazione? *                                                                                                    |                                                                                                    |
| Si ricorda che attualmente il Servizio NON può tra<br>1. attinenti esclusivamente a profili tributari o<br>2. per le quali sia intervenuta la prescrizione a<br>3. promosse ai sensi degli articoli 37, 139, 140<br>4. oggetto delle Procedure Speciali individuate<br>5. già archiviate dal Servizio Conciliazione per<br>6. per cui è pendente o è stato esperito un ten<br>ad altro organismo ADR con cui l'Autorità at<br>Si | Ittare le seguenti controversie:<br>fiscali;<br>e 140 bis del Codice del Consumo;<br>dall'Appendice 2 dell'Allegato A alla deliberazione 14 luglio 2016, 383/2016/E/con<br>rinuncia o mancata comparizione della Parte che aveva presentato domanda di co<br>tativo di conciliazione di fronte ad altro organismo ADR iscritto nell'elenco dispon<br>obia stipulato apposito Protocollo. | n, fatti salvi eventuali profili risarcitori; O<br>onciliazione;<br>iibile sul sito web dell'Autorità, oppure di fronte |

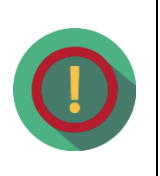

In ogni pagina della procedura i **campi da compilare obbligatoriamente** sono **indicati con un asterisco**. Una volta compilati tutti i campi l'utente deve premere il pulsante *Vai avanti* per passare alla pagina successiva.

- Nel caso di risposte mancanti o incorrette verrà riproposta la stessa pagina con i campi da inserire/rettificare evidenziati in rosso.

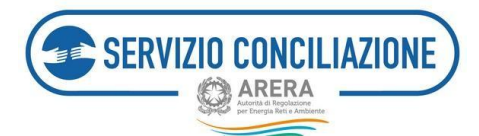

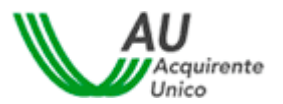

La risposta affermativa a tutti i quesiti non comporta l'automatica ammissione della domanda da parte del Servizio Conciliazione.

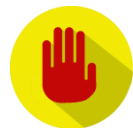

Eventuali risposte non veritiere fornite in fase di compilazione della domanda (es. notifica di avvenuto invio di un reclamo all'Operatore/Gestore a fronte dell'effettivo mancato invio dello stesso) potrebbero comportare la mancata ammissione della domanda da parte del Servizio Conciliazione o la richiesta di regolarizzazione della pratica inviando ulteriori informazioni e/o documentazione

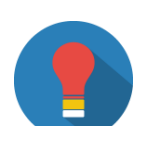

Per supportare al meglio l'utente in fase di compilazione dei moduli, in corrispondenza di alcuni campi viene riportato il pulsante. Cliccando sul simbolo, l'utente visualizzerà informazioni aggiuntive

### 6.1.2 Inserimento anagrafiche

In questa pagina vanno inseriti i dati anagrafici dell'utente che presenta la domanda (cliente/utente finale *attivante diretto* o Delegato di un cliente/utente finale) e di tutti i vari soggetti coinvolti.

I campi visualizzati variano a seconda delle scelte fatte dall'utente durante la compilazione e le informazionida inserire relative al cliente/utente finale cambiano a seconda della natura dello stesso (persona fisica o persona giuridica).

L'utente deve anzitutto indicare se presenta la domanda direttamente in quanto cliente/utente finale (senza intermediari/delegati) o Delegato: nel caso di cliente/utente finale che presenta la pratica direttamente (c.d. *attivante diretto*) è necessario selezionare l'opzione *Senza delegato*. Nel caso di Delegato che presenta la pratica in nome e per conto di un cliente/utente finale terzo è necessario selezionare l'opzione *Con delegato*.

| Torna a scelta del servizio 👘 La mia area personale + | <b>1</b> - | • Help online |
|-------------------------------------------------------|------------|---------------|
| A Compilazione richiesta                              |            |               |
| Inserimento anagrafiche                               |            |               |
| Tipo procedura*                                       |            |               |
| Con delegato<br>Senza delegato                        |            |               |
|                                                       |            |               |
|                                                       |            |               |
|                                                       |            |               |
| (*): dato obbligatorio                                |            |               |
|                                                       |            |               |

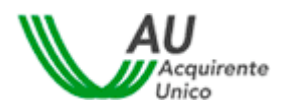

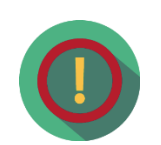

SERVIZIO CONCILIAZIONE

Se la **domanda di conciliazione** è **relativa** ad una **persona giuridica** (associazione, ente, società, attività commerciale, ecc.), può essere selezionata la **procedura** *SENZA DELEGATO* <u>solo se</u> la domanda viene inviatadal rappresentante legale della persona giuridica medesima (o da altro soggetto dotato di giusti poteri) il quale, tra gli allegati obbligatori da inviare al Servizio Conciliazione, dovrà allegare anche una Visura camerale aggiornata (la cui data di rilascio non superi i 6 mesi rispetto alla data di presentazione della domanda) dalla quale si evinca la carica amministrativa ricoperta: <u>in questo caso il soggetto che presenta la domanda dovrà necessariamente essere lo stesso che parteciperà all'incontro di conciliazione.</u>

Se la domanda di conciliazione è relativa ad una **persona giuridica** (associazione, condominio, ente, società, attività commerciale, ecc.) ma chi sta inviando la pratica non è il rappresentante legale della stessa, è necessarioselezionare la **procedura CON DELEGATO**. Il Delegato sarà il solo soggetto che potrà rappresentare il titolare della fornitura all'incontro di conciliazione.

#### 6.1.2.1 Inserimento anagrafiche – Procedura SENZA DELEGATO

Scegliendo la procedura SENZA DELEGATO, l'utente dovrà indicare per quale tipo di utente si sta procedendoalla compilazione della domanda (se cliente/utente finale *Persona Fisica, Persona Giuridica o Studio professionale/Ditta individuale*).

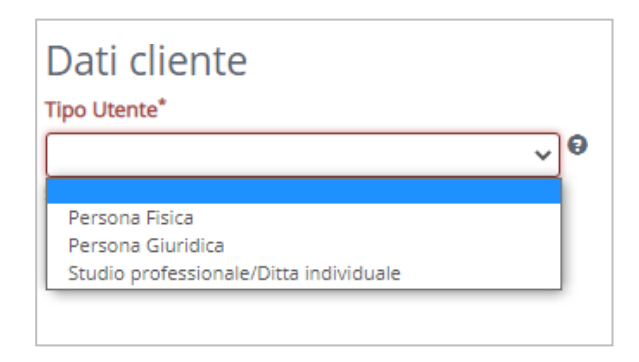

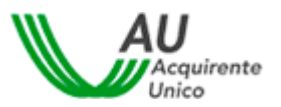

SERVIZIO CONCILIAZIONE

**Selezionare PERSONA GIURIDICA** se la domanda di conciliazione è presentataper conto di una associazione, ente, società, attività commerciale, ecc.

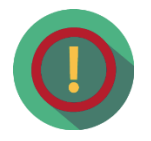

**Selezionare PERSONA FISICA** se la domanda di conciliazione è presentata per conto di fornitura domestica, box, cantina, ecc. intestata ad una persona fisica.

**Selezionare STUDIO PROFESSIONALE/DITTA INDIVIDUALE** se la domanda diconciliazione è presentata per conto di uno Studio professionale, liberoprofessionista, ditta individuale, ecc...

I dati anagrafici del cliente/utente finale variano in funzione alla tipologia dell'utente (persona fisica o giuridica).

| Dati cliente<br>Tipo Utente* |   |           |                                       |               |                              |       |                   |   |
|------------------------------|---|-----------|---------------------------------------|---------------|------------------------------|-------|-------------------|---|
| Persona Fisica               |   |           | ~ 0                                   |               |                              |       |                   |   |
| Cognome*                     |   |           |                                       |               | Nome*                        |       |                   |   |
|                              |   |           |                                       |               | Gark                         |       |                   |   |
| Data di nascita*             |   | Comune    | di nascita/Stato estero*              |               | Provincia di nascita         | Re    | igione di nascita |   |
| ₩ 06/07/1982                 |   | Q, 10     | MA-/                                  |               | ROMA.                        | LA    | 430               |   |
|                              |   | Perinatal | l'estero indicare il nome dello stato | di neocita    |                              |       |                   |   |
| Sesso"                       |   | Codice fe | scale*                                | Domanda       | presentata da o per conto di | eredi |                   |   |
| Matchie                      | ~ | TU        | (IN)                                  | 0             |                              |       | 0                 |   |
| E-Mail                       |   |           | Telefor                               | no cellulare* |                              | Tel   | lefono fisso      |   |
| garila                       |   |           | 0                                     |               | 1                            | 0     |                   | 0 |

Nel caso di cliente/utente finale Persona Fisica, i campi da compilare sono riassunti nella tabella seguente:

| Campo              | Formato      | Controllo    | Valori disponibili |
|--------------------|--------------|--------------|--------------------|
| Cognome            | Testo        | Obbligatorio |                    |
| Nome               | Testo        | Obbligatorio |                    |
| Data di nascita    | Data         | Obbligatorio |                    |
| Sesso              | Lista        | Obbligatorio | M / F              |
| Codice fiscale     | Alfanumerico | Obbligatorio |                    |
| E-mail             | Alfanumerico | Obbligatorio |                    |
| Telefono cellulare | Numerico     | Obbligatorio |                    |
| Telefono fisso     | Numerico     | Facoltativo  |                    |

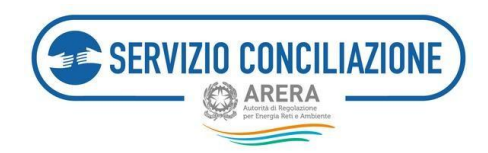

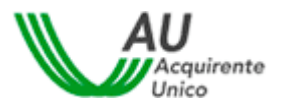

Se il **titolare della fornitura è deceduto** andrà flaggato l'apposito campo "*Domanda presentata da o per contodi eredi*".

Nel caso di cliente/utente finale *Persona Giuridica* o *Studio Professionale/Ditta individuale*, i campi da compilare sono i seguenti:

| Dati cliente<br>Tipo Utente*        |     |                        |                             |                               |   |
|-------------------------------------|-----|------------------------|-----------------------------|-------------------------------|---|
| Persona Giuridica                   | ~ 0 |                        |                             |                               |   |
| Ragione sociale*                    |     |                        | Codice Fiscale/Partita lva* |                               |   |
| Sede legale <sup>®</sup>            |     | Rappresentante legale* |                             | Titolare fornitura condominio |   |
| Via/Plazza, Nro-civico, CAP, Comune | 0   |                        |                             | D                             | 0 |
| E-Mail                              |     | Telefono cellulare*    |                             | Telefono fisso                |   |
| gank                                | 0   |                        | 0                           |                               | 0 |

In quest'ultimo caso, i campi da compilare sono riassunti nella tabella seguente:

| Campo                 | Formato      | Controllo    | Valori disponibili |
|-----------------------|--------------|--------------|--------------------|
| Ragione sociale       | Alfanumerico | Obbligatorio |                    |
| Partita IVA           | Alfanumerico | Obbligatorio |                    |
| Sede legale           | Alfanumerico | Obbligatorio |                    |
| Rappresentante legale | Alfanumerico | Obbligatorio |                    |
| E-mail                | Alfanumerico | Obbligatorio |                    |
| Telefono cellulare    | Alfanumerico | Obbligatorio |                    |
| Telefono fisso        | Alfanumerico | Facoltativo  |                    |

Se il titolare della fornitura è un **condominio** andrà flaggato l'apposito campo "*Titolare fornitura condominio*".

Cliccando sul pulsante *Vai avanti* l'utente deve procedere alla compilazione dei dati relativi alla controversia con l'Operatore/Gestore.

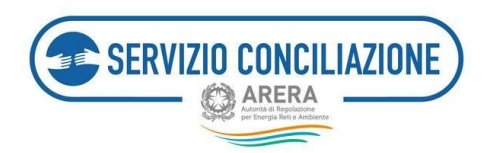

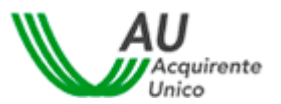

#### 6.1.2.2 Inserimento anagrafiche – Procedura CON DELEGATO

Scegliendo la procedura CON DELEGATO, l'utente dovrà indicare di quale tipo di delegato si tratta.

| Con delegato       | ÷ 0 |
|--------------------|-----|
| Tipo delegato      |     |
|                    |     |
| Che delegato sei?* |     |

Le scelte possibili sono le seguenti:

- Amministratore di condominio
- Associazione di consumatori/PMI
- Avvocato
- Parente/amico
- Rappresentante di persona giuridica
- Altro professionista

Nel caso in cui il delegato selezioni il valore Associazione di consumatori/PMI è necessario indicare la categoria di riferimento dell'Associazione di appartenenza del delegato.

| The delegato sei?*                                                                        |   |
|-------------------------------------------------------------------------------------------|---|
| Associazione di consumatori/PMI                                                           |   |
| A quale associazione appartieni?*                                                         |   |
| A quale associazione appartieni?*                                                         | • |
| A quale associazione appartieni?*                                                         | ¢ |
| A quale associazione appartieni?*<br>Associazione CNCU<br>Associazione PMI con protocollo | ¢ |

In base al tipo di valore selezionato, il sistema propone un elenco di associazioni dal quale l'utente deve selezionare quella di interesse. A seconda della scelta fatta il sistema richiede, o meno, di inserire il codice identificativo dell'associazione stessa (il codice identificativo è richiesto per le sole associazioni CNCU e PMI con protocollo ed è in possesso delle sedi nazionali di tali associazioni). In ogni caso deve essere indicato anche il CAP della sede territoriale.

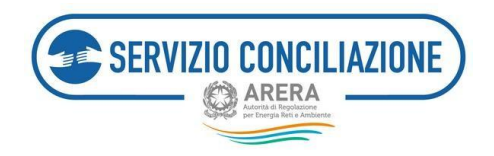

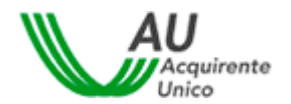

| Tipo delegato<br>Che delegato sei?*                               |                                          |
|-------------------------------------------------------------------|------------------------------------------|
| Associazione di consumatori/PMI                                   | \$                                       |
|                                                                   |                                          |
| A quale associazione appartieni?*                                 |                                          |
| A quale associazione appartieni?* Associazione CNCU               | \$                                       |
| A quale associazione appartieni?* Associazione CNCU Associazione* | CAP sede territoriale dell'associazione* |

L'elenco completo dei campi di questa sezione è il seguente:

| Сатро                                                                                                    | Formato      | Controllo                         | Valori disponibili                                                                                                    |
|----------------------------------------------------------------------------------------------------|--------------|-----------------------------------|----------------------------------------------------------------------------------------------------|
| Tipo di associazione<br>(Visualizzato se il Tipo Delegato è uguale a<br><b>Associazione di consumatori/PMI</b> )                                  | Lista        | Obbligatorio<br>(se visualizzato) | <ul> <li>Associazione CNCU</li> <li>Associazione PMI con<br/>protocollo</li> <li>Altra associazione di<br/>consumatori/PMI</li> </ul> |
| Associazione<br>(Visualizzato se il Tipo Associazione è uguale a<br>Associazione CNCU e Associazione PMI con<br>protocollo)                       | Lista        | Obbligatorio<br>(se visualizzato) |                                                                                                    |
| Codice identificativo associazione<br>(Visualizzato se il Tipo Associazione è uguale a<br>Associazione CNCU e Associazione PMI con<br>protocollo) | Alfanumerico | Obbligatorio<br>(se visualizzato) |                                                                                                    |
| Denominazione<br>(Visualizzato se il Tipo Associazione è uguale a<br><b>Altra associazione di consumatori/PMI</b> )                               | Alfanumerico | Obbligatorio (se<br>visualizzato) |                                                                                                    |
| CAP sede territoriale dell'associazione                                                                                                    | Numerico     | Obbligatorio.                     |                                                                                                    |

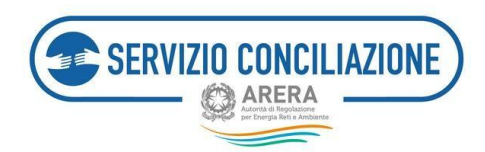

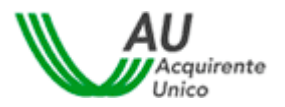

A seguire, il sistema evidenzia i dati anagrafici del delegato, acquisiti automaticamente dal sistema dalla pagina di registrazione.

| Cognome         |                    | Nome           |  |
|-----------------|--------------------|----------------|--|
| Data di nascita | Comune di nascita  | Codice fiscale |  |
| E-Mail          | Telefono cellulare | Telefono       |  |

A seguire sarà necessario procedere con l'inserimento dei dati anagrafici del cliente/utente finale: i campi da compilare variano in funzione alla tipologia dell'utente (persona fisica o giuridica).

Persona fisica:

| Tipo Utente*                                                             | te                  |           |                                            |                      |                    |                |   |
|--------------------------------------------------------------------------|---------------------|-----------|--------------------------------------------|----------------------|--------------------|----------------|---|
| Persona Fisica                                                           |                     |           | ~ 0                                        |                      |                    |                |   |
| Cognome*                                                                 |                     |           |                                            |                      | Nome*              |                |   |
|                                                                          |                     |           |                                            |                      | Garit              |                |   |
| Data di nascita <sup>®</sup> Comune di nascita/Stato estero <sup>®</sup> |                     |           |                                            | Provincia di nascita | Regione di nascita |                |   |
| ₩ 06/07/1982                                                             |                     | Q ROMA    |                                            | ROMA                 | U420               |                |   |
|                                                                          |                     | Perinatal | l'estero indicare il nome dello stati      | o di neocita         |                    |                |   |
| Sesso" Codice fiscale"                                                   |                     | Domanda   | Domanda presentata da o per conto di eredi |                      |                    |                |   |
| Maschie                                                                  | ~                   | TU        | 10N                                        | 0                    |                    | 0              |   |
| E-Mail                                                                   | Telefono cellulare* |           |                                            | no cellulare*        |                    | Telefono fisso |   |
| ganla                                                                    |                     |           | 0                                          |                      |                    | 0              | 0 |

Nel caso di tipo utente Persona Fisica, i campi da compilare sono riassunti nella tabella seguente:

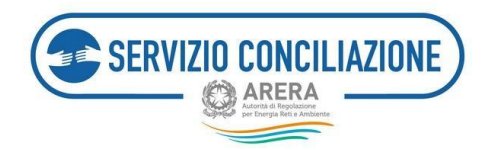

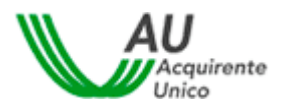

| Campo              | Formato      | Controllo    | Valori disponibili                     |
|--------------------|--------------|--------------|----------------------------------------|
| Cognome            | Testo        | Obbligatorio |                                        |
| Nome               | Testo        | Obbligatorio |                                        |
| Data di nascita    | Data         | Obbligatorio |                                        |
| Sesso              | Lista        | Obbligatorio | M / F                                  |
| Comune di nascita  | Lista        | Obbligatorio | Elenco di comuni italiani/stati esteri |
| Codice fiscale     | Alfanumerico | Obbligatorio |                                        |
| E-mail             | Alfanumerico | Obbligatorio |                                        |
| Telefono cellulare | Numerico     | Facoltativo  |                                        |
| Telefono fisso     | Numerico     | Facoltativo  |                                        |

Se il **titolare della fornitura è deceduto** andrà flaggato l'apposito campo "*Domanda presentata da o per contodi eredi*".

Persona giuridica o Studio professionale/Ditta individuale:

| Dati cliente<br>Tipo Utente*        |     |                             |   |                               |   |
|-------------------------------------|-----|-----------------------------|---|-------------------------------|---|
| Persona Giuridica                   | ~ 0 |                             |   |                               |   |
| Ragione sociale*                    |     | Codice Fiscale/Partita iva* |   |                               |   |
| Sede legale <sup>®</sup>            |     | Rappresentante legale*      |   | Titolare fornitura condominio |   |
| Vie/Plazza, Nro civico, CAP, Comuna | 0   |                             |   | D                             | 0 |
| E-Mail                              |     | Telefono cellulare*         |   | Telefono fisso                | 0 |
| glank                               | 0   |                             | 0 |                               |   |
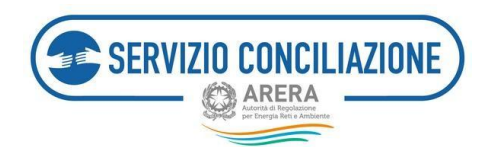

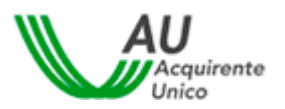

Nel caso di tipo utente *Persona Giuridica* o di *Studio professionale/Ditta individuale,* i campi da compilare sono riassunti nella tabella seguente:

| Campo                 | Formato      | Controllo    | Valori disponibili |
|-----------------------|--------------|--------------|--------------------|
| Ragione sociale       | Alfanumerico | Obbligatorio |                    |
| Partita IVA           | Alfanumerico | Obbligatorio |                    |
| Sede legale           | Alfanumerico | Obbligatorio |                    |
| Rappresentante legale | Alfanumerico | Obbligatorio |                    |
| E-mail                | Alfanumerico | Obbligatorio |                    |
| Telefono cellulare    | Alfanumerico | Facoltativo  |                    |
| Telefono fisso        | Alfanumerico | Facoltativo  |                    |

Se il titolare della fornitura è un **condominio** andrà flaggato l'apposito campo "*Titolare fornitura condominio*".

Cliccando sul pulsante *Vai avanti* l'utente deve procedere alla compilazione dei dati relativi alla controversiacon l'Operatore.

# È possibile sostituire un Delegato/Associazione Consumatori in corso di svolgimento della procedura di conciliazione?

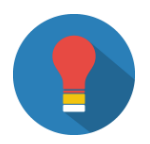

È sempre possibile cambiare il proprio delegato a patto che quest'ultimo (o ilcliente/utente finale) invii, alla Segreteria del Servizio, documentazione utilead accertare la volontà di cambiare il proprio rappresentante (delega aconciliare e transigere conferita al nuovo delegato con relativo documento diidentità in corso di validità) e username del nuovo delegato preventivamenteregistratosi al Portale. Nel caso in cui non si abbia la possibilità di accesso al fascicolo, è possibile contattare il Numero Verde 800.166.654.

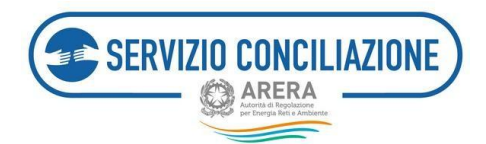

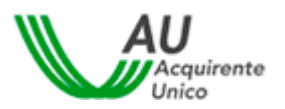

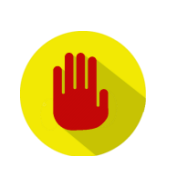

È possibile presentare un'unica domanda di conciliazione per più Clienti finali contemporaneamente?

No, il richiedente può presentare, in qualità di delegato, una sola domanda diconciliazione per ogni cliente/utente finale.

### 6.1.2.3 Dati controversia

In questa sezione l'utente deve inserire le informazioni relative alla controversia con l'Operatore/Gestore.

| Torna a scelta del servizio 🛖 La mi                                  | a area personale+ | 💄 - 🛛 Help online                                   |
|----------------------------------------------------------------------|-------------------|-----------------------------------------------------|
| Dati controversia                                                    |                   |                                                     |
| Operatore*                                                           | Q                 |                                                     |
| Data invio reclamo a operatore/Data del<br>provvedimento giudiziale* | gg/mm/aaaa 🗮 🖲    |                                                     |
| Identificativo reclamo                                               | Θ                 |                                                     |
| Risposta a reclamo*                                                  | ~                 |                                                     |
| Argomento*                                                           | Q                 | Guida alla scelta dell'argomento della controversia |
| Sub argomento*                                                       | Q                 |                                                     |
| Valore stimato non quantificabile                                    | 0                 |                                                     |
| Valore stimato (€)*                                                  | Θ                 |                                                     |
| Descrizione*                                                         | Θ                 |                                                     |
|                                                                      | unite             |                                                     |
| Richieste del Cliente*                                               | •                 |                                                     |
| Disponibilità per incontro virtuale*                                 | oùieu<br>P        |                                                     |

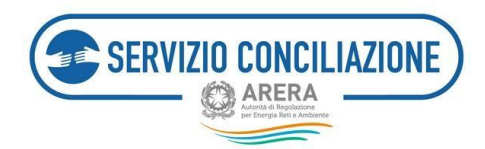

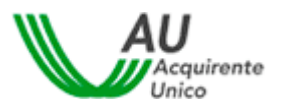

I campi da compilare, riepilogati in tabella, sono:

| Сатро                                                                                   | Тіро                 | Controllo    | Valori disponibili                                                                                                    |
|-----------------------------------------------------------------------------------------|----------------------|--------------|----------------------------------------------------------------------------------------------------|
| Operatore/Operatore del<br>servizio telecalore/Gestore del<br>servizio idrico integrato | Lista                | Obbligatorio |                                                                                                    |
| Non ho trovato il mio gestore<br>(solo per telecaloree idrico)                          | Opzione              | Si/No        | Se viene selezionato, il campo relativo al Gestore<br>del servizio idrico integrato viene nascosto,<br>permettendo di inserire in forma libera,<br>nell'apposito campo, l'esatta ragione sociale del<br>Gestore.                                                                                                    |
| Attività<br>(solo per telecalore)                                                       | Lista                | Obbligatorio |                                                                                                    |
| Data invio reclamo a<br>Operatore/Gestore                                               | Data<br>(gg/mm/aaaa) | Obbligatorio | Da calendario (non è possibileselezionare date<br>non coerenti con le tempistiche previste dal<br>TICO)                                                                                                    |
| Identificativo reclamo                                                                  | Testo                | Facoltativo  |                                                                                                    |
| Risposta a reclamo                                                                      | Lista                | Obbligatorio | <ul> <li>NON ricevuta</li> <li>Ricevuta ma ritenuta insoddisfacente</li> </ul>                                                                                                    |
| Argomento                                                                               | Lista                | Obbligatorio | Opzioni disponibili Argomento:                                                                                                    |
| Sub Argomento (opzioni diverse<br>a secondadell'Argomento<br>scelto)                    |                      |              | <ul> <li>Altro (elt/gas; telecalore, idrico)</li> <li>Allacciamenti (telecalore)</li> <li>Allacciamento e lavori (idrico)</li> <li>Connessioni, lavori e qualitàtecnica (elt/gas)</li> <li>Contratti (elt/gas e idrico)</li> <li>Danni (elt/gas; telecalore, idrico)</li> <li>Fatturazione (elt/gas e idrico)</li> <li>Mercato (elt/gas)</li> <li>Misura (elt/gas e idrico)</li> <li>Morosità e sospensione (elt/gas,telecalore e idrico)</li> <li>Qualità commerciale (elt/gas e telecalore)</li> </ul> |

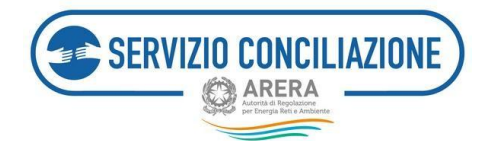

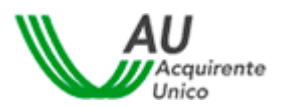

| Campo                                                                                             | Тіро         | Controllo                              | Valori disponibili                                                                                                    |
|---------------------------------------------------------------------------------------------------|--------------|----------------------------------------|----------------------------------------------------------------------------------------------------|
|                                                                                                   |              |                                        | <ul> <li>Qualità tecnica (idrico)</li> <li>Qualità tecnica del servizio<br/>(telecalore)</li> <li>Altri aspetti relativi alla qualità<br/>contrattuale del servizio (idrico)</li> <li>Ritiro Dedicato (elt/gas)</li> <li>Scambio sul Posto (elt/gas)</li> <li>Trasparenza del servizio (telecalore)</li> </ul> |
| Valore stimato non<br>quantificabile                                                              | Opzione      | Si/No                                  | Se viene selezionato, il campo relativo<br>al valore stimato viene nascosto.                                                                                                    |
| Valore stimato                                                                                    | Alfanumerico | Obbligatorio<br>(se visualizzato)      |                                                                                                    |
| Descrizione                                                                                       | Alfanumerico | Obbligatorio<br>(max. 5.000 caratteri) |                                                                                                    |
| Richieste del cliente                                                                             | Alfanumerico | Obbligatorio<br>(max. 5.000 caratteri) |                                                                                                    |
| Disponibilità per incontro<br>virtuale                                                            | Lista        | Obbligatorio                           | <ul> <li>Opzioni disponibili:</li> <li>Pomeriggio</li> <li>Mattina</li> <li>Tutto il giorno</li> <li>Altro</li> </ul>                                                                                                    |
| Altra disponibilità<br>(viene visualizzato se nel<br>campo precedente viene<br>seleziona "Altro") | Alfanumerico | Obbligatorio<br>(max. 5.000 caratteri) |                                                                                                    |

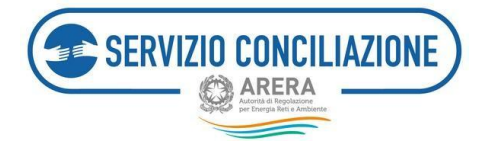

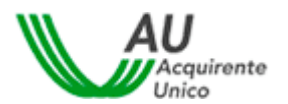

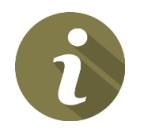

Gli **incontri** in **Stanza Virtuale** si svolgono **dal lunedì al venerdì**, esclusi i giorni festivi.

Ogni **incontro** prevede una **durata massima di 1h 30min**.

Il procedimento di conciliazione è riservato e tutto ciò che viene dichiarato nel corso dell'incontro non può essere registrato o verbalizzato. Il personale del ServizioConciliazione e il Conciliatore si impegnano a mantenere la riservatezza sulle informazioni apprese nel corso della procedura, che non possono essere utilizzate né divulgate.

Le **disponibilità indicate dall'utente** verranno tenute in considerazione, salvo diverse esigenze organizzative ed operative del Servizio e soltanto se coerenti con le tempistiche di fissazione incontro stabilite dal TICO.

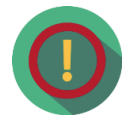

La *mattina* sono previste le seguenti fasce orarie:

9.00 - 10.30 10.30 - 12.00 12.00 - 13.30

Il *pomeriggio* sono previste le seguenti fasce orarie:

14.00 - 15.30 15.30 - 17.00 17.00 - 18.30

Non è possibile svolgere incontri in fasce orarie differenti da quelle suindicate.

Cliccando sul pulsante *Vai avanti* l'utente deve procedere alla compilazione dei dati relativi alla fornituraoggetto della controversia.

#### 6.1.2.4 Dati della fornitura

In questa sezione l'utente deve inserire le informazioni relative alla fornitura oggetto della controversia.

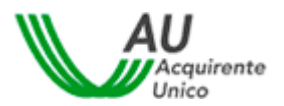

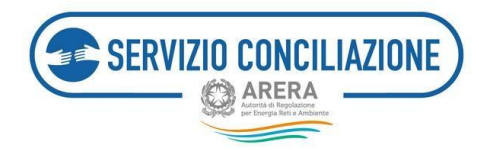

| Torna a scelta del servizio 🏠 | La mia area personale+                                                                                                    | 💄 - 🛛 Ə Help online                                                                                                    |
|-------------------------------|----------------------------------------------------------------------------------------------------|----------------------------------------------------------------------------------------------------|
| Dati fornitura                |                                                                                                    |                                                                                                    |
| Servizio*                     | Q                                                                                                    |                                                                                                    |
| Tipo utenza*                  | ~ <b>0</b>                                                                                                    |                                                                                                    |
|                               | Attenzionel<br>Selezionare l'ulore DOMESTICA se la richiesta riguarda una fornitura ad u<br>domesto fino a 200.000 metri cubi Isolio per settore gati.<br>Selezionare il vulore NON DOMESTICA se la richiesta riguarda una fornitur<br>abitativo o ad una persona giurdica fetto, sociala stività commenciale, ente | uso abitativo relative ad una persona física o un condominio con uso<br>ra relativa ad una persona persona física con utilizzo diverso da<br>e. ecc.). |
| Sei un cliente multisito?*    | ~ <del>0</del>                                                                                                    |                                                                                                    |
| indirizzo fornitura*          |                                                                                                    |                                                                                                    |
| Località                      |                                                                                                    |                                                                                                    |
| Comune di fornitura*          | Q                                                                                                    |                                                                                                    |
| Provincia di fornitura*       |                                                                                                    |                                                                                                    |
| Regione*                      |                                                                                                    |                                                                                                    |
| CAPA                          |                                                                                                    |                                                                                                    |

I campi da compilare, riepilogati in tabella, sono:

| Campo                                | Тіро  | Controllo    | Valori disponibili                                                                                                    |
|--------------------------------------|-------|--------------|----------------------------------------------------------------------------------------------------|
| Servizio<br>(elt e gas)              | Lista | Obbligatorio | <ul> <li>Elettrico</li> <li>Gas</li> <li>Elettrico + Gas</li> <li>Prosumer</li> </ul>                                                                                                    |
| Servizio<br>(telecalore)             | Lista | Obbligatorio | <ul> <li>Teleriscaldamento</li> <li>Teleraffrescamento</li> <li>Teleriscaldamento/Teleraffrescamento</li> </ul>                                                                                                    |
| Servizio<br>(idrico)                 | Lista | Obbligatorio | <ul> <li>Acquedotto</li> <li>Fognatura</li> <li>Depurazione</li> </ul>                                                                                                    |
| Valore potenza<br>(telecalore)       | Lista | Obbligatorio | <ul> <li>Tra 0 e 350 Kw</li> <li>Non specificato</li> </ul>                                                                                                    |
| Contratto di<br>fornitura(elt e gas) | Lista | Obbligatorio | Le opzioni disponibili dipendono<br>dall'opzione selezionata nel campo<br>"Servizio":<br>Elettrico<br>Mercato Libero<br>Mercato Tutelato<br>Salvaguardia<br>Informazione non disponibile<br>Gas<br>Default<br>FUI<br>Mercato libero<br>Mercato tutelato<br>Informazione non disponibile<br>Elettrico + Gas<br>Mercato Libero<br>Prosumer<br>Altro |

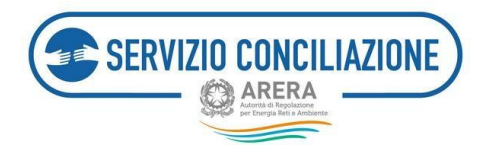

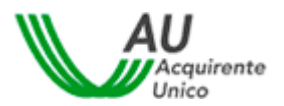

| Сатро                                                       | Тіро         | Controllo                         | Valori disponibili                                                                                                    |
|-------------------------------------------------------------|--------------|-----------------------------------|----------------------------------------------------------------------------------------------------|
|                                                             |              |                                   | <ul> <li>Mercato Libero</li> <li>Mercato Tutelato</li> <li>Salvaguardia</li> <li>Informazione non<br/>disponibile</li> </ul>                                                                                                    |
| Codice identificativo<br>fornitura (telecalore e<br>idrico) | Numerico     | Facoltativo                       | Codice numerico utile ad<br>identificare la fornitura:<br>generalmente è riportato nella<br>prima pagina della bolletta e<br>può essere indicato come<br>codice utenza, codice servizio,<br>codice cliente, codice<br>contratto. |
| Tipo di utenza (elt/gas,<br>telecalore e idrico)            | Lista        | Obbligatorio                      | <ul><li>Domestica</li><li>Non domestica</li></ul>                                                                                                    |
| Cliente multisito<br>(elt/gas)                              | Lista        | Obbligatorio                      | SI/NO                                                                                                    |
| Tensione/Pressione di<br>fornitura (elt/gas)                | Lista        | Obbligatorio                      | <ul> <li>Bassa tensione (elt)</li> <li>Media tensione (elt)</li> <li>Bassa pressione (gas)</li> <li>Non specificato<br/>(elt/gas)</li> </ul>                                                                                     |
| POD - Point of Delivery<br>(elt)                            | Alfanumerico | Obbligatorio<br>(se visualizzato) | (Questo campo viene<br>visualizzato se il tipo di servizio<br>selezionato comprende anche<br>lafornitura elettrica)                                                                                                    |
| PDR - Punto Di<br>Riconsegna (gas)                          | Numerico     | Obbligatorio (se<br>visualizzato) | (Questo campo viene<br>visualizzato se il tipo di<br>servizio selezionato<br>comprende anche lafornitura<br>di gas)                                                                                                    |
| Indirizzo di fornitura<br>(elt/gas, telecalore e<br>idrico) | Testo        | Obbligatorio                      |                                                                                                    |
| Località fornitura (elt/gas,<br>telecalore e idrico)        | Testo        | Facoltativo                       |                                                                                                    |
| Comune fornitura<br>(elt/gas, telecalore e<br>idrico)       | Lista        | Obbligatorio                      | Elenco di comuni italiani                                                                                                    |

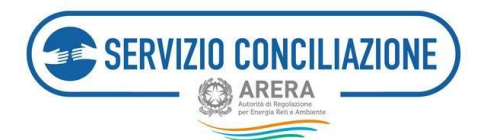

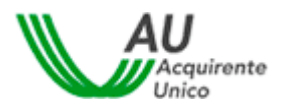

| Campo                                                    | Тіро     | Controllo    | Valori disponibili                                                            |
|----------------------------------------------------------|----------|--------------|-------------------------------------------------------------------------------|
| Provincia fornitura<br>(elt/gas, telecalore e<br>idrico) | Testo    | Obbligatorio | Viene compilato automaticamente quando<br>si seleziona il comune di fornitura |
| Regione fornitura<br>(elt/gas, telecalore e<br>idrico)   | Testo    | Obbligatorio | Viene compilato automaticamente quando<br>si seleziona il comune di fornitura |
| CAP (elt/gas, telecalore e<br>idrico)                    | Numerico | Obbligatorio |                                                                               |

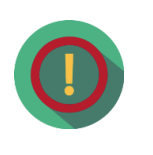

Relativamente al **Servizio** cui si riferisce la domanda che si sta compilando, l'utente potrà selezionare il valore **Elettrico + Gas esclusivamente** nel caso difornitura oggetto di contratto *dual fuel*; in tutti gli altri casi di controversie afferenti sia il servizio elettrico che il servizio gas, dovrà compilare ed inviaredue distinte domande di conciliazione.

Cliccando sul pulsante Vai avanti l'utente deve procedere all'inserimento degli allegati pertinenti la controversia.

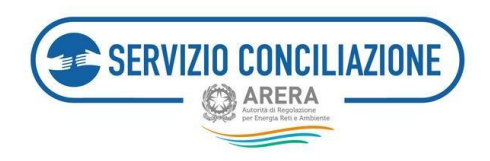

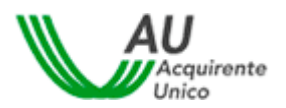

#### 6.1.3 Allegati

In questa sezione deve essere effettuato il caricamento (c.d. *upload*) dei documenti necessari alla presentazione della domanda di conciliazione.

Alcuni documenti devono essere obbligatoriamente inviati dall'utente affinché la domanda possa essere ritenuta *ammissibile*: il sistema contrassegnerà con un asterisco (\*) i documenti ritenuti obbligatori, in relazione alle specifiche informazioni inserite nei vari moduli dall'utente (es. in caso di indicazione di risposta

operatore ritenuta insoddisfacente, il sistema richiederà di inserire obbligatoriamente copia della risposta ricevuta).

|                                               | orna a scelta del servizio 🛛 🚓 🛛 La mia area personale-                                                                                                    |                                                                                              |                                                                                                    | L - OHelpor                                                                               |
|-----------------------------------------------|----------------------------------------------------------------------------------------------------|----------------------------------------------------------------------------------------------|----------------------------------------------------------------------------------------------------|-------------------------------------------------------------------------------------------|
| ŧ                                             | Compilazione richiesta                                                                                                    |                                                                                              |                                                                                                    |                                                                                           |
| All                                           | egati                                                                                                    |                                                                                              |                                                                                                    |                                                                                           |
| Si ir<br>del<br>Pen                           | forma che è disponibile, in fase di presentazione della domanda, la funzion<br>Cliente/Delegato". Al fine di poterne fruire, sarà sufficiente essere già identi<br>sonale) o con video riconoscimento eseguito dal conciliatore.                                                                                                    | alità che consente<br>ficati mediante la l                                                   | l'apposizione della firma on-line<br>funzionalità "Abilita firma con SPI                                                 | (gratuita) sul documento "Dichiarazione<br>D/CIE" (presente nella propria Area            |
| Per all                                       | legare i documenti cliccare sulla voce "Seleziona file" posta a destra della de                                                                                                    | scrizione dell'alleg                                                                         | jato.                                                                                                    |                                                                                           |
| ittes<br>isual<br>ii rich<br>n casi<br>corret | 2004: Pel caso în cui si selezionino allegari indicati come obbligatori a îm<br>zzame i contenuti. Per i documenti non obbligatori san a sempre richiesto d<br>diede quindi di porre la musima attenzione nel complare II campo Vuoi mo<br>di necessità di rivio di più documenti, anche al fini del rispetto delle event<br>la dipologia nel campo Categoria.                                                                  | i dell'invio della do<br>i indicare se rende<br>ostrarlo alla contro<br>uali clausole di ris | manda (vedi sezioni FAQ ed Help<br>rli riservati o meno alla contropa<br>parte?".<br>ervatezza richieste, si prega di al | online), la controparte potrà sempre<br>irte.<br>legarfi singolarmente selezionantione la |
| ATT<br>.odi                                   | ENZIONE: La dimensione di clascun file allegato deve essere inferiore a 15k<br>6. Jods, alsa, odp, Jodp, pptx, odg, Jodg, p7m, amp3, html, aml.                                                                                                    | tb. Le estensioni c                                                                          | onsentite sono: .pdf, .tiff, .jpg <mark>, .j</mark> p                                                                    | eg, prig. bmp, sxt. eml, solt, stolt, sto                                                 |
|                                               | Allegato                                                                                                    | Modello                                                                                      | Nome File                                                                                                    | Dimensione Azioni                                                                         |
| 0                                             | Copia documento d'identità, in corso di validità del Cliente *                                                                                                    |                                                                                              |                                                                                                    | Selezion                                                                                  |
|                                               | Copia del Reclamo inviato all'Operatore/Copia del rinvio in conciliazione<br>disposto in sede giudiziale *                                                                                                    |                                                                                              |                                                                                                    | Selezior                                                                                  |
| 0                                             | Copia risposta dell'Operatore al reclamo "                                                                                                    |                                                                                              |                                                                                                    | Selezior                                                                                  |
|                                               |                                                                                                    |                                                                                              |                                                                                                    |                                                                                           |
| 0                                             | Ricevuta di avvenuto invio e/o ricezione del reclamo                                                                                                    |                                                                                              |                                                                                                    | Selezior                                                                                  |
| 0                                             | Ricevuta di avvenuto invio e/o ricezione del reclamo<br>Dichiarazione del Cliente/Delegato (Attenzione! Il modulo deve essere<br>firmato prima di caricarlo)*                                                                                                    | ۰.                                                                                           |                                                                                                    | Selezion<br>Selezion                                                                      |
| 0                                             | Riservata di avvenuto inndo nel risculore del rectumo<br>Dichianzaione del Cliente/Delgato (Attenionel III modulo deve essere<br>Termato prima di caratanio) <sup>15</sup><br>E possibile sottoscrivere il documento con firma rifacciata<br>grauticamente dal fornicia, presi siterificazione effettama mediante<br>la funcione "Abilità firma con SPID / CIE" presente nella propria area<br>ritorivata.                      | ¢٠                                                                                           |                                                                                                    | Selezion<br>Selezion                                                                      |
| 0                                             | Riserua al avenuo indo de risedore del rectano<br>Dichianadore del Ciente/Delegato (Attenuionel II modulo deve essere<br>finada prima di cantania) <sup>1</sup><br>E posibile sottoscrivere II documento con firma n'anaclata<br>grautiamente da fornicio, previ sottoscrittaria mediante<br>la financia "Nallia firma con SPD / CP" presente nella propria area<br>riservata.<br>Esenco POD/PDR cliente multisilo <sup>1</sup> | <b>*</b> -                                                                                   |                                                                                                    | Selezion<br>Selezion<br>Selezion                                                          |
| 0<br>0<br>0                                   | Bionuta di avvenuto inno hor incidiore del rectamo Dichianazione del Cliente/Dellegato (Attenizionel Il modulo deve essere Immato prima di carianta)                                                                                                    | <b>*</b> -                                                                                   |                                                                                                    | Selecion<br>Selecion<br>Selecion                                                          |

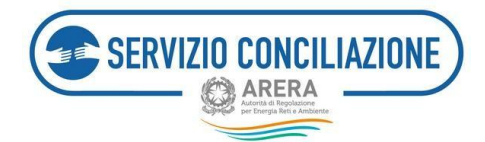

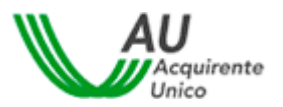

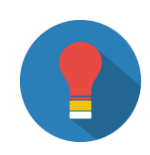

Relativamente al **documento obbligatorio** <u>Dichiarazioni del cliente/delegato</u> per facilitare l'utente nella predisposizione del documento, viene reso disponibile un modello di lettera automaticamente e/o liberamente compilabile a cura dell'utente, in formato elettronico.

Per poterlo scaricare è sufficiente cliccare sul pulsante posto in corrispondenza della colonna *Modello*.

Per l'utente già video-identificato o identificato in autonomia tramite la funzionalità SPID/CIE (cfr. paragrafo 6.9) sarà possibile sottoscrivere, solo in fase di presentazione della domanda, il suddetto documento mediante firma one-shot rilasciata gratuitamente dal Servizio cliccando sull'apposito link «*Clicca qui per firmare*»:

|   | Allegato                                                                                              | Modello     | Nome File | Dimensione Azioni                   |
|---|----------------------------------------------------------------------------------------------------|-------------|-----------|-------------------------------------|
|   |                                                                                                    |             |           |                                     |
|   | Copia reclamo inviato all'operatore *                                                                 |             |           | Seleziona f                         |
|   | Copia risposta dell'operatore al reclamo *                                                            |             |           | Seleziona f                         |
| 0 | Ricevuta di avvenuto invio e/o ricezione del reclamo                                                  |             |           | Seleziona f                         |
|   | Copia documento di identità, in corso di validità, del<br>Delegato *                                  |             |           | Seleziona f                         |
| 0 | Copia delega a transigere *                                                                           | <b>\$</b> ~ |           | Seleziona f                         |
| 0 | Dichiarazione del diente/delegato (Attenzione! Il<br>modulo deve essere firmato prima di caricarlo) " | <b>\$</b> * |           | Clicca qui per firma<br>Seleziona l |
| 4 |                                                                                                    |             |           |                                     |
|   |                                                                                                    |             |           | Ulteriore allega                    |

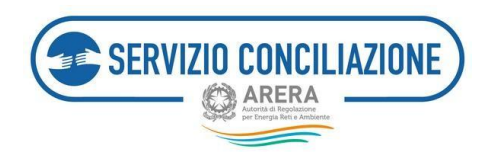

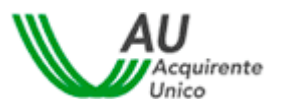

Una volta cliccato il suddetto link, il sistema darà la possibilità di procedere con il processo di firma oppure di annullare il tutto, permettendo di tornare alla sezione degli allegati:

| SERVIZIO CONCILIAZIONE                        | La mia area personale<br>Servizio Conciliazione                      | ARERA ALVERIAL Replance per Energia Ref e Arabierte |
|-----------------------------------------------|----------------------------------------------------------------------|-----------------------------------------------------|
| Torna a scelta del servizio 🔒 La              | mia area personale+                                                  | 💄 - 🛛 Help online                                   |
| 🔒 / Domande in bozza / Compilazion            | e richiesta / Firma online                                           |                                                     |
| Firma online                                  |                                                                      |                                                     |
| La procedura di firma online sta per essere   | avviata, non chiudere questa finestra fino al termine del processo e | di firma.                                           |
| Inizia firma online Annulla e torna alla doma | anda                                                                 |                                                     |

Qualora l'utente decidesse di procedere con la firma rilasciata dal Servizio, il documento verrà inviato al sistema di firma e contestualmente farà visualizzare all'utente lo stato del processo informandolo in tempo reale circa l'esecuzione dello stesso, oltre a fornire indicazioni utili per l'apposizione della sottoscrizione:

| SERVIZIO CONCILIAZIONE                                                                        | La mia area personale<br><sup>Servizio Conciliazione</sup>                                                       | ARERA<br>Autorei di Registatione per Denega Peri i Antionene |
|-----------------------------------------------------------------------------------------------|----------------------------------------------------------------------------------------------------|--------------------------------------------------------------|
| Torna a scelta del servizio 🏫 La                                                              | mia area personale+                                                                                              | 💄 – 🛛 Ə Help online                                          |
| Firma online                                                                                  |                                                                                                    |                                                              |
| La procedura di firma è in corso ed è stata                                                   | inviata un'e-mail, all'indirizzo comunicato in fase di registrazione, p                                          | er l'apposizione della firma sul documento.                  |
| Non chiudere questa finestra fino a quando                                                    | il processo di firma non sarà completato!                                                                        |                                                              |
| In caso di errori, si ricorda che è sempre po<br>"Seleziona file" dalla precedente sezione "A | ssibile sottoscrivere ed inviare il documento, con firma autografa e<br>llegati", previo download del documento. | /o firma digitale propria, cliccando su                      |
|                                                                                               | Processo di firma non ancora completato.                                                                         |                                                              |
| Annulla firma                                                                                 |                                                                                                    |                                                              |

Ai fini del corretto svolgimento dell'intero processo di firma, <u>l'utente dovrà verificare la ricezione del</u> <u>documento sulla propria e-mail inserita in fase di registrazione unica e, una volta aperto il documento, seguire</u> <u>le indicazioni rilasciate dal sistema.</u> Una volta completato correttamente il processo di firma, quindi, il sistema procederà direttamente al recupero del documento firmato ed a **caricarlo automaticamente** come allegato della domanda.

Nel caso in cui per qualunque motivo l'utente dovesse abbandonare la pagina degli allegati e, quindi, non inviare la domanda di conciliazione, il processo dovrà essere ripetuto.

**N.B.** In ogni momento, durante il processo di firma, l'utente può annullare il processo cliccando sul pulsante «*Annulla firma*» e, anche in caso di errori, procedere al caricamento manuale del file (sottoscritto in modalità autografao digitale propria).

**ATTENZIONE**: è comunque necessario procedere all' apposizione della firma (autografa o digitale) in calce allo stesso documento.

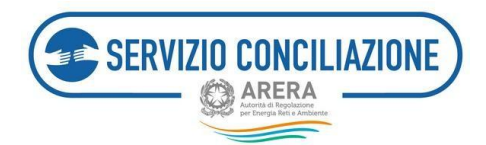

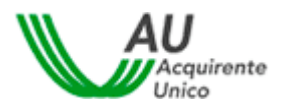

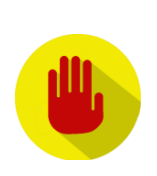

Relativamente alla <u>copia del documento di identità</u> del cliente/delegato in corso di validità, **non è considerato valido** il tesserino dell'ordine degli avvocati o altri tesserini rilasciati dagli Ordini Professionali (salvo espressa equipollenza ai documenti d'identità riportata sul tesserino stesso ai sensi del D.P.R. 445/2000).

Nel caso di accesso al Portale mediante SPID/CIE non è necessario per l'attivante produrre copia del proprio documento d'identità in fase di presentazione della domanda (cfr. paragrafo 6.2).

L'utente ha inoltre la possibilità, se ritenuto utile e/o opportuno, di caricare dei documenti ulteriori oltre a quelli obbligatoriamente richiesti.

Gli allegati richiesti come obbligatori, riepilogati in tabella, sono:

| Allegato                                                                 | Controllo                                                                                                    |
|--------------------------------------------------------------------------|----------------------------------------------------------------------------------------------------|
| Copia documento di identità, in corso di validità, del<br>Cliente/Utente | Obbligatorio solo <u>se non si accede al Portale tramite</u><br><u>SPID/CIE</u>                                                                                                    |
| Copia reclamo inviato all'operatore/gestore                              | Obbligatorio                                                                                                    |
| Copia risposta dell'operatore/gestore al reclamo                         | Obbligatorio se, nella sezione " <b>Dati controversia</b> " per<br>ilcampo " <b>Risposta a reclamo</b> " è stata scelta l'opzione<br>" <b>Ricevuta ma ritenuta insoddisfacente</b> " |
| Ricevuta di avvenuto invio e/o ricezione del reclamo                     | Obbligatorio, laddove se ne sia in possesso                                                                                                    |
| Copia documento di identità, in corso di validità, del<br>Delegato       | Obbligatorio se, nella sezione " <b>Inserimento</b><br><b>anagrafiche</b> " si è scelta la presentazione della<br>domandacon delegato                                                |

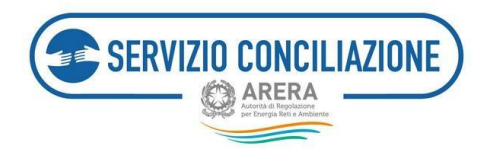

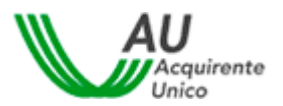

| Allegato                                                                                                    | Controllo                                                                                                    |
|----------------------------------------------------------------------------------------------------|----------------------------------------------------------------------------------------------------|
| Dichiarazione del cliente/delegato                                                                                                    | Obbligatorio                                                                                                    |
| Copia delega a transigere                                                                                                    | Obbligatorio se, nella sezione " <b>Inserimento</b><br><b>anagrafiche</b> " si è scelta la presentazione della<br>domandacon delegato                                                                              |
| Elenco POD/PDR cliente multisito                                                                                                    | Obbligatorio se, nella sezione <b>"Dati fornitura"</b> il<br>campo <b>"Cliente multisito</b> " è stato impostato a <b>"SI</b> "                                                                                    |
| Visura camerale (la Visura camerale deve riportare<br>una data di rilascio che non sia antecedente di più di 6<br>mesi rispetto alla data di presentazione della<br>domanda)<br>Documentazione attestante i poteri di rappresentanza | Obbligatorio se il titolare della fornitura è una<br>"Personagiuridica" o una "Ditta individuale"<br>Obbligatorio se il titolare della fornitura è un<br>"liberoprofessionista" o uno "Studio<br>professionale"    |
| Verbale assembleare attestante la qualità di<br>amministratore pro-tempore (il Verbale deve riportare<br>unadata di redazione che non sia antecedente di più di<br>2 anni rispetto alla data di presentazione della<br>domanda)      | Obbligatorio se nella sezione "Inserimento<br>anagrafiche" si è specificato che il Titolare della<br>fornitura è un "Condominio" inserendo il flag nel<br>campo "Titolare fornitura Condominio"                    |
| Atto notorio/Dichiarazione sostitutiva dell'atto<br>notorio/altra documentazione attestante la qualità di<br>unico erede o di coerede *                                                                                              | Obbligatorio se, nella sezione "Inserimento<br>anagrafiche" si è specificato che la fornitura è<br>intestataad un soggetto deceduto inserendo il flag<br>nel campo "Domanda presentata da o per conto di<br>eredi" |

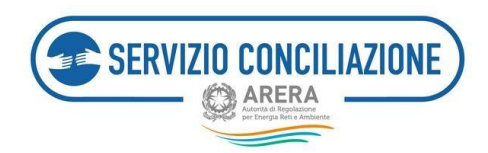

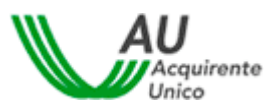

Per caricare ulteriori documenti non inclusi in questo elenco (es. copia di fatture, perizie, ecc.) cliccare sul pulsante *Ulteriore allegato* posto in fondo alla pagina.

| Aggiung                                                                                                    | i allegato                                                                                                    |
|----------------------------------------------------------------------------------------------------|----------------------------------------------------------------------------------------------------|
| ATTENZION<br>ai fini dell'ir<br>controparte<br>obbligatori<br>controparte<br>Si richiede o<br>"Vuoi mostr<br>In caso di n<br>eventuali cl<br>singolarme | E: Nel caso in cui si selezionino allegati indicati come obbligato<br>vio della domanda (vedi sezioni FAQ ed Helponline), la<br>potrà sempre visualizzarne i contenuti. Per i documenti non<br>sarà sempre richiesto di indicare se renderli riservati o meno al<br>ci uindi di porre la massima attenzione nel compilare il campo<br>ario alla controparte?".<br>ecessità di invio di più documenti, anche ai fini del rispetto della<br>susole di riservatezar richieste, si prega di allegarii<br>tu selezionandone la corretta tutologia nel campo Categoria. |
| ATTENZIC<br>inferiore<br>.png, .bm<br>.pptx, .od                                                                                                    | NE: La dimensione di ciascun file allegato deve essere<br>15Mb. Le estensioni consentite sono: .pdf, xtiff, .jpgjpeg.<br>ptxt, .eml, .odt, .fodt, .docx, .ods, .fods, .xdsx, .odp, .fodp,<br>gfodg, .p7m, .mp3, .html, .xml                                                                                                    |
| Categoria*                                                                                                    |                                                                                                    |
| Allegati lib                                                                                                    | eri                                                                                                    |
| Descrizione                                                                                                    | •                                                                                                    |
| File*                                                                                                    |                                                                                                    |
| Scegli file                                                                                                    | Nessun file selezionato                                                                                                    |
| Vuoi mostra                                                                                                    | rlo alla controparte?*                                                                                                    |
|                                                                                                    |                                                                                                    |
| (*): dato o                                                                                                    | obbligatorio                                                                                                    |
|                                                                                                    |                                                                                                    |
|                                                                                                    |                                                                                                    |

Nel popup che viene visualizzato è possibile selezionare il file da caricare assegnandogli una categoria di riferimento.

| Campo                     | Тіро         | Controllo                         | Valori disponibili                                                                                                    |
|---------------------------|--------------|-----------------------------------|----------------------------------------------------------------------------------------------------|
| Categoria                 | Lista        | Obbligatorio                      | <ul> <li>Allegati liberi</li> <li>Allegati alla domanda di conciliazione pertinenti<br/>allacontroversia</li> <li>Richiesta di informazioni</li> <li></li> </ul> |
| Descrizione               | Alfanumerico | Obbligatorio                      |                                                                                                    |
| File                      | Comando      | Obbligatorio                      | Premendo il pulsante " <b>Scegli file</b> " è possibile selezionare il file da caricare                                                                          |
| Mostrare alla controparte | Lista        | Obbligatorio<br>(se visualizzato) | Indica se il documento può essere consultato anche dalla controparte. Le scelte possibili sono SI/NO                                                             |

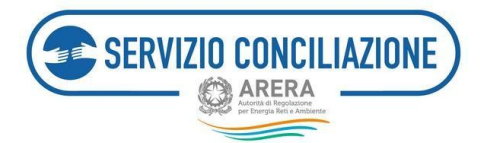

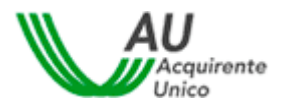

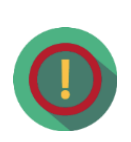

Si richiede di porre la massima attenzione nel compilare il campo Vuoi mostrarlo alla controparte? in quanto l'eventuale valore prescelto (SI / NO) rende l'azione (documento visibile alla controparte / documento non visibile alla controparte) irreversibile e non modificabile.

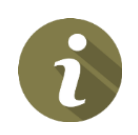

Il conciliatore, quando assegnato alla pratica, ha sempre libero accesso ai documenti caricati dalle parti prescindendo dalle eventuali clausole di riservatezza espresse.

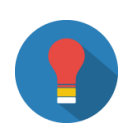

Nel caso in cui si abbia necessità di **inviare più documenti**, **oltre a quelli obbligatori** richiesti, anche ai fini del rispetto delle eventuali clausole di riservatezza, si prega di **allegarli singolarmente** selezionandone la corretta tipologia nel campo *Categoria*.

La dimensione di ciascun file allegato deve essere inferiore a 15Mb.

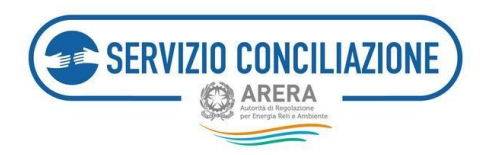

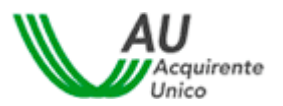

#### 6.1.4 Anteprima della domanda

Arrivati all'ultima pagina della procedura guidata, viene visualizzata l'anteprima della domanda di conciliazione.

In questa pagina l'utente ha la possibilità di verificare tutti i dati inseriti nelle varie pagine di presentazione con possibilità di modifica e/o correzione: in questo caso è sufficiente muovere il cursore del mouse sul numero della sezione di interesse per accedervi e modificare / integrare le informazioni inserite.

| SERVIZIO CONCILIAZIONE                 | La mia area personal<br>Servizio Conciliazione | e ARERA           |
|----------------------------------------|------------------------------------------------|-------------------|
| Torna a scelta del servizio 🔒 La mia a | rea personale -                                | 💄 - 🛛 Help online |
| Anteprima della doma                   | anda                                           |                   |
|                                        | - + Automatic Zoom :                           | AU<br>Unico       |
| Belevente                              | DATI CLIENTE (titolare della fornitura)        |                   |
| Ragione sociale                        |                                                |                   |
| Sede legale                            |                                                |                   |
| Rappres.te Legale                      | Errel                                          |                   |
| Tolafono fisso                         | Ralefono mobile                                |                   |
|                                        | Torna indietro 1 2 3 4 5 6 7 Invia             | a richiesta 🗲     |

Se tutti i dati inseriti sono corretti, premendo il pulsante *Invia domanda* la richiesta viene inviata al Servizio Conciliazione.

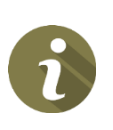

Ad ogni passaggio della procedura, la domanda viene salvata in bozza, perciòl'utente può anche decidere di effettuare l'invio in un secondo momento. In questo caso sarà sufficiente uscire dalla pagina con l'anteprima della domanda e riaprire in seguito la pratica dalla sezione *Domande in bozza*.

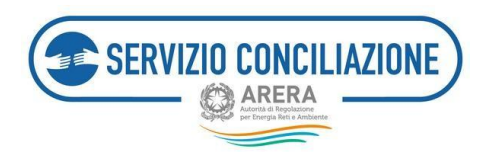

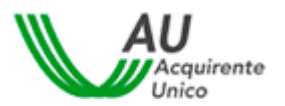

#### 6.1.5 Domanda di conciliazione

Una volta confermato l'invio al Servizio Conciliazione, l'utente ha la possibilità di stampare la domanda oppure salvarne una copia sul proprio computer.

| Torna a scelta del servizio 👘 La mia area pe                                                                                                    | rsonale +                                                                                                    | 1 - \varTheta Help online |
|----------------------------------------------------------------------------------------------------|----------------------------------------------------------------------------------------------------|---------------------------|
| 🕈 / Compilazione richiesta                                                                                                    |                                                                                                    |                           |
| Domanda di Conciliazior                                                                                                    | ne                                                                                                    |                           |
| □ P t ¥ 1 d/2                                                                                                    | - + Automatic Zoom 1                                                                                                    | e n »                     |
| N. Pratica                                                                                                    | DOMANDA DI CONCILIAZIONE                                                                                                    | Argument                  |
|                                                                                                    | DATI CLIENTE (Utolare della fornitura)                                                                                                |                           |
| Nome e cognome<br>Cod. Fiscale                                                                                                    | Data di nasota                                                                                                    |                           |
| Nel caso in cui il documento non venisse visualizzato c<br>La domanda è stata correttamente inviata al Servizio<br>Cliccare sui comandi in alto a sinistra di questa pagini | orrettamente sarà comunque possibile scaricarlo da que<br>Conciliazione.<br>a per continuare la navigazione nella propria Area Persor | sto link                  |

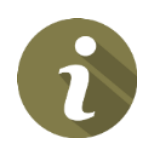

La copia della domanda di conciliazione, comprensiva di tutti gli allegati inviati (o anche inseriti successivamente) può essere consultata in ogni momento all'internodella sezione. Le mie pratiche.

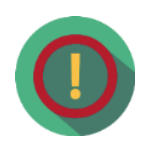

Perché nel documento *domanda di conciliazione*, che riassume tutti i datiinseriti, nella sezione *allegati* non sono indicati tutti i documenti inviati?

Poiché il documento *domanda di conciliazione* è accessibile alla controparte, quest'ultimo riporterà solo i documenti obbligatori e quelli per i quali non sia stataapposta la clausola di riservatezza.

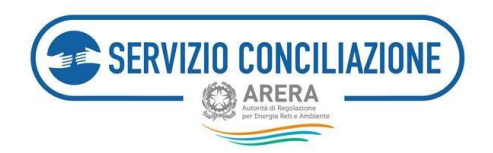

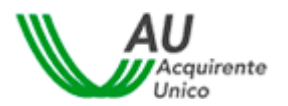

## 6.2 Le mie pratiche

Questa sezione permette di visualizzare tutte le pratiche inviate al Servizio Conciliazione dall'utente (sia in qualità di attivante diretto che di Delegato per conto di un cliente/utente finale) con le principali informazioni: n. pratica, data, nome e cognome cliente/utente finale, stato della pratica, servizio, Operatore/Gestore.

| ta del servizio 🧌 La mia a | rea personale+                                                                                                    |                      | 1                                                                                                    | Help online                                                                                                    |
|----------------------------|----------------------------------------------------------------------------------------------------|----------------------|----------------------------------------------------------------------------------------------------|----------------------------------------------------------------------------------------------------|
| pratiche                   |                                                                                                    |                      |                                                                                                    |                                                                                                    |
| • element                  |                                                                                                    |                      | Cerca:                                                                                                    |                                                                                                    |
| Data II Cliente            | II Servizio II Opera                                                                                                    | tone/Gestone Stato   | Documenti non letti                                                                                                    | Il Adoni I                                                                                                    |
| 30/05/2018                 | Servizi idrici                                                                                                    | Nucia                |                                                                                                    | Seleciona                                                                                                    |
| 30/05/2018                 | Servizi idrici                                                                                                    | Nuova                |                                                                                                    | Seleciona                                                                                                    |
| 30/05/2018                 | Servizi idrici                                                                                                    | Nuova                |                                                                                                    | Selectoria                                                                                                    |
| 30/05/2018                 | Servizi idrici                                                                                                    | Nuova                |                                                                                                    | Selecional                                                                                                    |
| 23/05/2018                 | Elettrico e/o Gas                                                                                                    | incontro convocato   | 1 <mark>0</mark>                                                                                                    | Seleciona                                                                                                    |
| 23/05/2018                 | Elettrico e/o Gas                                                                                                    | lincontro convocato  | L <sup>O</sup>                                                                                                    | Seleciona                                                                                                    |
| 05/02/2018                 | Elettrico e/o Gas                                                                                                    | Assegnata            | 1 <sup>0</sup>                                                                                                    | Seleciona                                                                                                    |
| 24/01/2018                 | Elettrico ello Gas                                                                                                    | Incentre ricenvecate |                                                                                                    | Selecional                                                                                                    |
| 8 elementi                 |                                                                                                    |                      | Precedents                                                                                                    | 1 Successivo                                                                                                    |
|                            | La del servizio         La mia a           vatoche            • elementi            Data         I// Clente           30/05/2018            30/05/2018            23/05/2018            23/05/2018            23/05/2018            23/05/2018            23/05/2018            23/05/2018            23/05/2018            23/05/2018            23/05/2018            23/05/2018            24/07/2018            8 elementi | ta del servicio      | La mia area personale+         vaticitie         pratiche         • elementi         Data       II Clente       II Servicio       Coperatore/Gestore       Stato         30/05/2018       Servici Idrici       Nuova       Nuova         30/05/2018       Servici Idrici       Nuova         30/05/2018       Servici Idrici       Nuova         30/05/2018       Servici Idrici       Nuova         30/05/2018       Servici Idrici       Nuova         30/05/2018       Servici Idrici       Nuova         30/05/2018       Servici Idrici       Nuova         30/05/2018       Servici Idrici       Nuova         30/05/2018       Bettrico elo Gas       Incontro convocato         23/05/2018       Bettrico elo Gas       Incontro convocato         23/05/2018       Bettrico elo Gas       Incontro convocato         24/01/2018       Bettrico elo Gas       Incontro riconvocato         24/01/2018       Bettrico elo Gas       Incontro riconvocato         Bettrico elo Gas       Incontro riconvocato       Incontro riconvocato         Bettrico elo Gas       Incontro riconvocato       Incontro riconvocato         Bettrico elo Gas       Incontro riconvocato       Incontro riconvoca | La mia arras personale       La mia arras personale       La mia arras personale       La mia arras personale         pratiche       • elementi       Cerca:         Data       II Clente       II Servicio       Operatores/Gestore       Stato       Documenti non letti         30/05/2018       Servici Idrici       Nuovia |

L'utente può filtrare i record inserendo il testo da ricercare nella casella "Cerca" (il sistema cerca una corrispondenza del testo inserito in tutte le colonne e visualizza tutte le pratiche in cui ha trovato almeno una corrispondenza) oppure scegliere la modalità di ordinamento dei dati nelle varie colonne cliccando sullefrecce poste di fianco ad ogni etichetta.

# Nella colonna *Documenti non letti* vengono evidenziati, per ogni pratica, i documenti che l'utente non ha ancora consultato.

Per andare al dettaglio di ogni pratica bisogna cliccare sul *Numero della pratica* ovvero sul comando *Seleziona* presente nella colonna *Azioni*.

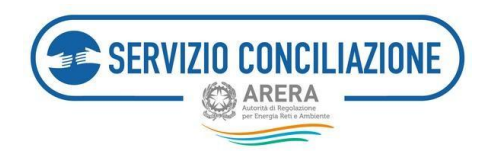

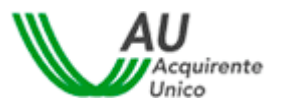

#### 6.2.1 Dettaglio pratica – Dati pratica

Nel tab *Dati pratica* vengono visualizzati lo stato attuale della pratica, la data di ammissione della domandaed i soggetti coinvolti nella domanda di conciliazione (vedi immagine successiva):

- a) conciliatore,
- b) cliente/utente finale attivante ed eventuale delegato dello stesso,
- c) operatore/gestore convenuto (ragione sociale),
- d) delegato dell'operatore/gestore convenuto,
- e) società di distribuzione/gestore fognatura e/o gestore depurazione (eventuale).

| Torne a scelta del servizio 📫                      | La mie area personale+                                                | L + OHelponine      |
|----------------------------------------------------|-----------------------------------------------------------------------|---------------------|
| 🕈 / Le mie pratiche / Dettaglio p                  | ata                                                                   |                     |
| Pratica 299 del 2<br>Decipretice Attribution Docum | 8/05/2018<br>erc 👩 incontri integrationi documentali Richesta proraga |                     |
| In questa secione vengono indicati i               | oggetti coinvolti nella domanda di conciliazione.                     |                     |
| Stato                                              | Data di amminione                                                     |                     |
| Conditione                                         |                                                                       |                     |
| Soggetti                                           |                                                                       |                     |
| Nominativo                                         | Tipo soggetto                                                         |                     |
|                                                    | Clerte                                                                |                     |
| -                                                  | Operatore convenuto                                                   |                     |
|                                                    | Delegato dell'Operatore convenuto                                     |                     |
| Distributore/Gestore servicio fogratur             | a Distributore secondario-Gestore s                                   | xentzio depurazione |

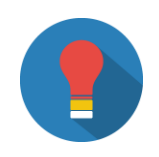

Il **nominativo** del **conciliatore** viene visualizzato dal momento in cui la praticaviene assegnata allo stesso da parte della Segreteria del Servizio.

Il **nominativo** del **delegato Operatore/Gestore** viene visualizzato dal momento in cui la pratica viene assegnata allo stesso da parte dell'utente Operatore/Gestore.

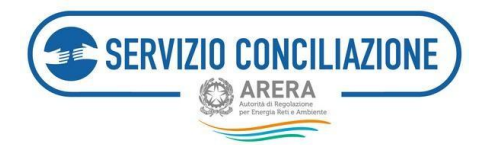

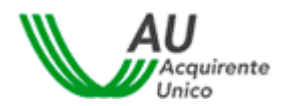

È sempre possibile **cambiare il proprio delegato** a patto che il delegante invii, tramite l'apposita sezione *Integrazioni documentali*:

- a) una **comunicazione scritta** utile ad accertare la volontà di cambiare ilproprio rappresentante;
- b) delega a conciliare e transigere conferita al nuovo delegato conrelativo documento di identità in corso di validità (fronte e retro);
- c) lo **username** utilizzato dal **nuovo delegato**, preventivamenteregistratosi al Portale, per l'accesso al sistema.

Nel caso in cui il cliente/utente finale che ha inviato la pratica a mezzo delegato non abbia accesso al fascicolo online, è possibile contattare il numero verde **800.166.654**: un operatore fornirà le necessarie indicazioni.

#### 6.2.2 Dettaglio pratica – Altri dati

Nel tab *Altri dati* vengono visualizzate tutte le informazioni relative alla controversia inserite dal cliente/utente finale (o suo delegato) in fase di compilazione del modulo elettronico offerto dal sistema.

| Torna a scelta del servizio 🛛 🏚 🛛 La mia area personale -                                                                                                    | 1 - O Help online |
|----------------------------------------------------------------------------------------------------|-------------------|
| A / Le mie pratiche / Dettaglio pratica                                                                                                    |                   |
| Pratica 268 del 12/01/2018<br>Dati pratica Altri dati Documenti 👩 Incontri Integradoni documentali Richiesta proroga                                                                                                    |                   |
| In questa sezione vengono indicati tutti i dati inseriti dall'utente nella domanda di conciliazione.                                                                                                    |                   |
| Dati controversia                                                                                                    |                   |
| Operatore"  Operatore  Operatore  Operatore  Operatore  Identification  Cano  Statistic  Statistic |                   |
| Dati fornitura                                                                                                    |                   |
| Servicio*<br>Contratto di fornitura*<br>Tipo uteruz*<br>Sei un clement multisido*No<br>POD<br>PDR<br>Indeizzo fornitura*<br>Localtà<br>Comune di fornitura*                                                                                                    |                   |
| Torna indictro                                                                                                    |                   |

#### 6.2.3 Dettaglio pratica - Documenti

Nel tab *Documenti* è presente l'elenco di tutta la documentazione inserita dalle parti. I documenti vengono 92/137

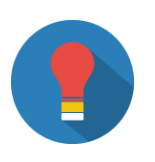

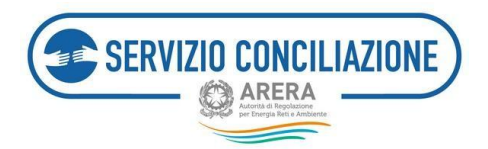

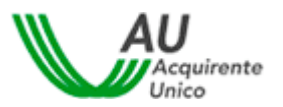

ordinati partendo dal più recente inviato/ricevuto con evidenza delle seguenti informazioni:

- check documento letto / non letto,
- data di invio del documento,
- nome documento,
- mittente del documento,
- comando per visualizzare / scaricare il documento.

| Torna a scelta del servizio 👘 La mia area personale+                                                                                                    | <b>A</b> +                | Help online        |
|----------------------------------------------------------------------------------------------------|---------------------------|--------------------|
| * 🕈 / Le mie pratiche / Dettaglio pratica                                                                                                    |                           |                    |
| Dati pratica       268 del 12/01/2018         Dati pratica       Altri deti         Documenti       Incontri         Integracioni documentali       Richiesta proroga |                           |                    |
| În questa sezione è possibile visualizzare e scaricare tutti i documenti, pertinenti alla controversia, inviati e ricevuti.                                           |                           |                    |
| Documenti<br>Visualizza 10 v elementi                                                                                                    | Cercat                    |                    |
| Non Letto 11 Data 17 Documento                                                                                                    | 11 Mittente               | 11 Azioni 11       |
| •                                                                                                    | Conciliatore del servizio | Info<br>Visualizza |
| •                                                                                                    | Segreteria del servizio   | Info<br>Visualizza |
|                                                                                                    | Parte attivarite          | info<br>Visualizza |
|                                                                                                    | Parte attivante           | Info<br>Visualizza |
|                                                                                                    | Parte attivante           | info<br>Visualizza |
|                                                                                                    | Parte attivante           | Info<br>Visualizza |
| Vista da 1 a 6 di 6 elementi<br>Torna indietro                                                                                                    | Precedente                | Successivo         |

Per facilitare la verifica di quanto inviato al Servizio, nella **colonna** *Documento* viene indicata sia la denominazione originale del file inviato chela categoria del documento scelta dal mittente in fase di caricamento.

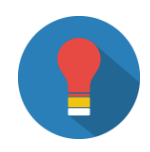

I documenti vengono ordinati in base al più recente inviato/ricevuto

Cliccando sul link "Info" viene scaricato un file .CSV con i metadati deldocumento.

Per consultare il documento completo cliccare sul link "Visualizza".

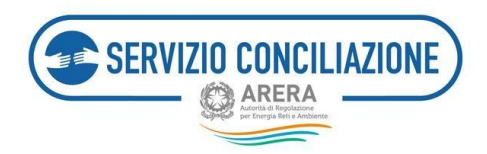

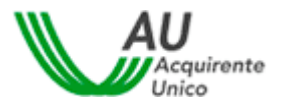

Per poter presentare la domanda di conciliazione è obbligatorio allegare la seguente documentazione:

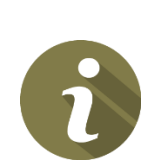

- copia fronte/retro del documento di identità del cliente/utente e/o del suo delegato in corso di validità (non è considerato valido il tesserino dell'Ordine degli avvocati o altri tesserini rilasciati dagli Ordini Professionali salvo il caso in cui l'equipollenza ai documenti d'identità sia espressamente riportata sullo stesso tesserino ai sensi del D.P.R. 445/2000). Nel caso di accesso al Portale mediante SPID/CIE non è necessario per l'attivante produrre copia del proprio documento d'identità in fase di presentazione della domanda (cfr. paragrafo 5.2 e 5.3),
- 2) copia del reclamo scritto inviato all'Operatore/Gestore ovvero copia del rinvio in conciliazione disposto in sede giudiziale,
- 3) copia della risposta dell'Operatore/Gestore (se presente),
- 4) **Dichiarazione del cliente/delegato** compilata e sottoscritta con firma autografa o digitale (*cfr. paragrafo 6.1.3*).

<u>In presenza di un delegato</u> sarà obbligatorio allegare altresì copia della relativa delega a conciliare e transigere, controfirmata dal delegante, e copia (fronte/retro) di un documento di identità del delegante in corso di validità (non è considerato valido il tesserino dell'Ordine degli avvocati o altri tesserini rilasciatidagli Ordini Professionali salvo il caso in cui l'equipollenza ai documenti d'identitàsia espressamente riportata sullo stesso tesserino ai sensi del D.P.R. 445/2000). <u>Intal caso la dichiarazione del cliente/delegato dovrà essere compilata e sottoscritta (con firma autografa o digitale) dal delegato. Nel caso di accesso al Portale mediante SPID/CIE non è necessario per l'attivante produrre copia del proprio documento d'identità in fase di presentazione della domanda (*cfr. paragrafo 5.2 e 5.3*).</u>

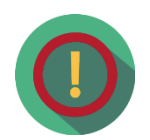

In caso di cliente/utente <u>Persona giuridica o Ditta individuale</u> è necessario allegare la relativa Visura camerale (la data di rilascio della Visura cameralenon deve essere antecedente di più di 6 mesi rispetto alla data di presentazione della domanda). In caso di cliente/utente libero professionista/Studio professionale è necessario allegare la documentazione attestante i poteri di rappresentanza. In caso di cliente/utente condominio, è necessario allegare il Verbale assembleare attestante la qualità di amministratore pro-tempore (la data di redazione del Verbale assembleare non deve essere antecedente di più di 2 anni rispetto alla data di presentazione della domanda).

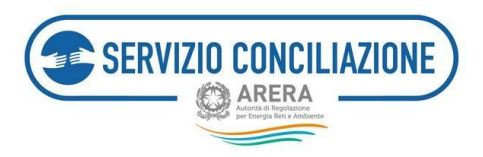

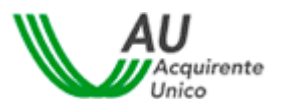

# Se il <u>titolare della fornitura è deceduto</u> per presentare la domanda di conciliazione è obbligatorio allegare la seguente documentazione:

- 1) documentazione (es. atto notorio) attestante la qualità di unico erede e/o di coerede (se presenti più eredi).
- se la parte attivante è uno dei coeredi e non si avvale di un delegato dovrà produrre la copia di un documento di riconoscimento (fronte/retro) in corso di validità di ciascun coerede più la delega a conciliare e transigere conferita da ciascun coerede in suo favore.
- 3) se la parte attivante è uno dei coeredi e si avvale di un delegato quest'ultimo dovrà produrre la copia della delega a conciliare e transigere conferita da ciascun coerede in suo favore e copia dei relativi documenti di identità in corso di validità (del delegato e dei deleganti), nonché la copia della delega di tutti i coeredi in favore del coerede inserito nella scheda di presentazione domanda nella sezione dati cliente.

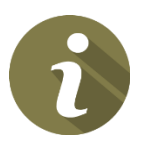

Per ogni **nuovo documento** caricato nella pratica da una delle Parti (ad eccezione di quelli per i quali la controparte ha richiesto l'applicazione della clausola di riservatezza), il Portale invierà automaticamente una **e-mail di notifica** all'indirizzo inserito in fase di registrazione.

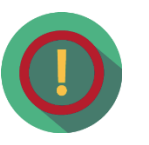

Nella sezione *Allegati* del documento riassuntivo *domanda di conciliazione* sono elencati i documenti caricati dalla parte attivante nel fascicolo della pratica. L'elenco integrale dei singoli documenti è visualizzabile solo nella relativa anteprima (cioè, prima di confermare l'invio della domanda al Servizio Conciliazione): una volta confermato l'invio della domanda, invece, quest'ultima riporterà solo i documenti obbligatori e quelli per i quali non è stata apposta la clausola di riservatezza (non saranno cioè visualizzati i documenti per i quali è stata espressa la volontà di non mostrarli alla controparte).

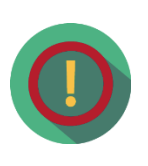

Una volta **terminata la procedura di conciliazione**, non è possibile integrare il fascicolo elettronico della pratica con ulteriore documentazione. Per eventuali esigenze si suggerisce di contattare il numero verde 800.166.654: un operatore potrà fornire le opportune indicazioni.

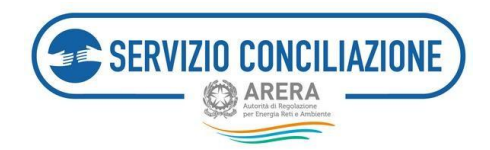

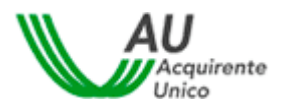

#### 6.2.4 Dettaglio pratica – Incontri e richiesta di rinvio

Nel tab *Incontri* sono elencati gli incontri già svolti e/o l'incontro fissato, per la pratica di conciliazione.

Così come spiegato nel *disclaimer* della pagina stessa, è possibile richiedere il rinvio dell'incontro entro i termini previsti dal TICO: in tal caso, nella colonna *Rinvia*, sarà presente un pulsante con il quale inviare la richiesta al Servizio.

Ciascuna parte e il distributore, o il Gestore del servizio fognatura e/o il Gestore del servizio depurazione, in qualità di ausilio tecnico possono chiedere un solo rinvio dell'incontro, presentando richiesta motivata al Servizio Conciliazione entro 2 giorni antecedenti alla data del primo incontro, con contestuale comunicazione di una successiva data di disponibilità non oltre 10 giorni dalla precedente.

| Torna a scelta del                                                                                                    | servizio 🏫 La r                                                                                                    | nia area perso                                                                                                    | nale+                                                                                                    |                                                                                                    |                                                                                                    |                                                   | ۰.       | Help online    |
|----------------------------------------------------------------------------------------------------|----------------------------------------------------------------------------------------------------|----------------------------------------------------------------------------------------------------|----------------------------------------------------------------------------------------------------|----------------------------------------------------------------------------------------------------|----------------------------------------------------------------------------------------------------|---------------------------------------------------|----------|----------------|
| A / Gestione ager                                                                                                    | nda / Dettaglio pratic                                                                                                    | 08.                                                                                                    |                                                                                                    |                                                                                                    |                                                                                                    |                                                   |          |                |
| Pratica                                                                                                    | del 2                                                                                                    | 1/06/20                                                                                                    | 021<br>Integrazioni documentali                                                                                                    | Richiesta proroga                                                                                                    |                                                                                                    |                                                   |          |                |
| In questa sezione è p<br>Ciascuna Parte ed i di<br>presentando richies<br>Nella richiesta di rin<br>Le richieste di rinvio<br>ATTENZIONE: nel Se<br>ATTENZIONE: NON A | possibile inviere una ri<br>distributore, interveno<br>ta motivata al Servizio<br>vio la Parte deve Indicu<br>potranno essere acco<br>ttore Idrico NON è pre<br>è consentito, qualunqu | chiesta di rinvi<br>ito in qualità di<br>Conciliazione,<br>ire una succesi<br>ite solo se risp<br>vista la possibi<br>re sia il settore | o dell'incontro programmato<br>ausilio tecnico, può chieden<br>entro il secondo giorno ante-<br>siva data di disponibilità non<br>ondenti ai requisiti previsti di<br>lità, per l'ausilio tecnico, di ri<br>interessato, richiedere un rir | un solo rinvio dell'in<br>cederne la data dell'in<br>oltre 7 giorni dalla di<br>ella regolazione.<br>chiedere il rinvio dell'<br>nvio dell'incontro in c | ncontro (nell'ambito d<br>ncontro.<br>ata dell'incontro di cu<br>'incontro.<br>aso di fornitura sospe | tella medesima proced<br>i chiede rinvio.<br>esa. | ura di c | onciliazione), |
| Data                                                                                                    | Cliente                                                                                                    | Servizio                                                                                                    | Operatore/Gestore                                                                                                    | Stato                                                                                                    | Modalità                                                                                              | Primo incontro                                    | Rinv     | a              |
| 19/07/2021 14:00                                                                                                    |                                                                                                    | Gas                                                                                                    | S.P.A.                                                                                                    | CONVOCATO                                                                                                    | Scanza virtuale                                                                                       | * =                                               | Ric      | hiesta rinvio  |

Nell'immediata prossimità dell'incontro fissato (<u>15 minuti prima</u>), all'interno della colonna *Data*, verrà visualizzato un pulsante verde (vedi immagine precedente) con il quale avviare il collegamento alla sessionedi conciliazione in Stanza Virtuale.

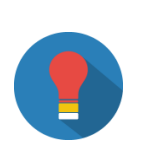

Si suggerisce di attendere che sia decorso l'orario fissato per l'inizio della sessioneprima di contattare il Numero Verde 800.166.654 per segnalare l'assenza del Conciliatore designato per la gestione dell'incontro.

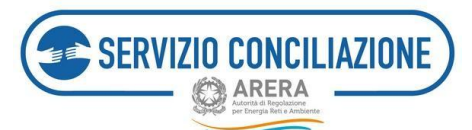

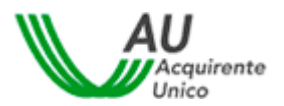

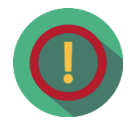

Nel caso in cui il Cliente/Utente finale documenti nella domanda la sospensione della fornitura o alleghi comunicazione di costituzione in mora nella quale sia indicato il termine decorso il quale, in costanza di mora, sarà inviata al Distributore la richiesta di sospensione della fornitura previa, nei casi applicabili, l'eventuale riduzione della potenza disponibile o sia indicata la data a partire dalla quale il Gestore potrà effettuare l'eventuale limitazione, sospensione o disattivazione della fornitura, per un fattura tempestivamente contestata con reclamo, **non è possibile richiedere il rinvio dell'incontro** già fissato in quanto i termini di durata della procedura, previsti dalla regolazione vigente, vengono automaticamente dimezzati. In tali casi l'incontro per lo svolgimento del tentativo di conciliazione deve svolgersi nel termine di 15 giorni dalla domanda completa, ma non prima di 5 giorni dalla comunicazione di avvio della procedura alle parti.

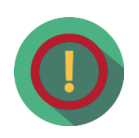

Il Servizio Conciliazione potrebbe non visionare tempestivamente eventuali **comunicazioni inviate attraverso funzionalità differenti da quelle appositamente previste** nella piattaforma (es. invio di richieste di rinvio incontroattraverso il tab *Integrazioni documentali* anziché l'apposito tab *Incontri*): eventuali richieste pervenute attraverso canali differenti potrebbero NON essereprese in considerazione.

#### 6.2.5 Dettaglio pratica – Integrazioni documentali

In questa sezione è possibile gestire il caricamento a sistema di eventuale documentazione ritenuta utile aifini della gestione della pratica.

| Torna a scelta del servizio 📅 La mia area personale• 🕴 🕹                                                                                                    | Help online |  |  |  |
|----------------------------------------------------------------------------------------------------|-------------|--|--|--|
| ↑ / Le mie pratiche / Dettaglio pratica                                                                                                    |             |  |  |  |
| Pratica 50905 del 09/02/2021                                                                                                    |             |  |  |  |
| Dati pratica Altri dati Documenti Incontri Integrazioni documentali Richiesta proroga                                                                                                    |             |  |  |  |
| In questa sezione è possibile inviare ulteriore documentazione relativa alla pratica.<br>ATTENZIONE: in caso di richieste di integrazione della documentazione inviate dal Servizio Conciliazione, è necessario accedere alla pagina Integrazioni/Questionari e<br>rispondere alla richiesta di regolarizzazione direttamente da quest'ultima pagina.<br>Per caricare nuovi allegati utilizzare il pulsante <b>Seleziona file</b> . |             |  |  |  |
| Numero pratica       50905       Torna indietro       Seleziona file                                                                                                    |             |  |  |  |

Per caricare un documento è sufficiente cliccare sul pulsante *Seleziona file* e compilare i campi presenti nel popup che compare al centro dello schermo.

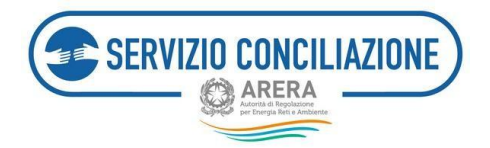

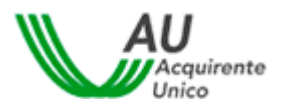

| Aggiungi allegato                                                                                                    |
|----------------------------------------------------------------------------------------------------|
| ATTENZIONE: Nel caso in cui si selezionino allegati indicati come obbligatori ai fini dell'invio della domanda (vedi sezioni FAQ ed Help online), la controparte potrà sempre<br>visualizzarne i contenuti. Per i documenti non obbligatori sarà sempre richiesto di indicare se renderli riservati o meno alla controparte.<br>Si richiede quindi di porre la massima attenzione nel compilare il campo "Vuoi mostrarlo alla controparte?". In caso di necessità di invio di più documenti, anche ai fini del<br>rispetto delle eventuali clausole di riservatezza richieste, si prega di allegarli singolarmente selezionandone la corretta tipologia nel campo Categoria. |
| ATTENZIONE: La dimensione di ciascun file allegato deve essere inferiore a 15Mb. Le estensioni consentite sono: .pdf, .tiff, .jpg, .jpeg, .png, .bmp, .txt, .eml, .odt, .fodt, .docx, .ods, .fods, .xlsx, .odp, .fodp, .pptx, .odg, .fodg, .p7m, .mp3, .html, .xml                                                                                                    |
| Categoria*                                                                                                    |
| Allegati liberi 🗸                                                                                                    |
| Descrizione*                                                                                                    |
| File*                                                                                                    |
| Sfnglia                                                                                                    |
| Vuoi mostrarlo alla controparte?*                                                                                                    |
| ~                                                                                                    |
| (*): dato obbligatorio                                                                                                    |
|                                                                                                    |
| Chiudi Ok                                                                                                    |

I campi da valorizzare, riepilogati in tabella, sono:

| Campo                               | Тіро         | Controllo    | Valori disponibili                                                                         |
|-------------------------------------|--------------|--------------|--------------------------------------------------------------------------------------------|
| Categoria                           | Lista        | Obbligatorio | <ul> <li>Allegati liberi</li> <li>Richiesta di informazioni</li> <li></li> </ul>           |
| Descrizione                         | Alfanumerico | Obbligatorio |                                                                                            |
| File                                | Comando      | Obbligatorio | Premendo il pulsante " <b>Scegli file</b> " è possibile selezionare il file<br>da caricare |
| Documento visibile alla controparte | Lista        | Obbligatorio | Si / No                                                                                    |

Terminato il caricamento, il documento compare nell'elenco a fondo pagina. Per rimuovere un documento dall'elenco cliccare sul link "**Rimuovi**" e rispondere "**Ok**" alla successiva richiesta di conferma.

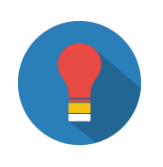

Dopo aver completato l'invio di ogni documento, all'interno del tab *Documenti* comparirà una nuova riga con l'ultimo documento inviato.

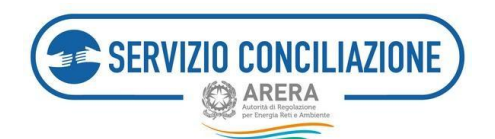

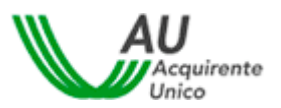

**Per poter presentare la domanda di conciliazione è obbligatorio allegare** la seguente documentazione:

- Copia fronte/retro del documento di identità del cliente/utente e/o del suo delegato in corso di validità (non è considerato valido il tesserino dell'Ordine degli avvocati o altri tesserini rilasciati dagli Ordini Professionali salvo il caso in cui l'equipollenza ai documenti d'identità sia espressamente riportata sullo stesso tesserino ai sensi del D.P.R. 445/2000). Nel caso di accesso al Portale mediante SPID/CIE non è necessario per l'attivante produrre copia del proprio documento d'identità in fase di presentazionedella domanda (cfr. paragrafo 5.2 e 5.3).
- 2) Copia del reclamo scritto inviato all'operatore/gestore ovvero copia del rinvio in conciliazione disposto in sede giudiziale,
- 3) Copia della risposta dell'Operatore/Gestore (se presente),
- 4) **Dichiarazione del cliente/delegato** compilata e sottoscritta con firmaautografa o digitale (*cfr. paragrafo 6.1.3*).

<u>In presenza di delegato</u> allegare altresì copia della relativa delega a conciliare e transigere, controfirmata dal delegante, e copia (fronte/retro) di un documento di identità del delegante in corso di validità (non è considerato valido il tesserinodell'Ordine degli avvocati o altri tesserini rilasciati dagli Ordini Professionali salvo il caso in cui l'equipollenza ai documenti d'identità sia espressamente riportata sullo stesso tesserino ai sensi del D.P.R. 445/2000). <u>In tal caso la dichiarazione del cliente/delegato dovrà essere compilata e sottoscritta (con firma autografa o digitale) dal delegato.</u> Nel caso di accesso al Portale mediante SPID/CIE non è necessario per l'attivante produrre copia del proprio documento d'identità in fase di presentazione della domanda.

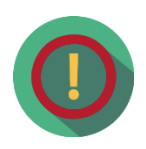

In caso di cliente/utente <u>Persona giuridica o Ditta individuale</u> è necessario allegare la relativa Visura camerale (la data di rilascio della Visura camerale non deve essere antecedente di più di 6 mesi rispetto alla data di presentazione della domanda). In caso di cliente/utente libero professionista/Studio professionale è necessario allegare la documentazione attestante i poteri di rappresentanza. In caso di cliente/utente condominio, è necessario allegare il Verbale assembleare attestante la qualità di amministratore pro-tempore (la data di redazione del Verbale assembleare non deve essere antecedente di più di 2 anni rispetto alla data di presentazione della domanda).

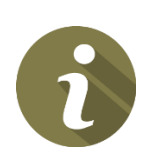

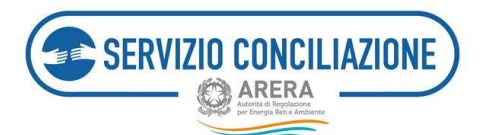

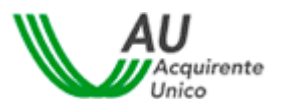

Se il <u>titolare della fornitura è deceduto</u> per presentare la domanda di conciliazione è **obbligatorio allegare** la seguente documentazione:

1) documentazione (es. atto notorio) attestante la qualità di unico erede e/o di coerede (se presenti più eredi).

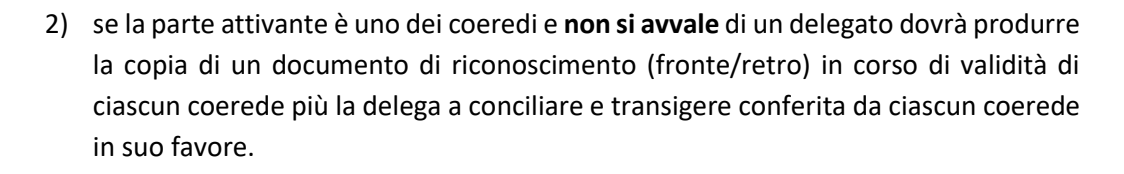

3) se la parte attivante è uno dei coeredi e si avvale di un delegato quest'ultimo dovrà produrre la copia della delega a conciliare e transigere conferita da ciascun coerede in suo favore e copia dei relativi documenti di identità in corso di validità (del delegato e dei deleganti), nonché la copia della delega di tutti i coeredi in favore del coerede inserito nella scheda di presentazione domanda nella sezione dati cliente.

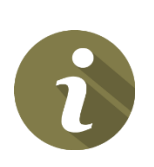

La Parte che ha presentato domanda di conciliazione (cd. *Attivante*) e intenderinunciare all'esperimento di tale procedura può esercitare la <u>rinuncia</u> alla continuazione della procedura dandone tempestiva comunicazione al Servizio Conciliazione selezionando l'apposito documento reso disponibile dal sistema (categoria da selezionare: *Comunicazione di rinuncia*).

La clausola di riservatezza, ad eccezione dei documenti obbligatori per i qualinon è prevista (da inviare a cura del cliente/utente finale attivante, o suo delegato), permette di escludere la visualizzazione della documentazione alla controparte: per ogni singolo documento caricato dovrà essere selezionata manualmente nella finestra di caricamento del documento.

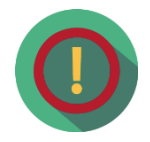

Il conciliatore, quando assegnato alla pratica, ha sempre libero accesso ai documenti caricati dalle parti.

Una volta concluso l'iter di gestione, non è possibile integrare la pratica di conciliazione con ulteriore documentazione.

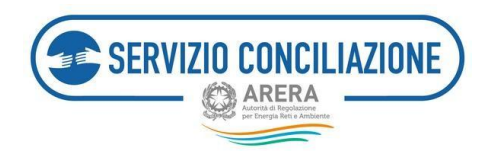

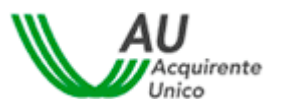

#### 6.2.6 Dettaglio pratica – Richiesta proroga

La procedura di conciliazione si conclude in un termine massimo di 90 giorni dalla presentazione della domanda di attivazione completa di tutti gli allegati.

Il Servizio Conciliazione, può disporre una proroga di 60 giorni al massimo, anche su richiesta del conciliatore, nei casi di controversia particolarmente complessa oppure su richiesta congiunta delle parti.

| Torna a scelta del servizio 🔺 La mia area personale 🛛                                                                                                    | 💄 🗸 🛛 Ə Help online                                                                                                    |
|----------------------------------------------------------------------------------------------------|----------------------------------------------------------------------------------------------------|
| ↑ Le mie pratiche / Dettaglio pratica                                                                                                    |                                                                                                    |
| Pratica 46557 del 24/11/2020<br>Dati pratica Altri dati Documenti Incontri Integrazioni documentali                                                                                                    | Richiesta proroga                                                                                                    |
| La procedura si conclude in un termine massimo di 90 giorni dalla presentazione de<br>Il Servizio Conciliazione può disporre una proroga di 30 giorni al massimo, anche su<br>e motivata delle parti: generalmente, l'esigenza di richiedere una proroga delle temp<br>Conciliatore, durante l'incontro in Stanza Virtuale. | lla domanda di attivazione completa di tutti gli allegati.<br>richiesta del conciliatore, nei casi di controversia complessa oppure su richiesta congiunta<br>sistiche di conclusione della procedura viene concordata dalle Parti, con il supporto del |

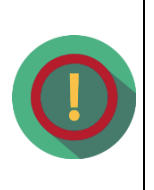

La **proroga dei termini** (al massimo di 60 giorni) può essere richiesta solo dopo lo svolgimento (almeno) del primo incontro.

Generalmente, l'esigenza di richiedere una proroga delle tempistiche di conclusione della procedura viene concordata dalle Parti, con il supporto del Conciliatore, durante l'incontro in Stanza Virtuale.

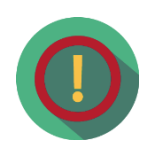

Il Servizio Conciliazione potrebbe non visionare tempestivamente eventuali **comunicazioni inviate attraverso funzionalità differenti da quelle appositamente previste** nella piattaforma (es. invio di richieste di rinvio incontroattraverso il tab *Integrazioni documentali* anziché l'apposito tab *Incontri*): eventuali richieste pervenute attraverso canali differenti potrebbero NON essereprese in considerazione.

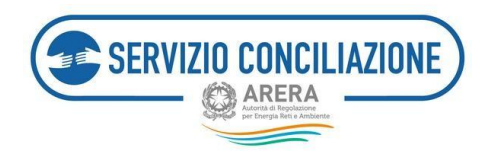

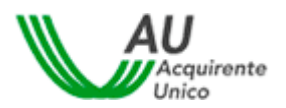

## 6.3 Agenda incontri

In questa sezione sono elencati tutti gli incontri relativi alle pratiche ammesse dal Servizio Conciliazione cui l'utente risulta associato.

| torna a scelta del s                                                                        | servizio 🏫                                                                      | La mia area                                                 | personale+                                                    |                                                            |                                                       |                  | <b>L</b> +     | • Help online |
|---------------------------------------------------------------------------------------------|---------------------------------------------------------------------------------|-------------------------------------------------------------|---------------------------------------------------------------|------------------------------------------------------------|-------------------------------------------------------|------------------|----------------|---------------|
| 🔺 / Gestione agen                                                                           | da                                                                              |                                                             |                                                               |                                                            |                                                       |                  |                |               |
| Gestione a                                                                                  | agenda                                                                          | э                                                           |                                                               |                                                            |                                                       |                  |                |               |
| In questa pagina ven<br>Cliccando su detragli<br>ATTENZIONE: l'access<br>Visualizza 10 • el | gono visualizza<br>o è possibile ai<br>lo alla Stanza V<br>lementi<br>N Desilon | iti tutti gli incor<br>cedere all'inco<br>rirtuale è attivo | itri programmati p<br>ntro programmato<br>a partire dal 15° m | er le diverse pratiche invia<br>inuto antecedente l'orarie | te al Servizio Conciliaz<br>o fissato per l'incontro. | ione.            |                |               |
| 0404-0417-0400                                                                              | N.Pratica                                                                       | Cliente                                                     | Servizio                                                      | Operatore/Gestore                                          | 11 Stato 11                                           | Modalita         | Primo incontro | Azioni II     |
| 05/06/2018 10:00                                                                            | 6979                                                                            |                                                             | Cons.                                                         |                                                            | CONVOCATO                                             | Stanza virtuale  |                | Democilie     |
| 06/06/2018 0//00                                                                            | 201                                                                             |                                                             | Elettrico                                                     |                                                            | CONVOCATO                                             | Stariza virtuale | ~              | Gettagio      |
| 19/02/2018 12:00                                                                            | 277                                                                             |                                                             | Elettrico                                                     |                                                            | CONVOCATO                                             | Stanza virtuale  |                | Dettaglio     |
|                                                                                             |                                                                                 |                                                             |                                                               |                                                            |                                                       |                  |                |               |
| 05/02/2018 10:30                                                                            | 280                                                                             |                                                             | Gas                                                           |                                                            | CONVOCATO                                             | Stanza virtuale  | *              | Dettaglio     |
| 05/02/2018 10:30<br>Vista da 1 a 4 di 4 elem                                                | 280<br>Senti                                                                    |                                                             | Gas                                                           |                                                            | CONVOCATO                                             | Stanza virtuale  | Precedente     | 1 Successivo  |

Cliccando sul link "Dettaglio" viene visualizzata la pagina degli incontri relativa alla pratica scelta (*cfr. paragrafo 6.2.4 Dettaglio pratica – Incontri e richiesta di rinvio*).

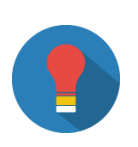

**Si suggerisce di attendere** che sia decorso l'orario fissato per l'inizio della sessione prima di contattare il Numero Verde **800.166.654** per segnalare l'assenza del Conciliatore designato per la gestionedell'incontro.

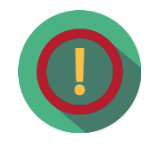

Il Servizio Conciliazione potrebbe non visionare tempestivamente eventuali **comunicazioni inviate attraverso funzionalità differenti da quelle appositamente previste** nella piattaforma (es. invio di richieste di rinvio incontroattraverso il tab *Integrazioni documentali* anziché l'apposito tab *Incontri*): eventuali richieste pervenute attraverso canali differenti potrebbero NON essereprese in considerazione.

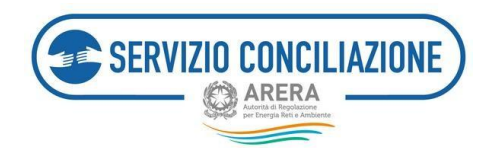

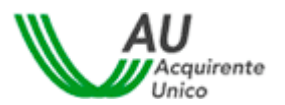

#### 6.3.1 Modalità gestione incontro

L'interazione tra le Parti ed il Servizio Conciliazione avviene in modalità telematica tramite il fascicolo online della procedura.

Gli incontri tra le parti ed il conciliatore avvengono in "*stanze virtuali*" (chat room o video-conferenza) mediante PC (desktop o notebook) o dispositivi mobili (smartphone o tablet).

L'utilizzo alternativo della **call conference** è possibile, ma non può rappresentare la modalità esclusiva di svolgimento dell'incontro.

L'incontro si svolge in **lingua italiana**; in alternativa, su richiesta delle Parti, l'incontro può essere svolto in **lingua inglese**.

All'esito dell'incontro di conciliazione, in caso di accordo tra le Parti, le stesse sottoscrivono il verbale di conciliazione con firma digitale in proprio possesso oppure utilizzando una firma elettronica qualificata rilasciata alle Parti gratuitamente dal Servizio Conciliazione in modalità one-shot al cliente/utente dotato di SPID e/o CIE mediante l'apposita funzionalità denominata "Abilita firma con SPID/CIE", oppure a seguito di una procedura di identificazione la cui esecuzione si svolge esclusivamente in stanza virtuale.

A tal proposito si precisa che l'utilizzo del servizio (gratuito) di "Firma elettronica qualificata" offerto dal Servizio Conciliazione comporta la sottoscrizione di un contratto con un soggetto terzo denominato Namirial S.p.a., avente per oggetto la fornitura di Certificati qualificati di firma elettronica di tipo "one-shot". Namirial S.p.a. è **Autorità di Certificazione accreditata presso AgID** ed autorizzata all'emissione di certificati qualificati conformi al regolamento europeo 910/2014, certificati CNS e Marche Temporali.

Il procedimento di conciliazione è riservato e tutto ciò che viene dichiarato nel corso dell'incontro non può essere divulgato, video/audio registrato, verbalizzato o ascoltato da soggetti terzi. Si invita pertanto a prestare la massima attenzione durante l'incontro affinché le informazioni ivi rilasciate e/o acquisite, vengano condivise esclusivamente tra le parti legittimate a partecipare, al fine di garantire il rispetto della riservatezza. Il personale del Servizio Conciliazione ed il Conciliatore si impegnano a mantenere la riservatezza sulle informazioni apprese nel corso della procedura, che non possono essere utilizzate né divulgate.

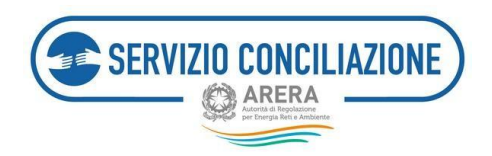

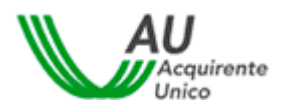

## 6.4 Domande in bozza

In questa sezione sono indicate tutte le richieste di conciliazione che l'utente ha avviato ma che non ha ancora inviato al Servizio Conciliazione.

| Help online  | 1.                                                     |                                                                            |                                                          | La mia area personale -                                                                                   | Torna a scelta del servizio 🛛 🕯                                                                      |
|--------------|--------------------------------------------------------|----------------------------------------------------------------------------|----------------------------------------------------------|----------------------------------------------------------------------------------------------------|----------------------------------------------------------------------------------------------------|
|              |                                                        |                                                                            |                                                          |                                                                                                    | / Domande in bozza                                                                                   |
|              |                                                        |                                                                            |                                                          | zza                                                                                                    | omande in bo                                                                                         |
| tecnici, non | inche a causa di problemi t<br>Servizio Conciliazione. | zione ma che, volontariamente o a<br>è stata poi inviata con successo al S | ente ha iniziato la compil<br>iferite ad una pratica che | izzate tutte le domande per le quali<br>Il Servizio Conciliazione.<br>are le eventuali domande in bozza : | questa pagina vengono memori<br>no state completate ed inviate a<br>TENZIONE: Si consiglia di elimin |
|              | Argomento                                              | Operatore/Gestore                                                          | Servizio                                                 | Cliente                                                                                                   | Identificativo domanda                                                                               |
| Riprendi     | 1000                                                   |                                                                            |                                                          |                                                                                                    |                                                                                                    |
| Riprendi     |                                                        |                                                                            |                                                          |                                                                                                    |                                                                                                    |
| Riprendi     |                                                        |                                                                            |                                                          |                                                                                                    |                                                                                                    |
|              |                                                        | _                                                                          |                                                          |                                                                                                    | ema indietro                                                                                         |

Cliccando sul comando *Riprendi* è possibile riaprire una domanda e proseguire la procedura di presentazione.Si possono eliminare le bozze che non servono più selezionandole e premendo l'apposito pulsante *"Elimina le domande selezionate"* posto sotto l'elenco a sinistra.

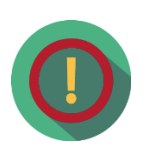

Nel caso in cui la **compilazione** di una **stessa domanda** sia **interrotta** più di una volta, il sistema salverà automaticamente tutte le domande che di volta in volta risultano interrotte durante la compilazione.

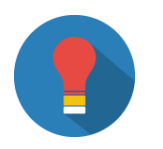

Per quanto sopra evidenziato, una volta inviata positivamente la domanda alServizio Conciliazione, **si suggerisce** di eliminare tutte le copie delle domandein bozza che l'utente non ha più necessità di compilare.

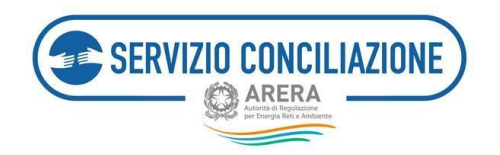

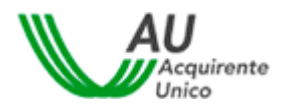

### 6.5 Integrazioni/Questionari

In questa pagina vengono visualizzate:

- eventuali richieste di integrazione della documentazione allegata/inviata per una (o più) specifica pratica, così come le comunicazioni del Servizio Conciliazione effettuate mediante "documento generico";
- eventuali richieste di compilazione del questionario sulla qualità del servizio erogato. Al termine della procedura, conclusasi con un verbale di sì accordo o di no accordo, l'attivane riceverà tramite e-mail un invito a compilare tale questionario.

Nel caso in cui sia stata ricevuta una richiesta di regolarizzazione di una pratica, cliccando su "**Procedi**" viene visualizzato il dettaglio della pratica da regolarizzare con la richiesta di regolarizzazione che potrà essere visualizzata cliccando su "**Scarica**" (vedi le due immagini successive).

| Thereas a new                                                    | nthe stat services 🛛 🕋                                                              | La mia area perso                                                  | pulle -                                                  |                                               |                                                                                                    |                                               |             | tenter construe |
|------------------------------------------------------------------|-------------------------------------------------------------------------------------|--------------------------------------------------------------------|----------------------------------------------------------|-----------------------------------------------|----------------------------------------------------------------------------------------------------|-----------------------------------------------|-------------|-----------------|
| · · · · · · · · ·                                                | alarrent Council and a                                                              |                                                                    |                                                          |                                               |                                                                                                    |                                               |             |                 |
| Integra                                                          | azioni/Que:                                                                         | stionari                                                           |                                                          |                                               |                                                                                                    |                                               |             |                 |
| tro spontialor pang<br>crossaliorne chelle<br>Die spontiale pole | ina è possibile requirede<br>a dorranda di sorocharie<br>groa è inoltre possibile a | na allar the terminan de la<br>orige.<br>In content of sponteneous | engenations tregetarinants<br>area di saturazione etette | enel della desservene<br>resols della sessere | actorie che il Servicio Cres<br>e a correlazione della pres                                                                                                    | illusionie postole interese<br>endurus        | 1           | erre alla       |
| Without 199                                                      | ·                                                                                   |                                                                    |                                                          |                                               |                                                                                                    |                                               | nar [       |                 |
| Notarrised on god petitical                                      | ST Bochistia                                                                        | Chervie                                                            | Deringatio                                               | 11 Service 1                                  | Operatore/Gastore 11                                                                                                    | Statu                                         | Data        |                 |
| 234                                                              | Valutakione dei<br>Servitio                                                         |                                                                    |                                                          | them                                          | and the second second se | Curris Install<br>publication commentary      | 03/12/201   | T. Proceed      |
| 323                                                              | Valutatione del<br>Servitio                                                         |                                                                    |                                                          | Eterterior                                    |                                                                                                    | 10142-00101-010-000-001-00-00-00-00-00-00-00- | 11/11/201   | 7 Process       |
| 222                                                              | Regular taxations                                                                   |                                                                    | 15                                                       | Chevelor on an                                | -                                                                                                    | Dis regularizzara                             | 03/11/301   | T Provadi       |
| 214                                                              | Valutazione dei<br>Servizio                                                         |                                                                    |                                                          | shire.                                        |                                                                                                    | Annegrana                                     | 28/12/201   | T. Proceeds     |
| 2018                                                             | Valutatione del<br>Servizio                                                         |                                                                    |                                                          | -Overs                                        |                                                                                                    | Anneghana                                     | 38/12/203   | 7 Process       |
| 10.4                                                             | Valutatione del<br>Servitio                                                         |                                                                    |                                                          | Course to an                                  |                                                                                                    | Cornhase<br>registrearrenter                  | 22/09-201   | 7 Processi      |
| 10.2                                                             | Valutationa del<br>Servitie                                                         |                                                                    |                                                          | Electron and                                  |                                                                                                    | Combase<br>regeleration                       | 17/11/2/201 | 7 Proceedi      |
| etos as an in the state                                          | f (in 17 allacroacti)                                                               |                                                                    |                                                          |                                               |                                                                                                    | Presenten                                     |             | Baccessian      |
| Through Laboration                                               |                                                                                     |                                                                    |                                                          |                                               |                                                                                                    |                                               |             |                 |
| Torna a sce                                                      | ita del servizio 🛛 🍙                                                                | La mia area perso                                                  | nale -                                                   |                                               |                                                                                                    |                                               | 4 - 6       | Help online     |
| 📦 integra                                                        | zioni/Questionari / Re                                                              | gularizzatione prati                                               | 13                                                       |                                               |                                                                                                    |                                               |             |                 |
| Regola                                                           | rizzazione                                                                          | pratica                                                            |                                                          |                                               |                                                                                                    |                                               |             |                 |
| Numero pratica                                                   | 1 Interestion of the                                                                | pracied                                                            | Data richiesta                                           |                                               |                                                                                                    |                                               |             |                 |
| 322                                                              |                                                                                     |                                                                    | 37/10/2017                                               |                                               |                                                                                                    |                                               |             |                 |
|                                                                  |                                                                                     |                                                                    |                                                          |                                               |                                                                                                    |                                               |             |                 |
| Allegati                                                         |                                                                                     |                                                                    |                                                          |                                               |                                                                                                    |                                               |             |                 |
| Descrizione                                                      |                                                                                     |                                                                    |                                                          |                                               |                                                                                                    | Azioni                                        |             |                 |
| Richiesta di re                                                  | golarizzazione                                                                      |                                                                    |                                                          |                                               |                                                                                                    | Scarica                                       |             |                 |
| Torna indiatro.                                                  | Proced                                                                              |                                                                    |                                                          |                                               |                                                                                                    |                                               |             |                 |
|                                                                  |                                                                                     |                                                                    |                                                          |                                               |                                                                                                    |                                               |             |                 |
|                                                                  |                                                                                     |                                                                    |                                                          |                                               |                                                                                                    |                                               |             |                 |
|                                                                  |                                                                                     |                                                                    |                                                          |                                               |                                                                                                    |                                               |             |                 |
|                                                                  |                                                                                     |                                                                    |                                                          |                                               |                                                                                                    |                                               |             |                 |
|                                                                  |                                                                                     |                                                                    |                                                          |                                               |                                                                                                    |                                               |             |                 |

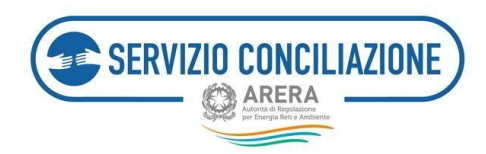

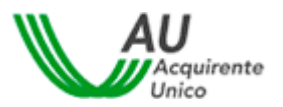

Cliccando sul pulsante *Procedi* l'utente può aggiungere i documenti utilizzando l'apposito pulsante *Selezionafile* e procedere all'invio con il pulsante *Invia*.

| Torna a scelta del servizio 👘 🕺 La mia area personale -                                                                                                    | 1. | Help online |
|----------------------------------------------------------------------------------------------------|----|-------------|
| 1 Integrazioni / Questionari / Regolarizzazione pratica                                                                                                    |    |             |
| Regolarizzazione pratica<br>Per caricare nuovi allegati utilizzare il pulsante <b>Seleziona file</b> .<br>Al termine del caricamento degli allegati utilizzare il pulsante <b>Invia</b> per completare l'attività ed inviare gli allegati. |    |             |
| Torna indietro Seleziona file                                                                                                    |    |             |

Viene richiesto all'utente di confermare l'invio (una volta inviati, i documenti non sono modificabili).

| Proseguendo con l'invio non sarà più po:<br>modifiche ai dati immessi.<br>Continuare? | ssibile appor | tare |
|---------------------------------------------------------------------------------------|---------------|------|
|                                                                                       | Annulla       | ОК   |

Completato l'invio, viene visualizzato un messaggio di conferma. Per caricare un documento è sufficiente cliccare sul pulsante *Aggiungi allegato* e compilare i campi presenti nel popup che compare al centro dello schermo.

| Aggiungi allegato                                                                                                    |        |
|----------------------------------------------------------------------------------------------------|--------|
| ATTENZIONE: Nel caso in cui si selezionino allegati indicati come obbligatori ai fini dell'invio della domanda (vedi sezioni FAQ ed Help online), la controparte potrà sempre<br>disualizzame i contenuti. Per i documenti non obbligatori sarà sempre richiesto di indicare se renderi issevati o meno alla controparte.<br>Si richiede quindi di porre la massima attenzione nel compilare il campo "Vuoi mostrario alla controparte?", in caso di necessità di invio di più documenti, anche ai fini del<br>rispetto delle eventuali clausole di riservatezza richieste, si prega di allegari singolarmente selezionandone la corretta tipologia nel campo rate icampo rate.                                                                                                    | e<br>i |
| ATTENZIONE: La dimensione di clascun file allegato deve essere inferiore a 15Mb. Le estensioni consentite sono: .pdf, .ttff, .jpg, .jpeg, .png, .bmp, .txt, .eml, .odt, .fodr, .eds, .fods, .stsx, .odp, .fodp, .pptx, .odg, .fodg, .pptx, .odg, .fodg, .pptx, .pptx, .pptx, .pdt, .dg, .pptx, .pdt, .dg, .pptx, .pdt, .dg, .pptx, .pdt, .dg, .pptx, .pdt, .dg, .pptx, .pdt, .dg, .pptx, .pdt, .dg, .pptx, .pdt, .dg, .pptx, .pdt, .dg, .pdt, .dg, .pdt, .dg, .pdt, .dg, .pdt, .dg, .pdt, .dg, .pdt, .dg, .pdt, .dg, .pdt, .dg, .pdt, .dg, .pdt, .dg, .pdt, .dg, .pdt, .dg, .pdt, .dg, .pdt, .dg, .dg, .dg, .dg, .dg, .dg, .dg, .dg | docx,  |
| Categoria*                                                                                                    |        |
| Allegati liberi                                                                                                    | ~      |
| Descrizione*                                                                                                    |        |
| File*                                                                                                    |        |
| Stopla                                                                                                    |        |
| /uoi mostrario alla controparte?*                                                                                                    |        |
|                                                                                                    | ~      |
|                                                                                                    |        |
| (*): dato obbligatorio                                                                                                    |        |
|                                                                                                    |        |
| chiudi                                                                                                    | 0      |

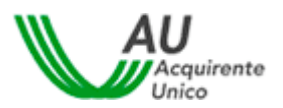

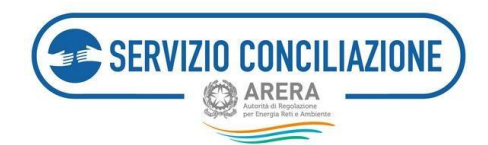

I campi da valorizzare, riepilogati in tabella, sono:

| Campo                                  | Тіро         | Controllo    | Valori disponibili                                                                                           |
|----------------------------------------|--------------|--------------|----------------------------------------------------------------------------------------------------|
| Categoria                              | Lista        | Obbligatorio | <ul> <li>Allegati liberi</li> <li>Richiesta di informazioni</li> <li>Richiesta di rinvio incontro</li> </ul> |
| Descrizione                            | Alfanumerico | Obbligatorio |                                                                                                    |
| File                                   | Comando      | Obbligatorio | Premendo il pulsante " <b>Scegli file</b> " è possibile selezionare il file da caricare                      |
| Documento visibile alla<br>controparte | Lista        | Obbligatorio | Si/No                                                                                                    |

Terminato il caricamento, il documento compare nell'elenco a fondo pagina. Per rimuovere un documento dall'elenco cliccare sul link "**Elimina**" e rispondere "**Ok**" alla successiva richiesta di conferma.

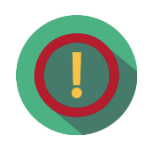

Per dare maggiore **evidenza** alla **necessità di integrare la documentazione**, nel caso di richieste da parte del Servizio Conciliazione, il sistema notificheràcontemporaneamente la presenza di un nuovo documento sia all'interno del*dettaglio* di una pratica (tab *Documenti*) che all'interno della pagina *Integrazioni*.

**Per rispondere alla richiesta di integrazione della documentazione**, occorreprocedere dal tab *Integrazioni*.

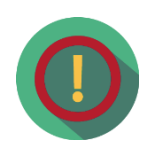

Il Servizio Conciliazione potrebbe non visionare tempestivamente eventuali **comunicazioni inviate attraverso funzionalità differenti da quelle appositamente previste** nella piattaforma (es. invio di richieste di rinvio incontroattraverso il tab *Integrazioni documentali* anziché l'apposito tab *Incontri*): eventuali richieste pervenute attraverso canali differenti potrebbero NON essereprese in considerazione.

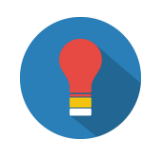

Dopo aver presentato una domanda di conciliazione, si raccomanda di accedere periodicamente alla propria Area Personale al fine di individuare tali richieste e riscontrare nei termini previsti dalla regolazione vigente.

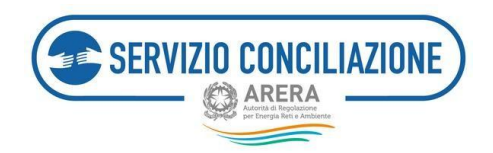

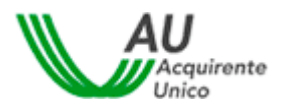

### 6.6 Moduli

Questa sezione contiene la modulistica e la documentazione utile alla gestione delle pratiche: cliccando sul documento desiderato viene visualizzato un link per eseguirne il download.

Sulla destra della pagina, vengono indicati i segnalibri che, al click dell'utente, permettono il collegamento con la sezione di interesse.

| SERVIZIO CONCILIAZIONE                                                                               | La mia area personale<br>Servizio Conciliazione                                                                                |                                 |
|----------------------------------------------------------------------------------------------------|----------------------------------------------------------------------------------------------------|---------------------------------|
| Torna a scelta del servizio 🔺 La mia ar                                                              | ea personale+                                                                                                    | 💄 🗸 🙁 Help online               |
| 🕈 🗧 Moduli                                                                                           |                                                                                                    |                                 |
| Moduli                                                                                               |                                                                                                    |                                 |
| In questa pagina è possibile consultare o scarica<br>ATTENZIONE: è possibile consultare l'Help On Li | re Guide, documentazione utile e modulistica al fine di gestire al meglio la pro<br>ne per risposte a quesiti frequenti (FAQ). | ppria domanda di conciliazione. |
| ∽ Guide utente                                                                                       |                                                                                                    | Guide utente                    |
| Guida all'attivazione ed alla gestione di una pra                                                    | Modelli settore Elettrico e Gas<br>Modelli settore Idrico                                                                      |                                 |
| • Modelli settore Elettrico e                                                                        | Modelli settore Telecalore                                                                                                    |                                 |
| Delega o mandato Associazione (Persona Fisica                                                        |                                                                                                    |                                 |
| Delega o mandato Associazione (Persona Giurio                                                        | fica)                                                                                                    |                                 |
| Delega o mandato delegato (Persona Fisica)                                                           |                                                                                                    |                                 |
| Delega o mandato delegato (Persona Giuridica)                                                        |                                                                                                    |                                 |
| Dichiarazioni del Cliente/Delegato (Persona Fisi                                                     | ca)                                                                                                    |                                 |
| Dichiarazioni del Cliente/Delegato (con delegato                                                     | )                                                                                                    |                                 |
| Dichiarazioni del Cliente/Delegato (Persona Giu                                                      | ridica)                                                                                                    |                                 |
| →Modelli settore Idrico                                                                              |                                                                                                    |                                 |
| + Modelli settore Telecalore                                                                         | 2                                                                                                    |                                 |
| Torna indietro                                                                                       |                                                                                                    |                                 |
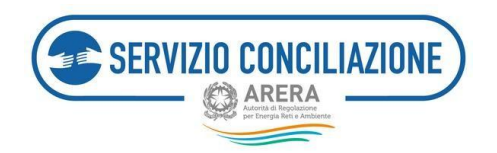

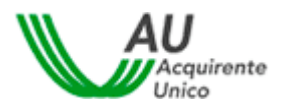

# 6.7 Report e statistiche

In questa sezione, l'utente può scaricare un report dettagliato, in formato MS .xslx, di tutte le pratiche.

Il Servizio Conciliazione declina ogni responsabilità, diretta e indiretta, nei confronti degli utenti, e in generaledi qualsiasi terzo, per eventuali danni (diretti, indiretti, conseguenti, punibili e sanzionabili) derivanti dall'utilizzo improprio, inidoneo e non autorizzato dei suddetti contenuti.

| Torna a sceita del servizio 🔒 La mia area personale -                                                                          | 1 - O Help online |
|----------------------------------------------------------------------------------------------------|-------------------|
| A / Report                                                                                                    |                   |
| Report                                                                                                    |                   |
| In questa pagina è possibile scaricare un report dettagliato di tutte le pratiche, concluse, inviate al Servizio Conoliazione. |                   |
| Report                                                                                                    |                   |
| Report pratiche concluse                                                                                                    | Scarica report    |
| Report pratiche in corso                                                                                                    | Scarica report    |
| Report agenda incontri                                                                                                    | Scarica report    |
| Torna indietro                                                                                                    |                   |
|                                                                                                    |                   |
|                                                                                                    |                   |
|                                                                                                    |                   |
|                                                                                                    |                   |
|                                                                                                    |                   |

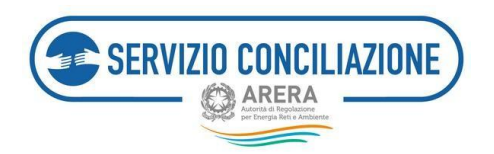

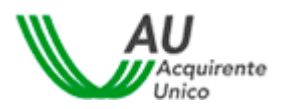

## 6.8 Test audio/video

Accedendo a questa sezione, l'utente ha la possibilità di verificare il corretto funzionamento dell'apparecchiatura necessaria per lo svolgimento dell'incontro in stanza virtuale.

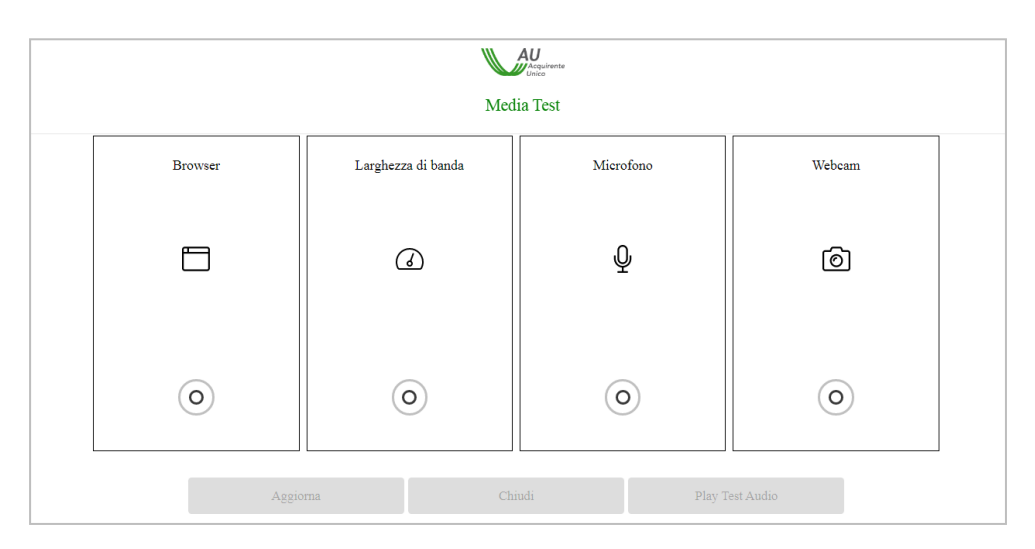

Il sistema avvia automaticamente la verifica dei requisiti richiesti attenzionando l'utente a seconda che la verifica medesima abbia esito positivo (spunta verde) o negativo (spunta rossa).

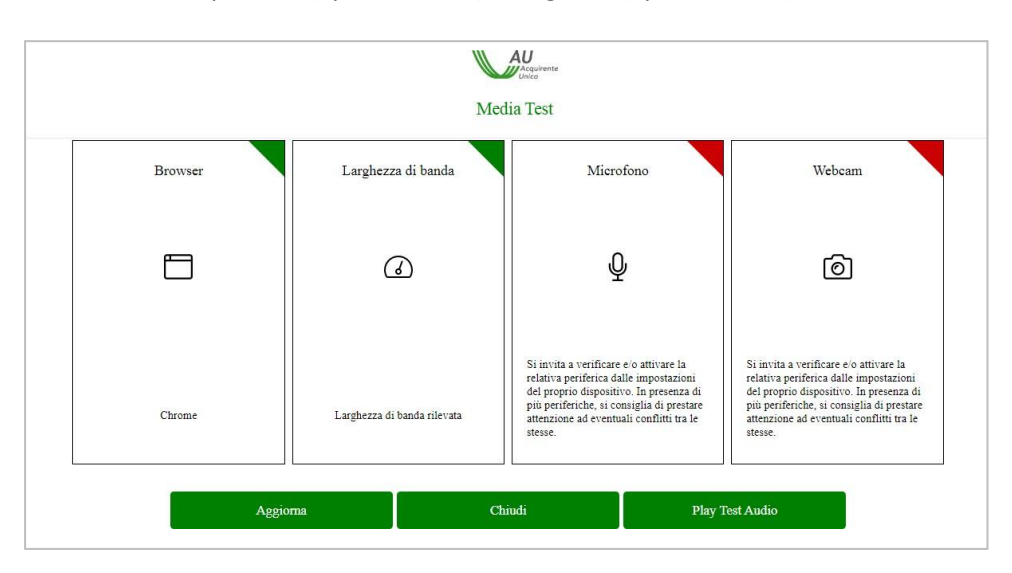

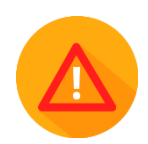

Se la verifica ha esito positivo è possibile svolgere regolarmente l'incontro in stanza virtuale.

Se la verifica ha esito negativo il sistema lo segnala all'utente con un apposito *Alert* (spunta rossa) e sarà necessario adeguare la strumentazione informatica ai requisiti richiesti.

Per ripetere il Test è sufficiente cliccare sul pulsante Aggiorna.

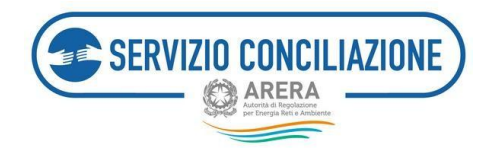

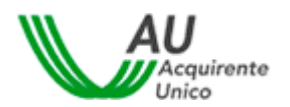

## 6.9 Abilita firma con SPID/CIE

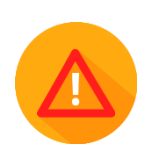

Accedendo a questa sezione l'utente che si autentica mediante SPID (cfr. paragrafo 5.2) o mediante CIE diLivello 2 e 3 (cfr. paragrafo 5.3) ha la possibilità di ottenere, gratuitamente, una firma elettronica qualificata in modalità one-shot (*firma disposable*), equiparabile a quella ottenuta a valle della procedura di video- identificazione in stanza virtuale. In tal caso la procedura di identificazione in stanza virtuale non è pertanto necessaria e trova applicazione la modalità automatica della firma on-line dei verbali di accordo.

Per ottenere il certificato di firma elettronica qualificata, una volta eseguito l'accesso all'Area personale mediante SPID o CIE, entrare nella sezione "Abilita firma con SPID/CIE".

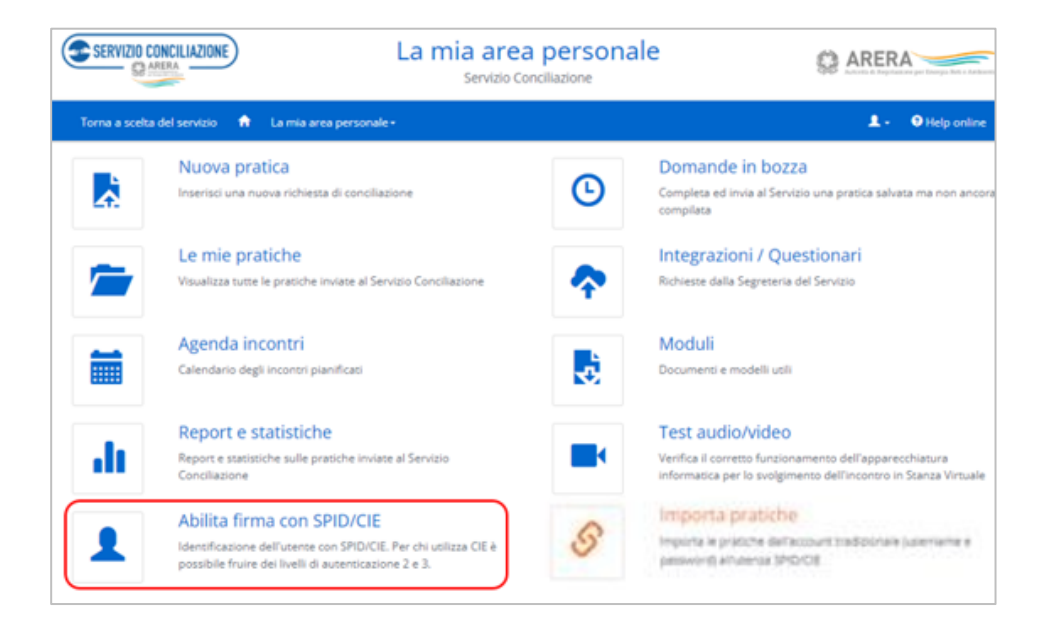

**Per gli utenti già identificati** mediante VISI o SPID/CIE la relativa funzionalità «Abilita firma con SPID/CIE non risulta più accessibile.

L'utente deve avviare il processo di identificazione cliccando sul pulsante "Identifica".

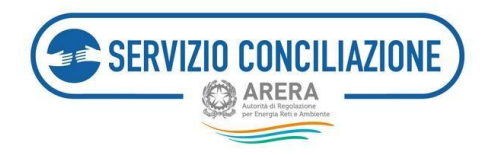

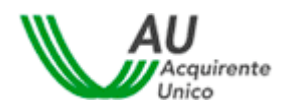

| SERVIZIO CONCILIAZIONE                                                                                                    | La mia area personale<br>Servizio Conciliazione                                                                                                    | ARERA<br>Autorità di Regolazio                             | ne per Energia Reti e Ambiente        |
|----------------------------------------------------------------------------------------------------|----------------------------------------------------------------------------------------------------|------------------------------------------------------------|---------------------------------------|
| Torna a scelta del servizio 🛛 🏠                                                                                                   | La mia area personale+                                                                                                    | <b>1</b> -                                                 | Help online                           |
| Per abilitare la firma con SPID/CIE, c<br>ATTENZIONEI Prima di procedere co<br>Portale. E' possibile visionare tali da<br>pagina. | clicca su Identifica.<br>on l'identificazione si raccomanda di <b>verificare la correttezza dell'indirizzo e-mail e del recapito mobile</b><br>ti accedendo alla sezione "Gestione profilo" cliccando direttamente sull'icona a forma di sagoma prese | inseriti in fase di regi<br>ente <b>in alto a destra c</b> | strazione al<br><b>della presente</b> |
|                                                                                                    | Identifica Annulla                                                                                                    |                                                            |                                       |

L'utente può visualizzare e scaricare l'informativa privacy, le condizioni generali ed il contratto per il rilascio dei certificati di firma elettronica qualificata disposable "usa e getta".

Per proseguire è necessario apporre una spunta su ogni campo proposto dal sistema e cliccare su "Prosegui".

Oltre la predetta modulistica, l'utente potrà altresì scaricare il Modulo di identificazione (c.d. Documento di scopo) e il Manuale operativo.

| Acquirente                                                                                                    |
|----------------------------------------------------------------------------------------------------|
| Identificazione con SPID o CIE                                                                                                    |
| La informiamo che, attraverso l'accettazione delle condizioni sottoindicate, sta fornendo il Suo consenso all'identificazione tramite<br>autenticazione con Carta d'Identità Elettronica (CIE) o Identità Digitale (SPID) ai fini del rilascio di un certificato di firma elettronica qualificata di<br>tipo disposable ("Certificato Disposable") da parte di Namirial S.p.A., fornitore di servizi fiduciari qualificato ai sensi del regolamento elDAS ed<br>accreditato presso l'Agenzia per l'Italia Digitale, sottoscrivendo digitalmente il Modulo di richiesta nonché il Modulo di identificazione (entrambi<br>riportati nel seguito). In particolare, il suddetto Certificato Disposable verrà apposto dal sottoscritto/a sul documento "Modulo di<br>identificazione" al fine di ultimare la procedura di identificazione necessaria.                                                                                                    |
| *Il/la sottoscritto/a dichiara di aver preso visione del "Modulo di Richiesta" (Mod.NAM CA22D) e di accettarne integralmente il contenuto. In particolare, sottoscrivendo il suddetto Modulo di richiesta, il/la sottoscritto/a dichiara di accettare le "Condizioni Generali di Contratto" (Mod.NAM CA01D), il "Manu ale operativo" nonché ogni eventuale documento ivi richiamato e annesso che insieme costituiscono e disciplinano il rapporto contrattuale avente ad oggetto l'erogazione dei servizi di certificazione di Namirial S.p.A                                                                                                    |
| *Ai sensi e per gli effetti degli artt. 1341 e 1342 c.c, il/la sottoscritto/a dichiara di aver compreso e di accettare espressamente le clausole contenute nel<br>"Modulo di Richiesta" al QUADRO D – nn. 2 e 6; nonché le clausole contenute nelle "Condizioni Generali di Contratto" di cui ai seguenti articoli: Art. 2<br>(Struttura del Contratto); Art. 3 (Oggetto); Art. 4 (Conclusione del contratto); Art. 5 (Validità dei Certificati); Art. 6 (Revoca e sospensione dei Certificati); Art. 7 (Durata del Contratto); Art. 9 (Obblighi e responsabilità del Titolare); Art. 10 (Garanzia e assistenza); Art. 11 (Obblighi e responsabilità del<br>Certificatore); Art. 12 (Clausola risolutiva espressa); Art. 13 (Eccezioni al diritto di recesso in accordo alla Direttiva 2011/83/UE e al D. Lgs. 206/2005); Art. 14 (Disposizioni generali); Art. 15 (Legge applicabile); Art. 16 (Foro competente); Art. 17 (Modifiche al Contratto); Art. 18 (Cessazione dell'attività del Certificatore) e Art. 20 (Sopravvivenza delle clausole). |
| Informativa privacy                                                                                                    |
| 🔿 *Il/la sottoscritto/a dichiara altresì di aver preso visione dell' Informativa privacy di Namirial S.p.A                                                                                                    |
| Prosegui                                                                                                    |

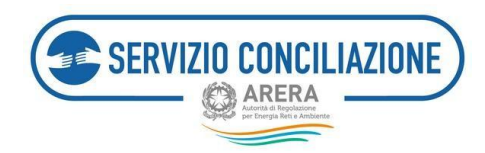

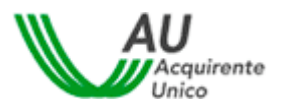

L'utente può scegliere di autenticarsi tramite SPID (cfr. paragrafo 5.2) ovvero tramite CIE di Livello 2 (cfr. paragrafo 5.3.1.) o di Livello 3 (cfr. paragrafo 5.3.2.).

| Identificazione con SPID o CIE                                                                               |                             |  |  |  |
|----------------------------------------------------------------------------------------------------|-----------------------------|--|--|--|
| Scegli la modalità con cui proseguire                                                                        |                             |  |  |  |
| Sistema Pubblico di Identità Digitale (SPI                                                                   | ID)                         |  |  |  |
| 5PID è il sistema di accesso che consente di                                                                 |                             |  |  |  |
| utilizzare, con un'identità digitale unica, i servizi                                                        |                             |  |  |  |
| accreditati. Se sei già in possesso di un'identità                                                           | 2 Entra con SPID            |  |  |  |
| digitale, accedi con le credenziali del tuo gestore. Se                                                      |                             |  |  |  |
| non hai ancora un'identità digitale, richiedila a uno<br>dei gestori                                         |                             |  |  |  |
|                                                                                                    |                             |  |  |  |
| Maggiori informazioni su SPID                                                                                |                             |  |  |  |
| Non hai SPID?<br>Serve Aluto?                                                                                | sp:dv SgiD AgiD Agendia Dee |  |  |  |
|                                                                                                    |                             |  |  |  |
| Carta di Identità Elettronica (CIE)                                                                          |                             |  |  |  |
| La Carta di Identità Elettronica (CIE) è il documento                                                        |                             |  |  |  |
| personale che attesta l'identità del cittadino. Dotata<br>di microprocessore, oltre a comprovare, l'identità |                             |  |  |  |
| personale, permette l'accesso ai servizi digitali della                                                      | CIEL Entra con CIE          |  |  |  |
| Pubblica Amministrazione. Per accedere hai bisogno                                                           |                             |  |  |  |
| dei relativi codici PIN e PUK: la prima parte dei due                                                        |                             |  |  |  |
| parte viene consegnata insieme alla CIE.                                                                     |                             |  |  |  |
| -                                                                                                    |                             |  |  |  |
| Maggiori informazioni su CIE                                                                                 |                             |  |  |  |
| Non hai CIE?                                                                                                 | MINISTERO                   |  |  |  |

Una volta inserite le credenziali **SPID**, l'utente dovrà autorizzare che i dati attestanti la propria identità vengano trasmessi dall'Identity Provider al Service Provider, ovvero Fornitore del servizio (Acquirente Unico S.p.A.); diversamente mediante **CIE**, l'utente dovrà autorizzare che i dati vengano inviati all'Ente Certificatore Namirial.

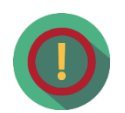

Dopo aver autorizzato all'invio dei dati, il sistema acquisirà in automatico questi ultimi e, per ottenere il rilascio della firma elettronica disposable, l'utente dovrà compilare obbligatoriamente la scheda successiva (in calce) riportando tutti i dati specifici richiesti e cliccare il tasto «INVIA».

È importante che l'utente verifichi la correttezza dei dati inseriti prima di proseguire.

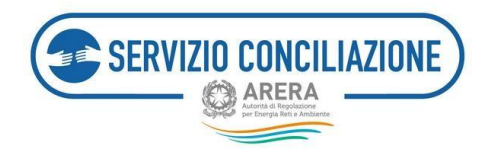

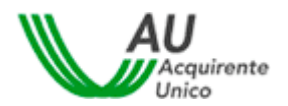

|                                                      | Acquirente                      |            |                      |   |
|------------------------------------------------------|---------------------------------|------------|----------------------|---|
|                                                      | Compila i campi sottostanti per | proseguire |                      |   |
|                                                      |                                 |            |                      |   |
|                                                      | Dati documento identit          | à          |                      |   |
| * Tipo documento :                                   | * Numero documento '            |            | * Passe/Nazione '    |   |
| - npo documento:                                     | <ul> <li>V</li> </ul>           |            | Nazione Documento    | ~ |
| <ul> <li>Autorità di emissione documento:</li> </ul> | Data di rilascio :              |            | * Data di scadenza : |   |
|                                                      | Selezionare la data             | 8          | Selezionare la data  |   |
|                                                      |                                 |            |                      |   |

In particolare, sarà cura dell'utente inserire i seguenti dati:

- Tipo documento
- Numero documento
- Paese/Nazione
- Autorità emissione documento
- Data di rilascio
- Data di scadenza.

In caso di mancata compilazione anche di un solo campo non sarà possibile proseguire e cliccando il pulsante "INVIA", il sistema evidenzierà in rosso il/ campo/i da compilare.

|                                     | Compila i campi sottostanti                             | i per proseguire |                      |            |
|-------------------------------------|---------------------------------------------------------|------------------|----------------------|------------|
|                                     |                                                         |                  |                      |            |
|                                     | Dati documento id                                       | entità           |                      |            |
| * Tipo documento :                  | * Numero documento:                                     |                  | * Paese/Nazione :    |            |
| Carta d'identità                    | <ul><li>✓ Ø</li></ul>                                   | 0                | ITALIA               | ~ <b>0</b> |
| * Autorità di emissione documento : | Inserire il numero di documento<br>* Data di rilascio : |                  | * Data di scadenza : |            |
| Ministero dell'Interno              | 06/05/2023                                              | <b>=</b> 0       | 04/05/2033           | 🛱 🥥        |
|                                     |                                                         |                  |                      |            |

È importante che l'utente verifichi la correttezza dei dati inseriti prima di proseguire.

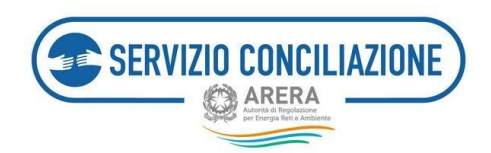

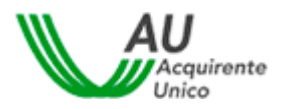

Una volta cliccato il pulsante "INVIA", il sistema elaborerà la richiesta effettuata dall'utente dandone visione mediante la visualizzazione di «Operazione in corso», la cui barra progressiva farà comprendere lo stato di avanzamento e di ultimazione.

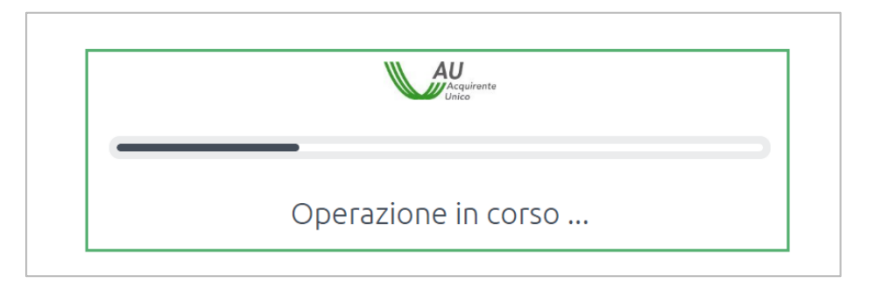

Al termine del processo, viene emesso un certificato di firma qualificata disposable. Il contratto firmato nonché il "Modulo di identificazione" possono essere scaricati dalla sezione raffigurata in calce.

| (                                                                                                    | $\odot$                                                                    |
|----------------------------------------------------------------------------------------------------|----------------------------------------------------------------------------|
| Operazione cono                                                                                                    | :lusa con successo!                                                        |
| Per conditione, cacc                                                                                                    | a set parameter i resegue                                                  |
| A Modulo di identificazione                                                                                              | 🗅 Condizioni Firma Digitale                                                |
| Scarica il documento <b>Template obblighi di</b><br>identificazione della clientela compilato e<br>firmato digitalmente. | Scarica il <b>Modulo di richiesta</b> compilato e<br>firmato digitalmente. |
| 占 Scarica il documento                                                                                                   | ل Scarica Il documento                                                     |

Successivamente, sarà necessario cliccare sul pulsante "Prosegui" per tornare nella propria area personale.

Cliccare sul pulsante "Torna indietro", al fine di permettere la migrazione dell'identificazione dal Portale Namirial al Portale dello Sportello; da questo momento, quindi, l'utente è identificato e sarà possibile sottoporre il verbale di accordo alle firme e/o sottoscrivere, per l'attivante, la dichiarazione del cliente/delegato.

| SERVIZIO CONCILIAZIONE                          | La mia area personale<br>Servizio Conciliazione                 | C ARERA           |
|-------------------------------------------------|-----------------------------------------------------------------|-------------------|
| Torna a sceita del servizio 📫 La mia a          | rea personale -                                                 | 1 - O Help online |
| identificazione effettuata con successo, clicca | sul pulsante per essere reindirizzato alla pagina di benvenuto. |                   |
| Torna Indietro                                  |                                                                 |                   |

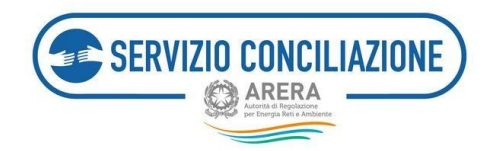

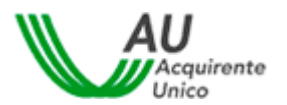

# 6.10 Traduzione del Verbale di conciliazione

Le parti possono richiedere al Servizio, mediante "integrazione documentale" (allegato libero) da inserire nel fascicolo (*cfr. paragrafo 6.2.5*) o al Conciliatore in occasione dell'incontro, la traduzione dei verbali (di aggiornamento, di accordo, di mancato accordo e di mancata comparizione) alternativamente, in lingua **francese, slovena, tedesca o inglese**.

Si evidenzia che il verbale caricato nel fascicolo risulterà pertanto redatto in doppia lingua (italiana e l'altra richiesta).

Il processo di traduzione è automatizzato; in caso di dubbio o difformità tra la versione italiana e quella tradotta, la versione ufficiale è quella in lingua italiana.

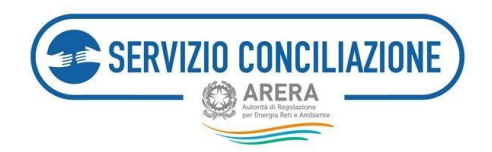

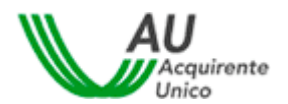

# 7 Help on-line

Utilizzando il comando "*Help online*" presente sulla parte superiore di ogni pagina è possibile accedere aduna sezione dove è possibile consultare le FAQ contenenti informazioni utili per l'utilizzo del sistema.

| SERVIZIO CONCILIAZIONE                                                                                                    | La mia area personale<br>Servizio Conciliazione                                                                                                    | C ARERA                                                                                                    |
|----------------------------------------------------------------------------------------------------|----------------------------------------------------------------------------------------------------|----------------------------------------------------------------------------------------------------|
| Torna a scetta del servizio 🔒 La mia a                                                                                                    | area personale •                                                                                                    | L - OHelp online                                                                                                    |
| Help online                                                                                                    |                                                                                                    |                                                                                                    |
| → FAQ Elettrico e Gas                                                                                                    |                                                                                                    |                                                                                                    |
| FAQ Idrico e Telecalore                                                                                                    |                                                                                                    |                                                                                                    |
| ATTENZIONE!<br>Si avvisa che nella giornata del 30 giugno p.v. dalle ore<br>consentire l'esecuzione di un'attività di manutenzione                                                                                                    | 18:30 alle ore 20:00 (durata massima prevedibile), l'accesso al Portale dello Sportello per il consum<br>straordinaria.                                                                                                    | natore Energia e Ambiente non sarà possibile, al fine di                                                              |
| Il Servizio Conciliazione dell'Autorità di Regolazione pe<br>mobile (smartphone e tablet) tutti i contenuti della pia<br>Play Store di Google, per i dispositivi Apple, dall'Apple<br>Entra nella sezione My APP e troverai tutte le informaz | r Energia Reti e Ambiente informa che è ora possibile scaricare l' <b>APP Servizio Conciliazione</b> , che co<br>ttaforma on-line, già fruibili da dispositivo fisso (pc e notebook), in maniera rapida, comoda ed intu<br>Store.<br>ioni necessarie.                                                                                                    | nsente di accedere e gestire dal proprio dispositivo<br>litiva. Scarica l'APP gratulta per i dispositivi Android, dal |
| Si informa che il Servizio on-line sarà pienamente oper<br>Si ricorda a tal riguardo che, nel pieno rispetto delle te<br>primo incontro di Conciliazione deve svolgersi non oltr                                                              | rativo anche nel mese di agosto.<br>mpistiche stabilite dall'Allegato A (TICO) alla Deliberazione dell'Autorità di Regolazione per Energia I<br>re 30 giorni dalla presentazione della domanda completa di conciliazione.                                                                                                    | Reti e Ambiente 209/2016/E/com del 5 maggio 2016, il                                                                  |
| Per maggiori informazioni o necessità di assistenza, co<br>attivo dalle 8 alle 12 mentre il 29 giugno il servizio è ch                                                                                                    | ntattare il Numero Verde 800 166 654, attivo dal lunedì al venerdì dalle 8 alle 18, esclusi i festivi. Ne<br>iluso per l'intera giornata.                                                                                                    | ei giorni 2 novembre, 24 e 31 dicembre il servizio è                                                                  |
| Si invita a contattare HD-Portaleclienti@acquirenteuni                                                                                                    | co.it a fronte di problemi tecnici nell'utilizzo della piattaforma                                                                                                    |                                                                                                    |
|                                                                                                    |                                                                                                    | Chiudi                                                                                                    |
| Il Servicio Conciliatione dell'Autorità<br>e gestire dal proprio dispositivo mot<br>comoda ed intuitiva. Scarica l'APP gri<br>Entra nella secione My APP e trovera                                                                            | di Regolazione per Energia Reti e Ambiente informa che è ora possibile scaricare l' <b>APP Servizio Cor</b><br>ille (smartphone e tablet) tutti i contenuti della piattaforma on-line, già fruibili da dispositivo fisso (p<br>atuita per i dispositivi Android, dal Play Store di Google, per i dispositivi Apple, dall'Apple Store.<br>i tutte le informationi necessarie. | n <b>ciliazione</b> che consente di accedere<br>sce notebooki, in maniera rapida,                                     |
| Si informa che il Servizio on-line sarà<br>Si ricorda a tali riguardo che, nel pien<br>2007/005 51 con del 5 anore 2016                                                                                                    | pienamente operativo anche nel mese di agosto.<br>o rispetto delle tempistiche stabilite dall'Allegato A (TICO) alla Deliberazione dell'Autorità di Regolaz<br>I deservo della della della della della della della della della della della della della della della della della                                                                                               | cone per Energia Reti e Ambiente                                                                                      |

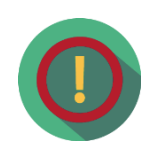

I contenuti della sezione Help on-line sono in continuo aggiornamento. Si suggerisce pertanto di verificare periodicamentele informazioni rese disponibili agli utenti del sistema.

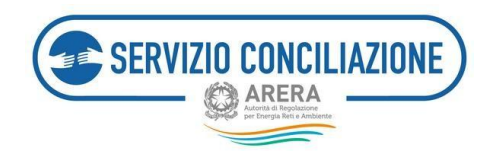

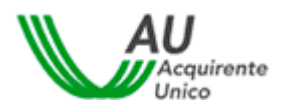

# 8 Versione Mobile della Piattaforma del Servizio Conciliazione e APP

L'APP del Servizio Conciliazione consente all'utente finale di accedere e di gestire, direttamente dal proprio dispositivo mobile (smartphone o tablet), tutte le funzionalità ed i contenuti della Piattaforma del Servizio medesimo.

Lo sviluppo in questione consente, in particolare, l'accesso diretto all'Area Riservata Clienti (ARC) fungendo da strumento di avvio rapido alla versione mobile della Piattaforma per il tramite del browser presente sul proprio dispositivo mobile (ad es. Google Chrome mobile per Android o Safari mobile per iOS).

L'APP è gratuita e può essere scaricata da ciascun utente direttamente dal Google Play Store (per i dispositivi Android) o dall' Apple Store (per i dispositivi Apple) anche accedendo alla sezione "MyAPP" disponibile sul sito internet del Servizio Conciliazione e raggiungibile al link

https://www.sportelloperilconsumatore.it/risoluzione-controversie/servizio-conciliazione-gen.

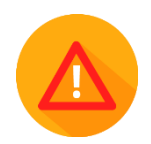

**Per l'utilizzo della Piattaforma mediante dispositivo mobile non è tuttavia necessario scaricare l'APP**; l'utente, al fine di accedere alla propria Area Riservata, può utilizzare il browser predefinito sul proprio dispositivo e digitare nella barra degli indirizzi l'URL relativo al Portale Sportello per il consumatore Energia e Ambiente (<u>https://www.portalesportello.it/</u>). Per l'utilizzo "mobile" della Piattaforma, **a tale scopo ottimizzata**, si rimanda a quanto già descritto nei paragrafi da 3 a 8 del presente Manuale.

In tal caso l'utente non avrà accesso diretto all'Area Riservata e dovrà pertanto selezionare il servizio desiderato (Servizio Conciliazione).

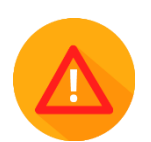

È opportuno che l'utente non effettui più accessi contemporaneamente mediante più dispositivi.

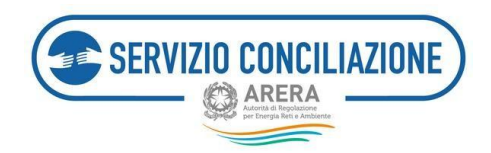

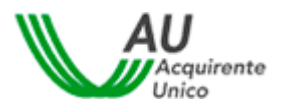

# 8.1 Accesso all'APP – Informazioni sul Servizio e FAQ

Accedendo all'APP l'utente può visualizzare le informazioni relative al Servizio Conciliazione entrando nell'Apposita sezione "**Informazioni sul Servizio**".

In tale sezione è possibile consultare anche le FAQ distinte a seconda del tipo di servizio di interesse (elettrico/gas o idrico):

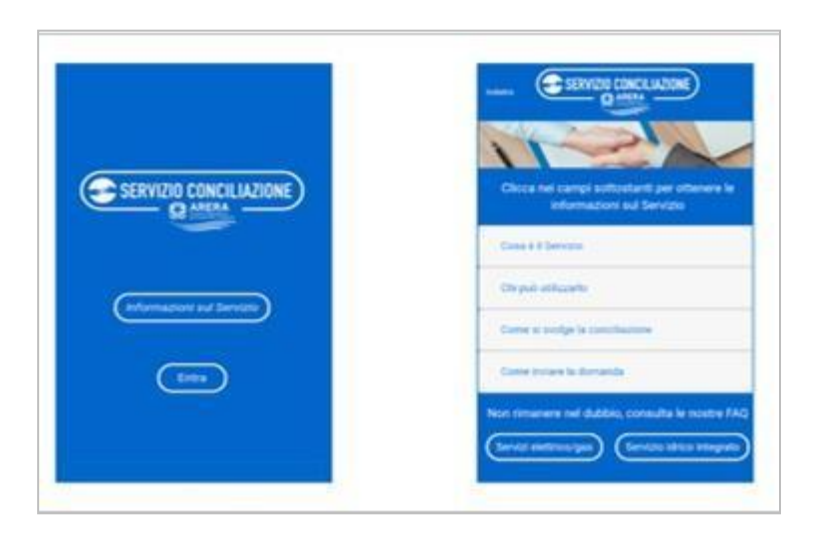

## 8.2 Accesso all'APP – Funzionamento

Cliccando sul tasto "**Entra**" presente nella pagina di Accesso l'utente verrà reindirizzato alla pagina "Accessoal Portale dello Sportello per il consumatore Energia e Ambiente":

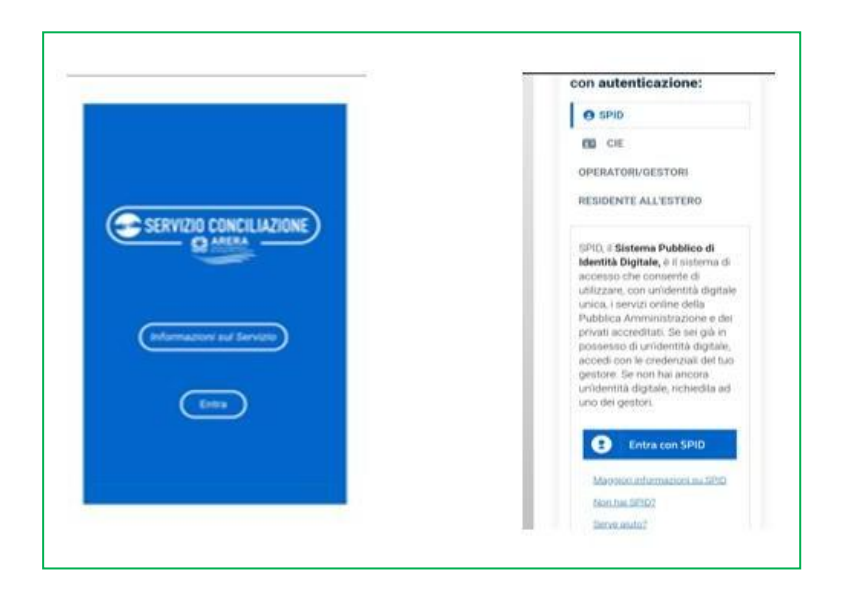

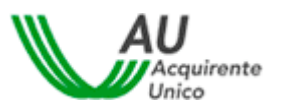

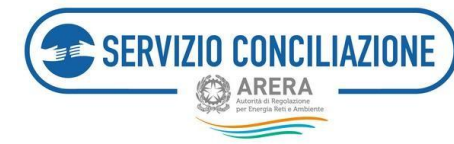

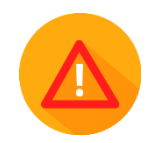

Per presentare una domanda di conciliazione al Servizio, l'utente (Cliente finale o Delegato), deve essere registrato al Portale dello Sportello.

**L'utente che deve essere registrato al sistema è sempre la persona fisica**. La stessa dovrà di seguito specificare se agisce direttamente o per conto di un altro soggetto (persona fisica o persona giuridica).

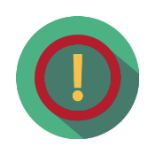

Se ad agire come delegato è un'Associazione di consumatori, deve essere il rappresentante dell'Associazione a dover effettuare la registrazione al Portale.

#### 8.2.1 Accesso all'APP – Funzionamento – registrazione/autenticazione

Le uniche modalità di registrazione/autenticazione al Portale Unico Sportello per tutti i clienti/utenti finalie/o per i loro delegati sono lo SPID (*Sistema Pubblico d'Identità Digitale*) o la CIE (*Carta d'identità elettronica*).

Le credenziali tradizionali (Username e Password + OTP) possono continuare ad essere utilizzate solamente da:

- Residenti all'estero che non sono in possesso di un documento di identità italiano ed impossibilitati, pertanto, ad ottenere credenziali di identità digitale proprie (SPID o CIE);
- Referenti, Segreteria e Delegati di Operatori/Gestori della Piattaforma del Servizio Conciliazione;
- Utenti di Back Office.

Per accedere/registrarsimediante SPID selezionare l'Area "SPID" (*cfr. paragrafo 5.2*), per accedere/registrarsi mediante CIE selezionare l'Area "CIE" (*cfr. paragrafo 5.3*).

| SPID CIE OPERATORI/GESTORI RESIDENTE ALL'ESTERO                                                                                                    | SPID     GE     OPERAYORI/GESTORI     RESIDENTE ALL'ESTERO                                                                                                    |
|----------------------------------------------------------------------------------------------------|----------------------------------------------------------------------------------------------------|
| SPID, il Sistema Pubblico di Identità Digitale, è il sistema di accesso che consente di<br>utilizzare, con un'identità digitale unica, i servizi online della Pubblica<br>Amministrazione e dei privati accreditati. Se sei già in possesso di un'identità digitale,<br>accedi con le credenziali del tuo gestore. Se non hai ancora un'identità digitale,<br>richiedila ad uno dei gestori.<br>Mageori informazioni su SPID | La <b>Carta di Identità Elettronica (CIE)</b> è il documento personale che attesta l'identit<br>dei cittadino.<br>Dotata di microprocessore, oltre a comprovare l'identità personale, permette<br>l'accesso ai servizi digitali della Pubblica Amministrazione.<br>Per accedere hai bisogno dei relativi codici PIN e PUK: la prima parte dei due codic<br>nella ricevuta della richiesta CIE, la seconda parte viene consegnata insieme alla CI |
| Non hal \$2002 Entra con \$PID                                                                                                    | Maggion informationi sulla CIE Entra con CIE                                                                                                    |
|                                                                                                    | 11                                                                                                    |

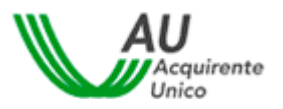

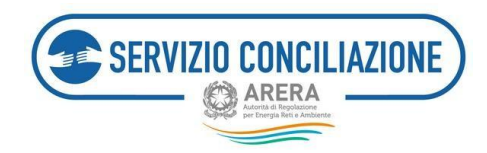

Per i Residenti all'estero sprovvisti di un documento d'identità italiano sarà necessario selezionare l'Area "RESIDENTE ALL'ESTERO" (cfr. paragrafo 5.4).

| <b>O</b> SPID |          | CIE             | OPERATORI/GES             | TORI            | RESIDENTE ALL'ESTERO                 |        |
|---------------|----------|-----------------|---------------------------|-----------------|--------------------------------------|--------|
| <b>U</b>      |          |                 |                           |                 |                                      |        |
| Sei un citta  | dino str | aniero          | e sei in possesso d       | i un perr       | nesso di soggiorno? Puoi             |        |
| richiedere    | la carta | di ident        | tità italiana e prese     | entarla d       | urante la fase di richiesta c        | li     |
| attivazione   | di SPID  | Per ma          | aggiori informazior       | ni. Clicca      | aui                                  |        |
|               |          |                 |                           | -               |                                      |        |
| Sei un citta  | dino di  | un Paes         | e UE/extracomuni          | tario o u       | n cittadino italiano resider         | nte    |
| all'estero n  | on in po | ossesso         | di un documento           | di identit      | tà italiano e impossibilitato        | ),     |
| pertanto, a   | d otten  | ere creo        | denziali di identità      | digitale (      | proprie (SPID e/o CIE)?              |        |
| Section of or | amaila i | L orosor        | to modulo o prov          | ia rogiste      | razione al seguente link, in         | viale  |
|               | unpila i | i presei        | ite <u>modulo</u> e, prev | la regisci      | azione ai seguente <u>mik</u> , m    | viaio  |
| all'indirizzo | e-mail   | <u>assister</u> | nzaotp-accesso@a          | <u>cquirent</u> | <u>eunico.it</u> . Una volta verific | ata la |
| sussistenza   | di tutte | e le con        | dizioni previste, il S    | Servizio p      | provvederà ad abilitare l'ac         | cess   |
|               |          | at a set the    | a della Caestalla a       | or il con       | sumptore Energia e Ambie             |        |

Con il Sistema Pubblico d'Identità Digitale (<u>www.spid.gov.it</u>) è possibile accedere al Portale ed ai relativi servizi, mediante l'utilizzo di credenziali (username e password) personali ed univoche (*vedere paragrafo 5.2*), da qualsiasi dispositivo (computer, tablet e smartphone).

L'utente può utilizzare le credenziali SPID ottenute dal gestore di identità digitale (**Identity Provider**) prescelto. L'elenco completo dei gestori di identità digitale è consultabile al seguente link: <u>https://www.spid.gov.it/richiedi-spid#tabella-idp</u>.

Per attivare lo SPID, gratuitamente o a pagamento, è necessario seguire le indicazioni disponibili sul sito diuno dei gestori di identità abilitati (<u>www.spid.gov.it/richiedi-spid</u>).

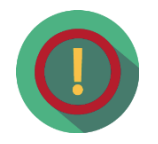

Una volta attivato l'utilizzo dello SPID è gratuito e non è richiesto dal Servizio alcun costo né per la fase diautenticazione al Portale né per l'eventuale sottoscrizione del Verbale di accordo.

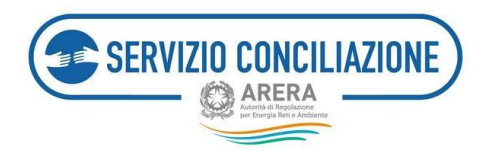

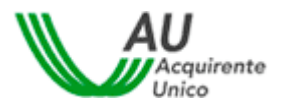

Mediante l'utilizzo dello SPID:

- l'utente può accedere al Portale dello Sportello ed il sistema acquisirà in automatico la registrazione comprensiva dei dati necessari per la sua compilazione, salvo l'indirizzo e-mail ed il recapito mobile, il cui inserimento resta a cura dell'utente;
- l'utente che, prima del 30 novembre 2022, aveva effettuato la registrazione ordinaria al Portale dello Sportello può decidere, mediante apposita funzione resa disponibile dal sistema, di associare le eventuali domande in bozza e quelle già presentate, al profilo riconducibile all'utenza SPID (cfr paragrafo 6.2.1).
- l'utente può ottenere, gratuitamente, una firma elettronica qualificata in modalità one-shot (*firmadisposable*), equiparabile a quella che, in passato, si otteneva a valle della procedura di video- identificazione in stanza virtuale (cfr paragrafo 6.9); la procedura di identificazione in stanza virtualenon è pertanto più necessaria e trova applicazione la modalità automatica della firma on-line dei verbali di accordo.

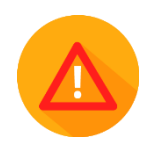

Accedendo mediante SPID non è più necessario per l'attivante produrre copia del proprio documento d'identità in fase di presentazione della domanda

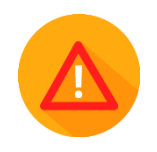

Per problematiche riferite allo SPID, con particolare riguardo a quelle inerenti l'autenticazione e comunque non legate al Portale Unico dello Sportello, l'utente può sempre rivolgersi al proprio gestore di identità digitale (<u>https://www.spid.gov.it/richiedi-spid#tabella-idp</u>) che deve essere contattato ai canali di assistenza disponibili al seguente link: <u>www.spid.gov.it/serve-aiuto</u>.

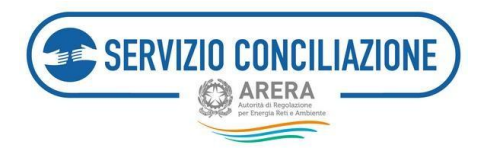

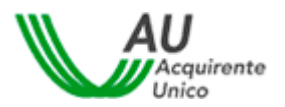

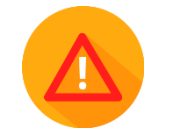

I clienti/utenti finali possono accedere al Portale dello Sportello con autenticazione CIE di livello 2 o di livello3 (*vedere paragrafo 5.3*).

In particolare:

- l'accesso con autenticazione CIE di livello 2 richiede l'utilizzo di una coppia di credenziali (Usernamee Password) precedentemente creata e un secondo fattore di autenticazione (codice temporaneo OTP, scansione QR code). Per utilizzare le credenziali di livello 2 è necessaria una preventivaattivazione delle stesse, tramite la procedura online pubblicata sul sito del Ministero dell'Interno, al seguente link: <a href="https://www.cartaidentita.interno.gov.it/pgic/attivazione-credenziali-puk">https://www.cartaidentita.interno.gov.it/pgic/attivazione-credenziali-puk</a>.
- l'accesso con autenticazione **CIE di livello 3** richiede l'utilizzo di un codice PIN di 8 cifre di cui la prima parte (4 cifre) si riceve al momento della richiesta della CIE mentre la seconda parte (4 cifre) si ricevenel momento in cui quest'ultima viene consegnata.

Per richiedere la CIE è necessario seguire le indicazioni presenti nel seguente link: <u>https://www.cartaidentita.interno.gov.it/argomenti/richiesta-cie/</u>. Una volta ottenuta, l'utilizzo della CIE è gratuito per il cittadino (non deve infatti sostenere costi in fase di autenticazione ai vari servizi on-line).

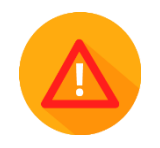

<u>Si precisa che la funzionalità «Abilita firma con CIE» (vedere paragrafo 6.9) necessita di</u> <u>un'autenticazione CIE di Livello 3 mentre non sarà disponibile con CIE di Livello 2.</u>

Mediante l'utilizzo della CIE:

 l'utente può accedere al Portale dello Sportello senza la necessità di effettuare la registrazione ordinaria. In caso di primo accesso mediante CIE, il sistema acquisirà in automatico la registrazione comprensiva dei dati necessari per la sua compilazione, salvo il sesso, il Comune di nascita/Stato estero, l'indirizzo e-mail ed il recapito mobile, il cui inserimento resta a cura dell'utente;

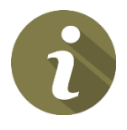

- l'utente che ha effettuato la registrazione ordinaria al Portale dello Sportello può decidere, mediante apposita funzione resa disponibile dal sistema, di associare le eventuali domande in bozzae quelle già presentate, al profilo riconducibile all'utenza CIE (cfr paragrafo 6.3.1). Al contrario, non è possibile associare le pratiche gestite con l'utenza CIE ad altra utenza SPID o creata mediante la registrazione ordinaria;
- <u>(solo con autenticazione CIE di Livello 3)</u> l'utente può ottenere, gratuitamente, una firma elettronica qualificata in modalità one-shot

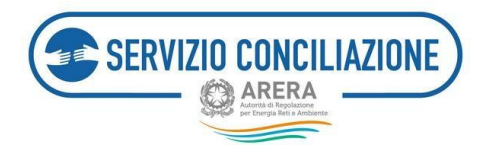

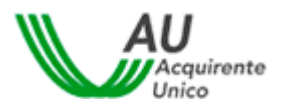

(*firma disposable*), equiparabile a quella ottenuta a valle della procedura di video-identificazione in stanza virtuale (*cfr paragrafo 6.9*); in tal caso la procedura di identificazione in stanza virtuale non è pertanto necessaria e trova applicazione la modalità automatica della firma on-line dei verbali di accordo.

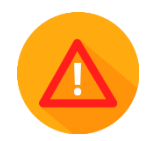

Nel caso di accesso mediante CIE non è necessario per l'attivante produrre copia del proprio documento d'identità in fase di presentazione della domanda.

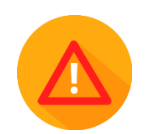

Per problematiche relative alla CIE, con particolare riguardo a quelle inerenti l'autenticazione e comunque non legate al Portale Unico dello Sportello, l'utente può sempre rivolgersi ai canali di contatto presenti sul sito del Ministero dell'Interno al seguente link <u>https://www.cartaidentita.interno.gov.it/assistenza/</u>. In ogni caso Acquirente Unico S.p.A. come Service Provider fornisce un'assistenza di primo livello, così come avviene per lo SPID, tramite il canale dedicato <u>assistenzaotp-accesso@acquirenteunico.it</u>.

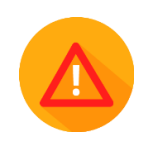

L'utente residente all'estero sprovvisto di un documento d'identità italiano ed impossibilitato, pertanto, ad ottenere credenziali di identità digitale proprie (SPID e/o CIE) può accedere al Portale entrando nell'Area "RESIDENTE ALL'ESTERO" (vedere paragrafo 5.4).

All'interno della sezione "RESIDENTE ALL'ESTERO" è indicato l'indirizzo e-mail <u>assistenzaotp-accesso@acquirenteunico.it</u> utile all'invio extra-piattaforma di un <u>modulo di autodichiarazione, previa</u> registrazione al Portale mediante apposito link, (vedere paragrafo 5.4.1) con cui l'utente, per poter procedere, dovrà dichiarare di essere un cittadino di un Paese UE/extracomunitario o un cittadino italiano residente all'estero non in possesso di un documento di identità italiano e impossibilitato, pertanto, ad ottenere credenziali di identità digitale proprie (SPID e/o CIE).

Una volta ritenuta valida la documentazione ed a fronte della ricezione della Username da parte dell'utente, il Servizio provvederà alla sua abilitazione alla sola visualizzazione dei servizi "Area Riservata Cliente (ARC)" e "Portale Clienti".

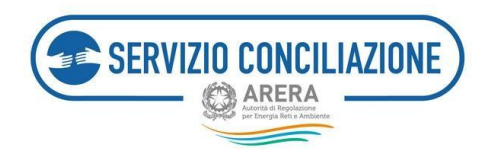

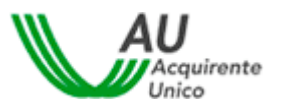

Una volta eseguito l'accesso l'utente entra direttamente nella propria "Area riservata (ARC)":

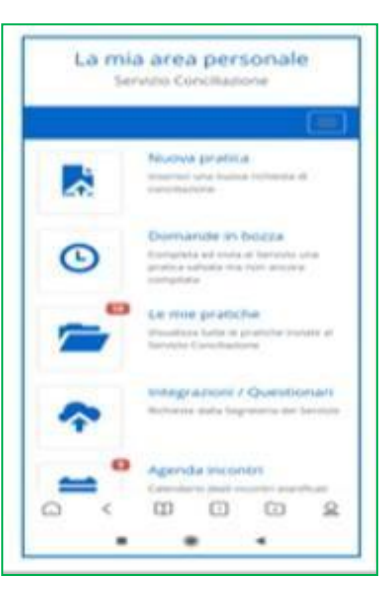

#### 8.2.2 Accesso all'APP – Funzionamento – Area Riservata

Tutte le pagine dell'Area riservata sono suddivise in due parti:

- la parte superiore che contiene un Menu a tendina (*cfr. paragrafo 8.3*);
- la parte centrale che contiene tutte le funzionalità dell'Area Riservata Cliente.

Dall'Area Riservata è possibile accedere alle seguenti sezioni:

- Nuova pratica
- Domande in bozza
- Le mie pratiche
- Integrazioni /Questionari
- Agenda incontri
- Moduli
- Report e statistiche
- Test audio/video
- Abilita firma con SPID/CIE.

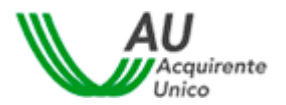

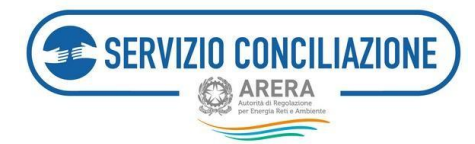

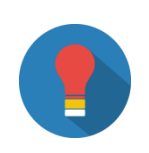

Eventuali numeri su sfondo rosso presenti nelle icone delle varie funzioni indicano all'utente che in una sezione sono presenti documenti da consultare,oppure che è richiesto il caricamento di documenti aggiuntivi o che sono statiprogrammati nuovi incontri.

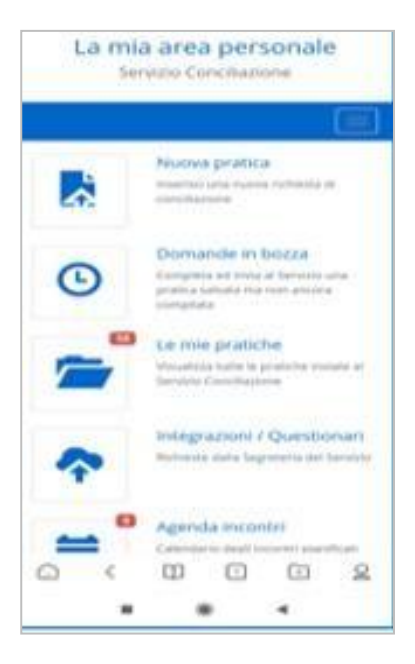

#### 8.2.2.1 Nuova pratica

Cliccando su "**Nuova pratica**" si avvia la procedura guidata che supporta l'utente nella **scelta del settore relativo alla controversia** (Elettrico e/o Gas, Servizi Idrici, Telecalore) e nella compilazione dei moduli necessari alla presentazione della domanda di conciliazione (*cfr. paragrafo 6.1*).

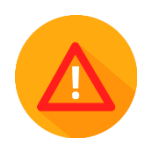

Il caricamento (*upload*) dei documenti necessari per la presentazione della domanda di conciliazione può essere effettuato **direttamente dal dispositivo mobile**, anche attraverso l'ausilio della fotocamera. Inquest'ultimo caso è bene verificare che il file immagine scattato dal dispositivo mobile riporti un'estensione tra quelle previste dal Portale del Servizio Conciliazione (**.jpg, .jpeg, .png, .bmp**).

L'utente può caricare documenti ulteriori oltre a quelli obbligatori, qualora lo ritenga utile e/o opportuno.

L'ultima pagina della procedura guidata, presenta l'**anteprima della domanda di conciliazione**. In questa pagina l'utente può verificare tutti i dati inseriti nelle diverse pagine e, ove sia necessario, procedere a modifiche e/o correzioni; è sufficiente tornare "Indietro" alla sezione di interesse per modificare e/o integrare le informazioni inserite.

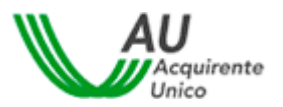

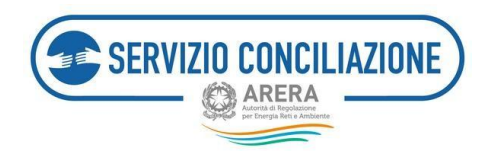

| La mia area personale                                                                                                    | La mia area personale<br>Servizio Conciliazione |
|----------------------------------------------------------------------------------------------------|-------------------------------------------------|
| Servizio Conciliazione                                                                                                    |                                                 |
| A Compliance Infrasta                                                                                                    | R Company Comman                                |
| Reovenuto nel Servizio                                                                                                    | Domanda di Conciliazione                        |
| Conciliazione                                                                                                    |                                                 |
| In pagene che seguinno ittuittanne la presentazione di una<br>nanne dettantella di totocilazione, attravena att perci-<br>patato.                                                                                                    | Service Man                                     |
| I perconno 4 perceptoto dia disersi Jaanaggi rei masi y<br>Icchesto di Tarrene data e informazioni o allegare la<br>Iccasterratative tenessante alle genteren ettia prototo.                                                              |                                                 |
| I INDEGRITANCE complians connections with internet con-<br>ternationalism/theorement/internet, vote tar permetation area<br>pertonent pill-efficience e templective delta protect tata partie del<br>Aviato, Conciliantone.               |                                                 |
| C poinsibile presentarie la dorivaria al conciliatore sta la<br>publica di Calerca Estudiore della formazia y sia di Delegano<br>fotocore di tere Dennes.                                                                                 |                                                 |
| evolution o consultance in Galda Gelda per unteriere status in<br>enformations until alle generative della conclusione, con<br>lavoretariza che filiale dei Mondale implica l'integrate<br>immissione atte del constanzione di che Galda. |                                                 |
| Si meta a contacture HDCentifiantem@etg.trenteuros.m.e                                                                                                    |                                                 |
|                                                                                                    |                                                 |
|                                                                                                    |                                                 |

Se tutti i dati inseriti sono corretti, premendo il pulsante *Invia domanda* la richiesta viene inviata al Servizio Conciliazione.

### 8.2.2.2 Domande in bozza

In questa sezione sono indicate **tutte le richieste** di conciliazione che l'utente ha avviato ma che **non ha ancora inviato** al Servizio Conciliazione.

|                                 |                                                                                                    |                                                                                                    |                                                                                                    | in. \$                                                       | -<br>              |
|---------------------------------|----------------------------------------------------------------------------------------------------|----------------------------------------------------------------------------------------------------|----------------------------------------------------------------------------------------------------|--------------------------------------------------------------|--------------------|
| l                               | _a mi                                                                                                    | a area                                                                                                    | per                                                                                                    | sonal                                                        | e                  |
|                                 | Se                                                                                                    | rvizio Co                                                                                                    | nciliazi                                                                                                    | one                                                          |                    |
|                                 |                                                                                                    |                                                                                                    |                                                                                                    |                                                              | -                  |
|                                 |                                                                                                    |                                                                                                    |                                                                                                    |                                                              |                    |
| <b>n</b> /                      | Domande                                                                                                    | in bozza                                                                                                    |                                                                                                    |                                                              |                    |
| 2000                            | ando                                                                                                    | in her                                                                                                    |                                                                                                    |                                                              |                    |
| 2011                            | lande                                                                                                    | e în bo                                                                                                    | zza                                                                                                    |                                                              |                    |
| In que                          | sta pagina                                                                                                    | vengono me                                                                                                    | emorizzat                                                                                                    | e tutte le                                                   |                    |
| domar<br>ma che                 | nde per le e<br>e, volontar                                                                                                    | quali l'utente<br>iamente o ai                                                                                                    | e ha inizia<br>nche a ca                                                                                                    | to la compi<br>usa di prob                                   | lazione<br>lemi    |
| tecnici                         | , non sono                                                                                                    | state comp                                                                                                    | letate ed                                                                                                    | inviate al Se                                                | ervizio            |
|                                 | 271000                                                                                                    |                                                                                                    |                                                                                                    |                                                              |                    |
| concin                          | azione.                                                                                                    |                                                                                                    |                                                                                                    |                                                              |                    |
| ATTEN                           | ZIONE: SI d                                                                                                    | onsiglia di e                                                                                                    | liminare                                                                                                    | le eventual                                                  |                    |
| ATTEN<br>domar<br>pol inv       | ZIONE: SI o<br>ide in bozz<br>lata con su                                                                                                    | consiglia di e<br>ra se riferite<br>iccesso al Se                                                                                       | eliminare<br>ad una p<br>ervizio Co                                                                                                 | le eventuali<br>ratica che è<br>ncillazione.                 | stata              |
| ATTEN<br>domar<br>poi inv       | ZIONE: SI d<br>ide in bozi<br>lata con si                                                                                                    | consiglia di e<br>ta se riferite<br>iccesso al Se                                                                                       | eliminare<br>ad una p<br>ervizio Co                                                                                                 | le eventuali<br>ratica che è<br>nciliazione.                 | stata              |
| ATTEN<br>domar<br>poi inv       | ZIONE: SI o<br>nde in bozz<br>lata con su<br>lentificativ                                                                                                    | consiglia di e<br>ra se riferite<br>accesso al Se<br>o domanda                                                                          | eliminare<br>ad una p<br>ervizio Co<br>C                                                                                            | le eventuali<br>ratica che è<br>nciliazione.<br>llente       | stata              |
| ATTEN<br>domar<br>pol Inv       | ZIONE: SI o<br>nde in bozz<br>lata con su<br>lentificativ                                                                                                    | consiglia di e<br>ca se riferite<br>uccesso al Se<br>o domanda                                                                          | eliminare<br>ad una p<br>ervizio Co<br>C                                                                                            | le eventual<br>ratica che è<br>ncillazione.<br>llente        | stata              |
| ATTEN<br>domar<br>pol inv       | ZIONE: SI o<br>nde in bozz<br>lata con su<br>lentificativ                                                                                                    | consiglia di e<br>ca se riferite<br>uccesso al Se<br>o domanda<br>ca: 14/10/2020                                                        | eliminare<br>ad una p<br>ervizio Cor<br>c                                                                                           | le eventual<br>ratica che è<br>nciliazione.<br>llente        | stata              |
| ATTEN<br>domar<br>pol inv<br>ld | ZIONE: SI o<br>nde in bozz<br>lata con su<br>lentificativo<br>ltima modific                                                                                                    | consiglia di e<br>ca se riferite<br>uccesso al Se<br>o domanda<br>ca: 14/10/2020                                                        | eliminare<br>ad una p<br>ervizio Cor<br>c<br>c<br>c<br>c<br>c<br>c<br>c<br>c<br>c<br>c<br>c<br>c<br>c<br>c<br>c<br>c<br>c<br>c<br>c | le eventual<br>ratica che è<br>nciliazione.<br><b>llente</b> | stata              |
|                                 | ZIONE: Si c<br>ade in bozz<br>lata con su<br>lentificative<br>ltima modific                                                                                                    | consiglia di e<br>ca se riferite<br>iccesso al Se<br>o domanda<br>ca: 14/10/2020                                                        | eliminare<br>ad una p<br>ervizio Co<br>2 14:50                                                                                      | ie eventual<br>ratica che è<br>nciliazione.<br>llente        | stata              |
|                                 | ZIONE: SI o<br>de in bozz<br>lata con su<br>lentificative<br>ltima modific                                                                                                    | consiglia di e<br>ta se riferite<br>accesso al Se<br>o domanda<br>ca: 14/10/2020<br>ca: 31/08/2020                                      | eliminare<br>ad una p<br>ervizio Co<br>214:50<br>214:50<br>2112:06                                                                  | le eventual<br>ratica che è<br>nciliazione.<br>llente        | stata              |
|                                 | ZIONE: SI d<br>ZIONE: SI d<br>lata con su<br>lentificative<br>litima modificitima modificitima modificiti<br>litima modificitima modificitima modificiti<br>litima modificitima modificiti                                                                                                    | consiglia di e<br>ta se riferite<br>accesso al Se<br>o domanda<br>ca: 14/10/2020<br>ca: 05/10/2020<br>ca: 31/08/2020<br>ca: 09/10/2015  | eliminare e<br>ad una p<br>ervizio Cos<br>114:50<br>210:16<br>212:06<br>212:06<br>217:36                                            | le eventual<br>ratica che è<br>nciliazione.<br>liente        | stata<br>UT [cf: T |
|                                 | ZIONE: SI on the second second | consiglia di ei<br>ca se riferite<br>iccesso al Se<br>o domanda<br>ca: 14/10/2020<br>ca: 05/10/2020<br>ca: 05/10/2020<br>ca: 09/10/2019 | eliminare i<br>ad una p<br>ervizio Co<br>214:50<br>214:50<br>210:16<br>217:36<br>217:36<br>3                                        | le eventual<br>iratica che è<br>nciliazione.<br>Iliente      | ut [cf: T          |

La pratica viene infatti salvata come "*bozza*" ogni volta che si completa uno dei passaggi della procedura guidata; se la procedura si interrompe sarà possibile "riprenderla" successivamente.

Cliccando sul comando *Riprendi* è possibile riaprire una domanda e proseguire la procedura di presentazione.

Si possono eliminare le bozze che non servono più selezionandole e premendo l'apposito pulsante "*Elimina le domande selezionate*" posto sotto l'elenco a sinistra.

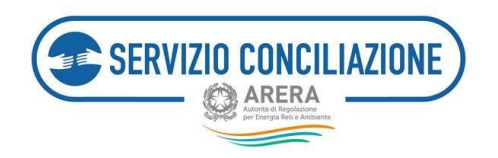

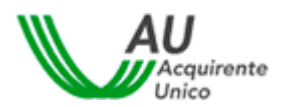

## 8.2.2.3 Le mie pratiche

Questa sezione permette di visualizzare tutte le **pratiche inviate al Servizio Conciliazione** dall'utente (sia in qualità di attivante diretto che di Delegato) con le principali informazioni (numero pratica, data, nome e cognome cliente/utente finale, stato della pratica, servizio, Operatore/Gestore). È prevista la possibilità per l'utente di consultare il dettaglio ciascuna pratica ed il relativo fascicolo cliccando sul *Numero della pratica* ovvero sul comando *Seleziona* presente nella colonna *Azioni (cfr. paragrafo 6.2*).

| 943 F = 900                                    |               |              |      |  | 9.63                                            |                       |                      |         | 8.00               | ₹ (B) |   |
|------------------------------------------------|---------------|--------------|------|--|-------------------------------------------------|-----------------------|----------------------|---------|--------------------|-------|---|
| La mia area personale<br>Servizio Conditazione |               |              |      |  | La mia area personale<br>Servizio Conciliazione |                       |                      | 2.      |                    |       |   |
| • La respectible                               |               |              |      |  |                                                 |                       | e mise prat          | ate o B | entagine p         | 171.0 |   |
| Le mie pratic                                  | the           |              |      |  |                                                 | Prati                 | ca 49                | 7 del   | 15/1               | 0/202 | 0 |
| Films make protice.                            |               |              | >    |  | Delpositor Altriant Docement                    |                       |                      |         |                    |       |   |
|                                                |               |              |      |  | North Integration Incurrental                   |                       |                      |         |                    |       |   |
| VILLANCES                                      | 10 · 100100   | 1            |      |  |                                                 | Referrie provige      |                      |         |                    |       |   |
| NPrattia II Data                               | (f Charles 1) | Service      |      |  |                                                 | in-guest<br>nette bir | è aquira<br>mande di |         | ndicati ) er<br>me | -     | - |
| 497 15/10/0                                    |               | Dennia       | 1    |  |                                                 | time .                |                      |         |                    |       |   |
| -                                              |               | there are    | -    |  | Russea                                          |                       |                      |         |                    |       |   |
|                                                |               | 1.000        | _    |  |                                                 | Data di an            | in the second        |         |                    |       |   |
| 481 25/01/2                                    | 52H           | Acquisitions | 0.00 |  |                                                 |                       |                      |         |                    |       |   |
| 474 xtman                                      | •••           | Detroit      |      |  |                                                 | Conclute              | -                    |         |                    |       |   |
| A60 09/10/2                                    | othepates     | Dettrice     |      |  |                                                 |                       |                      |         |                    |       |   |
| G < 0                                          |               |              | 8    |  |                                                 | 0                     | <                    |         |                    |       | 2 |
|                                                |               | C            |      |  |                                                 |                       | -                    |         |                    | 4     |   |

### 8.2.2.4 Integrazioni/Questionari

In questa pagina sono visualizzate:

- Eventuali richieste di integrazione della documentazione allegata/inviata per una (o più) specifica pratica, così come le comunicazioni del Servizio Conciliazione effettuate mediante un "Documento generico";
- Eventuali richieste di compilazione del questionario sulla qualità del servizio erogato; al termine della procedura l'attivante riceve tramite e-mail un invito a compilare tale questionario.

| re egosteka guig<br>teorgiorat dad<br>De egostika go | a de<br>grees | e possibile required<br>reserves de correction<br>à tractice possibile |    | allie richiesse do is<br>n<br>edene of quantities | narity di te | na pregniariaana<br>atus sustema shet Se | none) detta | n etimisseerie erine<br>naarde trochenen | alone die 8 Servicie Con<br>a conclusione della pro | ultaatorin jalah bitubata<br>Cerduna       | <br>construction | no e sella |
|------------------------------------------------------|---------------|------------------------------------------------------------------------|----|---------------------------------------------------|--------------|------------------------------------------|-------------|------------------------------------------|-----------------------------------------------------|--------------------------------------------|------------------|------------|
|                                                      | ٠             | adaption of                                                            |    |                                                   |              |                                          |             |                                          |                                                     | 6                                          |                  |            |
| bumienio<br>mattice                                  | AP.           | Robiesta                                                               | 11 | Citerite                                          |              | Delegato                                 | 100         | tervisio ()                              | Operators/Gestors                                   | Stato                                      | Deta             |            |
| 34                                                   |               | Valutazione dei<br>Servizie                                            |    |                                                   | 2            |                                          |             | -Gan                                     |                                                     | Construct<br>positivemente                 | 68/12/201        | P. Pros    |
| 2.8                                                  |               | Valutazione del<br>Servizio                                            |    |                                                   |              |                                          |             | Electricity                              |                                                     | transmissi a privata al m                  | 101020           | P. Proc    |
| 2.2                                                  |               | Regolarizancione<br>printica                                           |    |                                                   |              |                                          |             | Characters                               |                                                     | Docemptoles to come                        | 024114303        | P. Pros    |
| 1.4                                                  |               | Valutazione del<br>Servizio                                            |    |                                                   | 12           |                                          |             | 15.44                                    |                                                     | Auregrana                                  | 2621223011       | P. Prod    |
| isi4                                                 |               | Valutazione del<br>Servizio                                            |    |                                                   | 1            |                                          |             | Gett                                     | _                                                   | Assegnate                                  | 18/32/201        | F Prints   |
| 04                                                   |               | Valutazione del<br>Servizio                                            |    |                                                   |              |                                          |             | £10111111                                |                                                     | Corrections<br>resignation reports         | 22254/201        | T. Print   |
| 97                                                   |               | Valutazione del<br>Servizio                                            |    |                                                   |              |                                          |             | Electron                                 | -                                                   | Contribution<br>religion to an internation | 12/07/203        | T. Proc    |

Nel caso in cui sia stata ricevuta una richiesta di regolarizzazione di una pratica, cliccando su "Procedi" viene

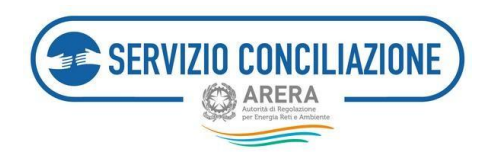

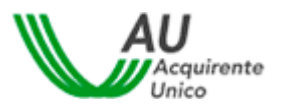

visualizzato il dettaglio della pratica da regolarizzare con la richiesta di regolarizzazione che potrà essere visualizzata cliccando su "**Scarica**".

| Torna a scella del servizio 📅 La m   | la area personale - |        | 1 - O Help online |
|--------------------------------------|---------------------|--------|-------------------|
| 🕈 Integrazione/Questionari Regularia | zatione pratica     |        |                   |
| Regolarizzazione pra                 | atica               |        |                   |
| Numero pratica                       | Data richiesta      |        |                   |
| 322                                  | 37/10/2017          |        |                   |
| Allegati                             |                     |        |                   |
| Descrizione                          |                     | Azioni |                   |
| Richiesta di regolarizzazione        |                     | Scanca |                   |
| Torna indiatro                       |                     |        |                   |
| 100                                  |                     |        |                   |
|                                      |                     |        |                   |
|                                      |                     |        |                   |
|                                      |                     |        |                   |

Cliccando su "**Procedi**" l'utente può aggiungere i documenti utilizzando l'apposito pulsante "*Seleziona file*" e procedere all'invio con il pulsante "*Invia*".

| Torna a scelta del servizio 🛛 📅 🛛 La mia area personale+                                                                                                    | 1. | 9 Help online |
|----------------------------------------------------------------------------------------------------|----|---------------|
| 1 / Integrazioni / Questionari / Regolarizzazione pratica                                                                                                    |    |               |
| Regolarizzazione pratica<br>Per caricare nuovi allegati utilizzare il pulsante Seleziona file.<br>Al termine del caricamento degli allegati utilizzare il pulsante Invia per completare l'attività ed inviare gli allegati. |    |               |
| Torna indietro Seleziona file                                                                                                    |    |               |

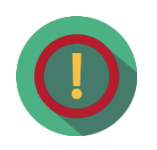

Per dare maggiore **evidenza** alla **necessità di integrare la documentazione**, nel caso di richieste da parte del Servizio Conciliazione, il sistema notificherà contemporaneamente la presenza di un nuovo documento sia all'interno del *Dettaglio*di una pratica che all'interno della pagina *Integrazioni*.

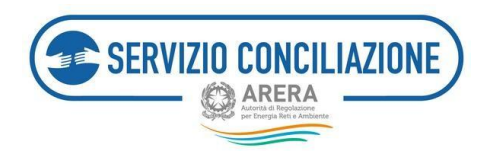

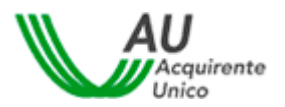

## 8.2.2.5 Agenda incontri

In questa sezione sono elencati **tutti gli incontri relativi alle pratiche ammesse** dal Servizio Conciliazione cui l'utente risulta associato.

| La mia area personale<br>Servizio Conciliazione                                                                                                    |                                                                                                    |
|----------------------------------------------------------------------------------------------------|----------------------------------------------------------------------------------------------------|
| 🛊 - Centione agenda                                                                                                    | Le richieste di rinvio potranno essere accolte solo<br>se rispondenti al requisiti previsti dalla<br>regolazione.                                                                   |
| Gestione agenda<br>In questa pagna vengine visualizzat tutti gli incontri<br>programmati per i diverse paticiche invalte al servicio<br>Conciliantosa.<br>Cicanto su didaglito è pusalibile accedere all'ancontro<br>programmati.<br>ATTINE/CINE ferense alla Starica Virtuale è attivo a<br>partire tal 15º minuto antecedente furario fissato per<br>Fincentro. | ATTENZIONE: nel Settore Idrico NON è prevista la<br>possibilità, per l'ausilio tecnico, di richiedere il<br>rinvio dell'incontro.<br>ATTENZIONE: NDN è consentito, qualunque sia il |
| Viscalizza 10 • element                                                                                                    | settore interessato, richiedere un rinvio<br>dell'incontro in caso di fornitura sospesa.                                                                                            |
| Data 18 N.Pratica 11 Cliente 11 Servizio 11 C<br>30/12/2019 474 Dettrico 1                                                                                                    | Data Clente Servitin Onerat                                                                                                    |
| 09:00                                                                                                    | and and and and a second appendix                                                                                                    |
| 09:00 A37<br>28/06/2019 A37<br>09:20 Acquedutto A                                                                                                    |                                                                                                    |
| 03500A127A1294400110 A<br>03500A127A1294400110 A<br>17/06/2019 A34Arrpsdutte 0                                                                                                    | 20/04/2020 14:00 O Elettrico                                                                                                    |

Cliccando su "**Dettaglio**" viene visualizzata la pagina degli incontri relativi alla pratica scelta; nell'immediata prossimità dell'incontro fissato (15 minuti prima), all'interno della colonna *Data*, verrà visualizzato un pulsante verde (vedi immagine precedente) con il quale avviare il collegamento alla sessione di conciliazionein Stanza Virtuale direttamene dal proprio dispositivo mobile. Gli **incontri** si svolgono in **Stanza Virtuale** dal lunedì al venerdì, esclusi i giorni festivi, secondo le seguenti fasce orarie:

| • | Mattina    | 09.00 - 10.30 | 10.30 - 12.00 | 12.00 - 13.30 |
|---|------------|---------------|---------------|---------------|
| • | Pomeriggio | 14.00 - 15.30 | 15.30 - 17.00 | 17.00 - 18.30 |

Ogni incontro prevede una durata massima di 1h 30min. e non è possibile svolgere incontri in fasceorarie differenti da quelle suindicate.

L'utente può accedere alla stanza virtuale **direttamente dal proprio dispositivo mobile** e deve **verificare lo stato della batteria** e, se possibile, munirsi di strumentazione ausiliaria alla ricarica della stessa (es. powerbank).

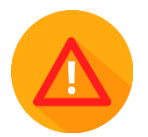

La modalità "**risparmio energetico**" avanzato potrebbe causare una limitazione di funzionamento dellaversione mobile della piattaforma con possibili anomalie

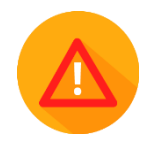

L'utente che si connette in stanza virtuale dal proprio dispositivo mobile non deve, se possibile, rispondere atelefonate in ingresso né effettuare telefonate in uscita. Qualora sia necessario rispondere o effettuare una chiamata, l'utente deve silenziare la stanza virtuale cliccando l'apposito tasto del microfono al fine di garantire la riservatezza della

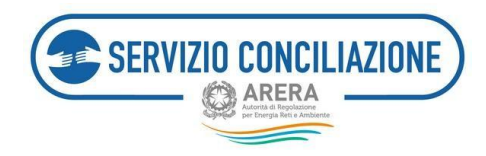

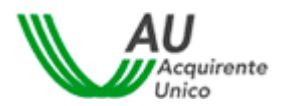

chiamata.

Se la webcam è impegnata nell'utilizzo di altre applicazioni o l'utente apre altre applicazioni durantel'incontro in stanza virtuale, il flusso video viene bloccato in stanza virtuale, mentre l'audio resta attivo, permettendo ai partecipanti di ascoltare e di essere ascoltati. È pertanto opportuno che l'utente chiuda tuttele applicazioni che richiedono l'utilizzo delle periferiche webcam e microfono prima di accedere alla stanza virtuale.

All'esito dell'incontro di conciliazione, in caso di accordo tra le Parti, le stesse sottoscrivono il verbale di conciliazione con firma digitale in proprio possesso oppure utilizzando una firma elettronica qualificata rilasciata alle Parti gratuitamente dal Servizio Conciliazione in modalità one-shot, a seguito di una procedura di identificazione la cui esecuzione si svolge esclusivamente in stanza virtuale.

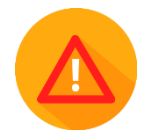

Al fine di garantire il corretto svolgimento della procedura di identificazione è opportuno verificare sempre la qualità della fotocamera anteriore del dispositivo "mobile".

Si precisa che l'utilizzo del servizio (gratuito) di "Firma elettronica qualificata" offerto dal Servizio Conciliazione comporta la sottoscrizione di un contratto con un soggetto terzo denominato Namirial S.p.a., avente per oggetto la fornitura di Certificati qualificati di firma elettronica di tipo "one-shot". Namirial S.p.a.è Autorità di Certificazione accreditata presso AgID ed autorizzata all'emissione di certificati qualificati conformi al regolamento europeo 910/2014, certificati CNS e Marche Temporali.

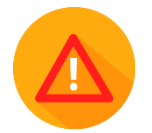

Il procedimento di conciliazione è riservato e tutto ciò che viene dichiarato nel corso dell'incontro non può essere divulgato, video/audio registrato, verbalizzato o ascoltato da soggetti terzi.

Si invita pertanto a prestare la massima attenzione nel corso dell'incontro affinché le informazioni ivi rilasciate vengano condivise esclusivamente tra le parti legittimate a partecipare, al fine di garantire il rispetto della riservatezza. A tal fine è consigliabile altresì l'utilizzo di auricolari.

Il personale del Servizio Conciliazione e il Conciliatore si impegnano a mantenere la riservatezza sulle informazioni Apprese nel corso della procedura, che non possono essere utilizzate né divulgate.

L'utilizzo alternativo della **call conference** è possibile, ma **non** può rappresentare la modalità esclusiva di svolgimento dell'incontro.

## 8.2.2.6 Moduli

Questa sezione contiene la modulistica e la documentazione utile alla gestione delle pratiche; cliccando sul documento desiderato viene visualizzato un link per eseguirne il download.

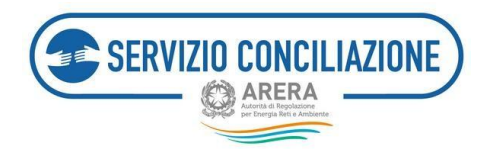

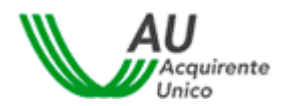

| 9.82                                |                                      |                             |                                     | 1.4                                         | 91 DIO     |
|-------------------------------------|--------------------------------------|-----------------------------|-------------------------------------|---------------------------------------------|------------|
| L                                   | a mia                                | vizio Co                    | n pers                              | sonale                                      | 3          |
|                                     |                                      |                             |                                     |                                             |            |
|                                     | and the                              |                             |                                     |                                             |            |
| Modu                                | ali.                                 |                             |                                     |                                             |            |
| in questa<br>Guide, in<br>gestire a | i pagna è<br>ocumenta<br>i meglio ta | propriet                    | consultary<br>a module<br>lomanda e | o scancare<br>dica si fese<br>8 conciliazio | ca<br>inte |
| ATTENZO                             | cinii: + po<br>a quencità i          | endulae con<br>Incorrecti d | southare Pri<br>FAQL                | nip (in Line                                | per :      |
| - Gui                               | ide u                                | itent                       | e                                   |                                             |            |
| - Mo                                | delli                                |                             |                                     |                                             |            |
| - Mo                                | delli                                | Idrie                       | 0                                   |                                             |            |
| ≁ Mode                              | elli sett                            | ore Tel                     | ecalor                              | 9                                           |            |
| G                                   | <                                    | ш                           |                                     | œ                                           | 2          |
|                                     | -                                    |                             |                                     | 4                                           |            |

In tale sezione sono contenute anche le **Guide** (in formato .PDF) contenenti informazioni utili per l'utilizzo del sistema.

### 8.2.2.7 Report e statistiche

In questa sezione l'utente può scaricare un report dettagliato di **tutte le pratiche** di suo interesse (concluseed in corso).

| ea pers         | onale                                                                         |                                                                                      |
|-----------------|-------------------------------------------------------------------------------|--------------------------------------------------------------------------------------|
| onciliazio      | ne                                                                            |                                                                                      |
|                 |                                                                               |                                                                                      |
|                 |                                                                               |                                                                                      |
|                 |                                                                               |                                                                                      |
|                 |                                                                               |                                                                                      |
|                 |                                                                               |                                                                                      |
| le scaricare ur | report                                                                        |                                                                                      |
| che inviate al  | Servizio                                                                      |                                                                                      |
|                 |                                                                               |                                                                                      |
|                 |                                                                               |                                                                                      |
| Scarica repor   | t                                                                             |                                                                                      |
| Scarica repor   | t                                                                             |                                                                                      |
| Scarica repor   | τ                                                                             |                                                                                      |
|                 |                                                                               |                                                                                      |
|                 |                                                                               |                                                                                      |
|                 |                                                                               |                                                                                      |
|                 |                                                                               |                                                                                      |
|                 |                                                                               |                                                                                      |
| -               |                                                                               |                                                                                      |
| 3               | 4                                                                             | 2                                                                                    |
| ۲               | 4                                                                             |                                                                                      |
|                 | a pers conciliazio le scaricare un che inviate al scarica repor Scarica repor | e scaricare un report<br>che inviste al Servizio<br>Scarica report<br>Scarica report |

#### 8.2.2.8 Test audio/video

Accedendo a questa sezione, l'utente ha la possibilità di verificare il corretto funzionamento dell'apparecchiatura necessaria per lo svolgimento dell'incontro in stanza virtuale.

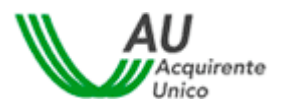

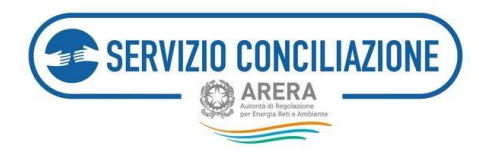

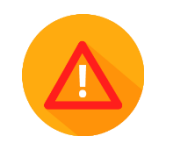

È opportuno verificare sempre la qualità della fotocamera anteriore del dispositivo "mobile".

| Browser   | Larghezza di banda |
|-----------|--------------------|
|           | ٢                  |
| 0         | 0                  |
| Microfono | Webcam             |
| Q         | 6                  |
| 0         | 0                  |
| Arrioma   | Chindi             |

Il sistema avvia automaticamente la verifica dei requisiti richiesti attenzionando il cliente a seconda che la verifica medesima abbia esito positivo (spunta verde) o negativo (spunta rossa).

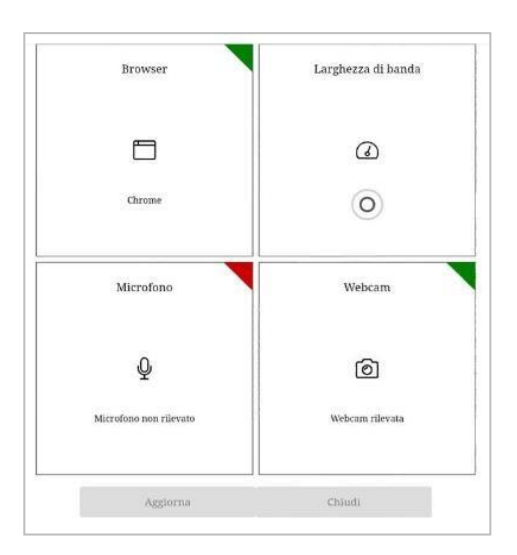

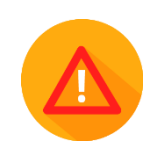

Se la verifica ha esito positivo è possibile svolgere regolarmente l'incontro in stanza virtuale.

Se la verifica ha esito negativo il sistema lo segnala all'utente con un apposito *Alert* (spunta rossa) e sarà necessario adeguare la strumentazione informatica ai requisiti richiesti.

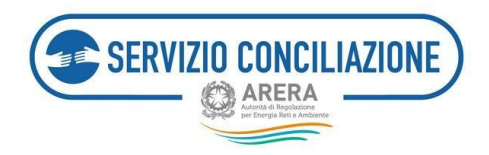

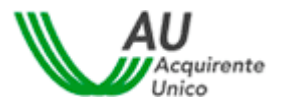

Per ripetere il Test è sufficiente cliccare sul pulsante Aggiorna.

#### 8.2.2.9 Abilita firma con SPID/CIE

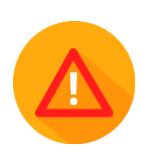

Accedendo a questa sezione l'utente che si autentica mediante SPID (*cfr. paragrafo 5.2*) o mediante CIE di Livello 3 (*cfr. paragrafo 5.3*) ha la possibilità di ottenere, gratuitamente, una firma elettronica qualificata in modalità one-shot (*firma disposable*), equiparabile a quella ottenuta a valle della procedura di video-identificazione in stanza virtuale. In tal caso la procedura di identificazione in stanza virtuale non è pertanto necessaria e trova applicazione la modalità automatica della firma on-line dei verbali di accordo (*cfr. paragrafo 6.9*).

## 8.3 Ulteriori Funzioni della Home Page in modalità "mobile"

Tutte le pagine dell'Area riservata sono divise in due parti:

- la parte superiore che contiene un Menu a tendina;
- la parte centrale della pagina che contiene tutte le funzionalità dell'Area Riservata Cliente (*cfr. paragrafo 8.2.2*).

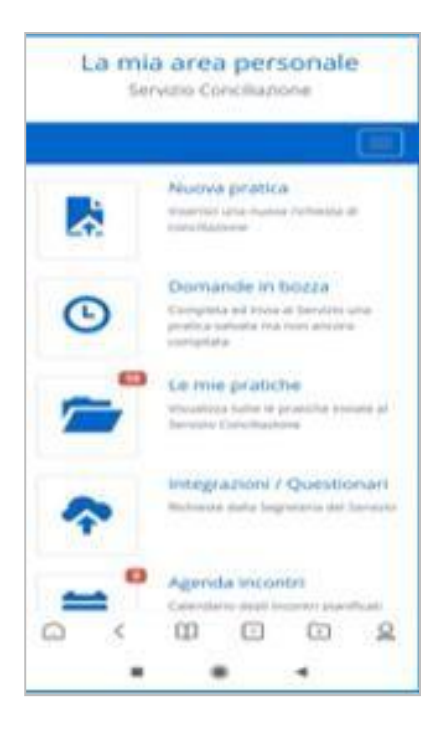

Nella parte superiore della pagina (in alto a destra), cliccando sull'icona , si apre un **Menu** a tendina che consente di navigare fra le varie sezioni dell'Area Riservata, di accedere alle informazioni del proprio account, di entrare nella sezione "**Help online**" o di effettuare il log out (cliccando su "**Esci**").

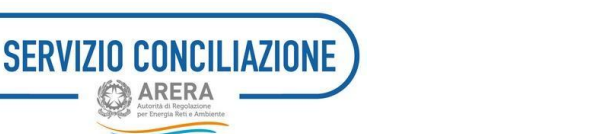

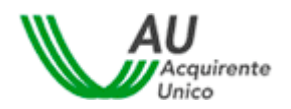

| <b>†</b>                           |  |
|------------------------------------|--|
| La mia area personale <del>-</del> |  |
| Emanuele 👻                         |  |
| Gestione profilo                   |  |
| ? Help online                      |  |

Cliccando su "La mia area personale" si visualizza il secondo livello del Menu a tendina che permette all'utente di visualizzare più rapidamente le varie sezioni in cui è suddivisa l'Area Riservata e che consente unpiù agevole passaggio da una sezione all'altra:

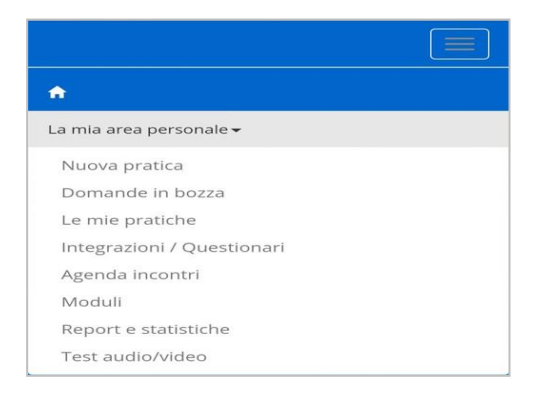

In questa fase è opportuno che l'utente non clicchi mai il tasto "Indietro" (solitamente integrato nello schermo o nei dispositivi meno recenti sulla cassa esterna dell'apparecchio) del proprio dispositivo mobile, al fine di evitare che il sistema generi il messaggio di errore sotto riportato e che l'utente sia costretto ad effettuare un nuovo *Login* sul Portale.

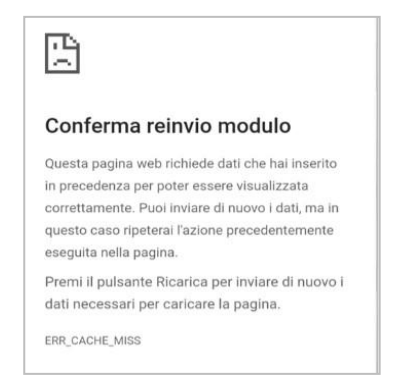

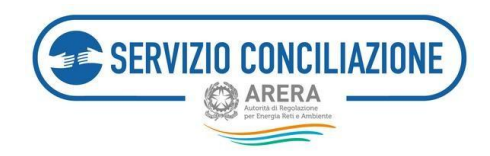

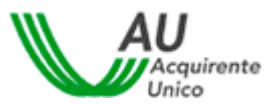

Entrando nella sezione "**Help online**" è possibile consultare le FAQ contenenti informazioni utili per l'utilizzo del sistema.

| Help online               |
|---------------------------|
| ◆FAQ Elettrico e Gas      |
| → FAQ Idrico e Telecalore |
|                           |

## 8.4 Requisiti tecnici

**Per presentare la domanda di conciliazione** si può utilizzare un dispositivo mobile (smartphone o tablet), dotato di sistema iOS o Android. E' necessario tuttavia disporre sul proprio dispositivo mobile di un softwareper la redazione e la gestione dei documenti con un'estensione file tra quelle previste dal sistema (.pdf, .tiff, .jpg, .jpeg, .png, .bmp, .txt, .eml, .odt, .fodt, .docx, .ods, .fods, .xlsx, .odp, .fodp, .pptx, .odg, .fodg, .p7m, .mp3, .html, .xml.). In caso di gestione di documentazione cartacea verificare che il proprio dispositivo sia collegato eventualmente ad una stampante e/o scanner.

Per lo svolgimento dell'incontro in stanza virtuale mediante dispositivo mobile (smartphone o tablet) è necessario essere in possesso di un sistema operativo Android (browser consigliato Google Chrome  $\ge$  v.85-86) o iOS (Safari  $\ge$  v.13.1.2 – 14.0), assicurando altresì una <u>connessione stabile</u>.

Al fine di garantire la massima riservatezza delle informazioni scambiate durante l'incontro si consiglia di dotarsi di dispositivi auricolari con microfono integrato.

| Requisiti sistema<br>operativo | Browser                    | Dalla versione<br>browser |
|--------------------------------|----------------------------|---------------------------|
| Android                        | Google Chrome              | 85 - 86                   |
|                                | Samsung Browser            | 11.2.2 - 12.0.1           |
|                                | Microsoft Edge<br>Chromium | 85 - 86                   |
| iOS                            | Safari                     | 13.1.2 - 14.0             |

#### Fig. 1 – Tabella di sintesi requisiti

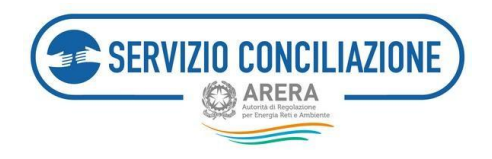

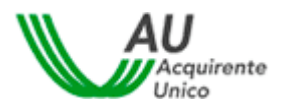

# 9 Contatti

| Ambi                                                                                    | Riferime                                                                                                    |
|-----------------------------------------------------------------------------------------|----------------------------------------------------------------------------------------------------|
| Informazioni, quesiti e suggerimenti su<br>modalità e procedure di utilizzo del Portale | Supporto telefonico         800.166.654, dal lunedì al venerdì dalle 8 alle 18, esclusi i festivi. Il Servizio è gratuito da rete fissa e mobile.         Attenzione! nei giorni 2 novembre, 24 e 31 dicembre il servizio è attivo dalle 8 alle 12, mentre il 29 giugno il servizio è chiuso per l'intera giornata.         E-mail         HD-Portaleclienti@acquirenteunico.it         Attenzione! I clienti non domestici, le associazioni dei consumatori domestici e nondomestici, gli altri delegati possono inoltrare le loro richieste SOLO tramite il nostroPortale web: per maggiori informazioni         http://www.sportelloperilconsumatore.it/contatti. |